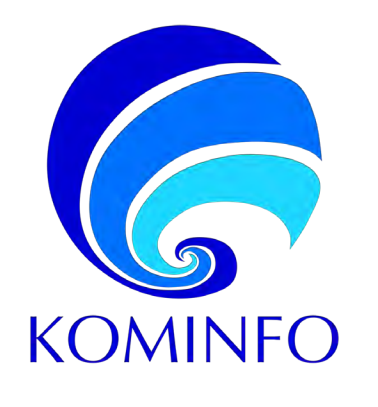

# Registration for Foreign Electronic System **Operators (ESOs)**

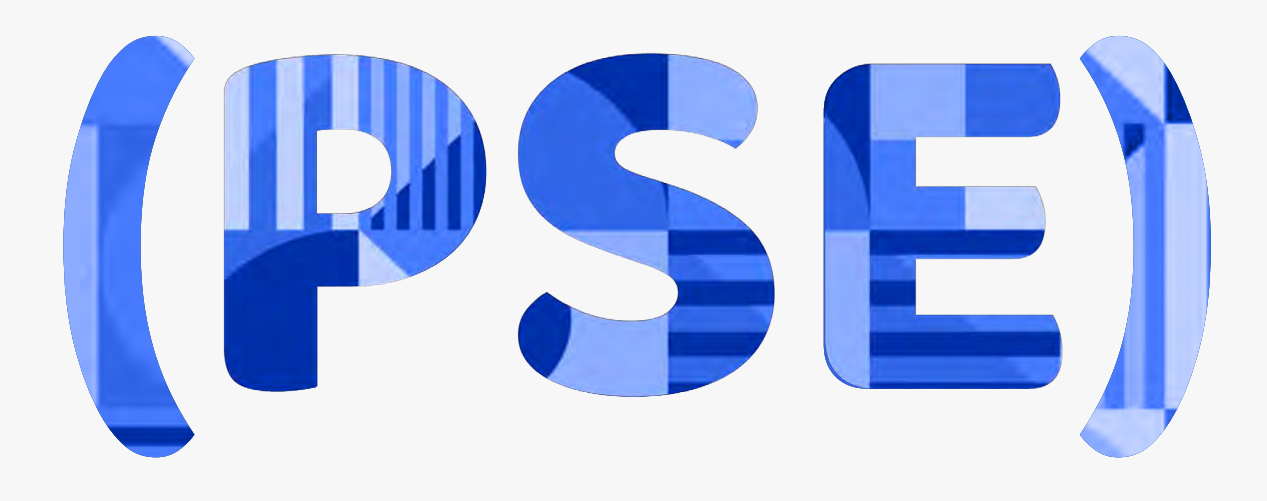

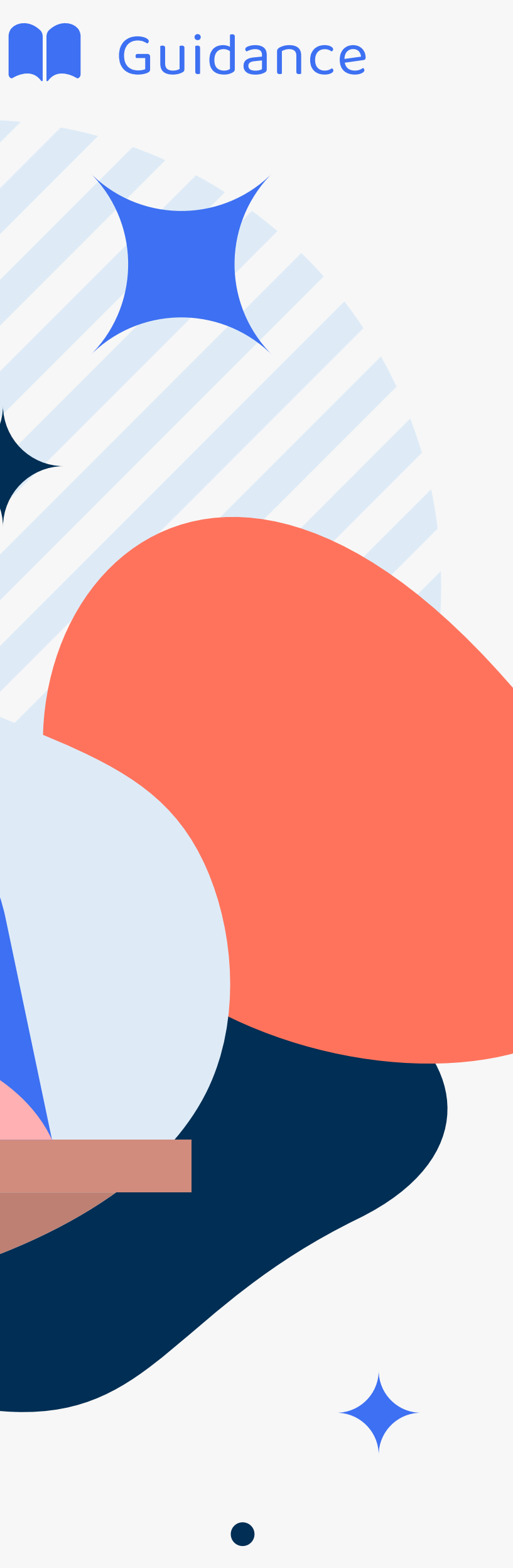

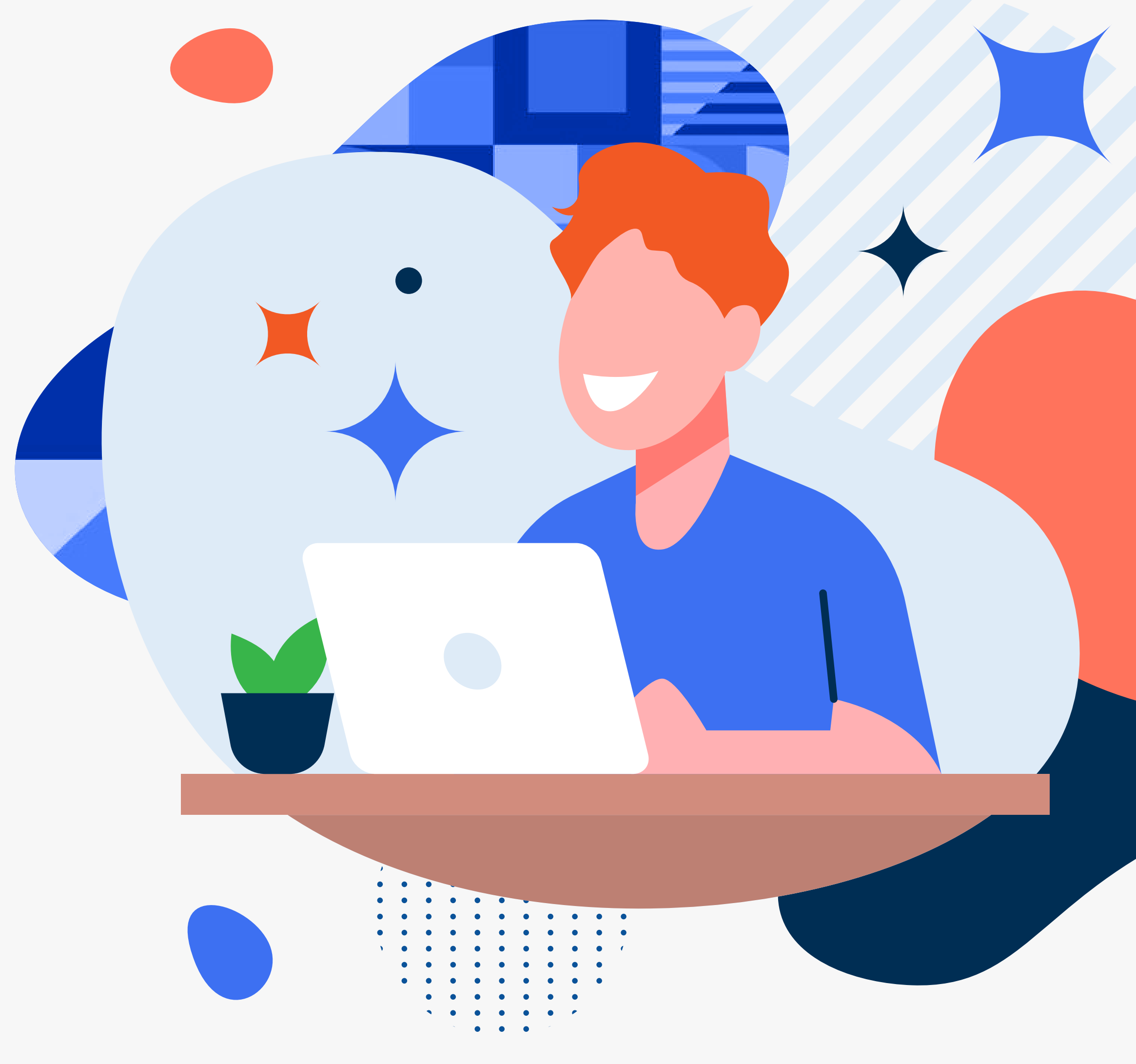

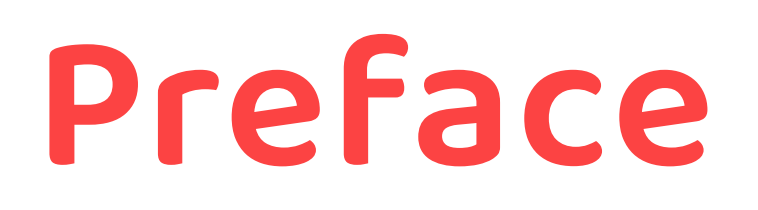

In 2020, the Government of the Republic of Indonesia established Regulation of Minister of Communications and Informatics Number 5 of 2020 on Private Electronic System Operators, which is the implementing regulation of the Government Regulation Number 71 of 2019 on Electronic System and Transaction Operations. Provisions on the registration of Foreign ESOs under this ministerial regulation includes:

- 1. ESO category
- 2. ESO registration requirements and procedure
- 3. the ESO data modification
- 4. issuance of Registration Certificates
- 5. administrative sanction imposition and normalization

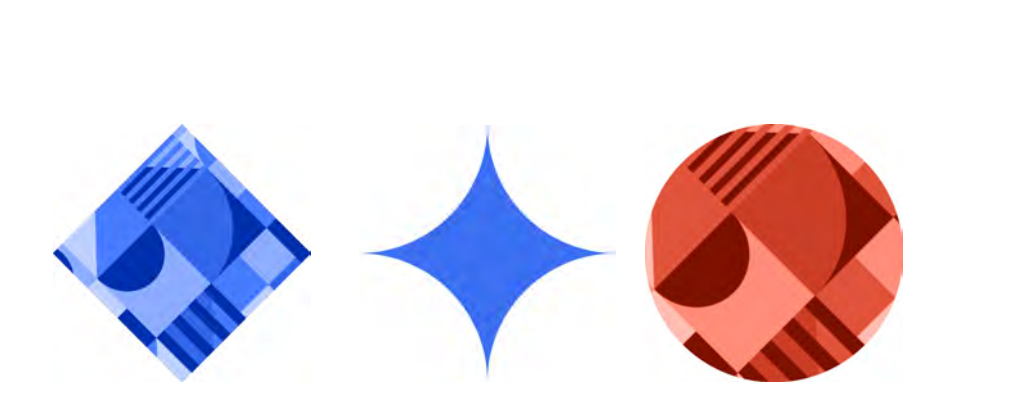

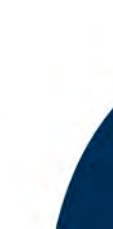

This guideline contains information for Foreign ESOs registering for the first time on Online Single Submissions (OSS-https://oss.go.id). It explains the requirements needed and the procedure for registering the Private ESO.

This guideline also provides information on how to input data on additional Electronic System and modify data on the Electronic Systems of the Private ESO that has registered before. The said data modification includes the general overview of the ESO.

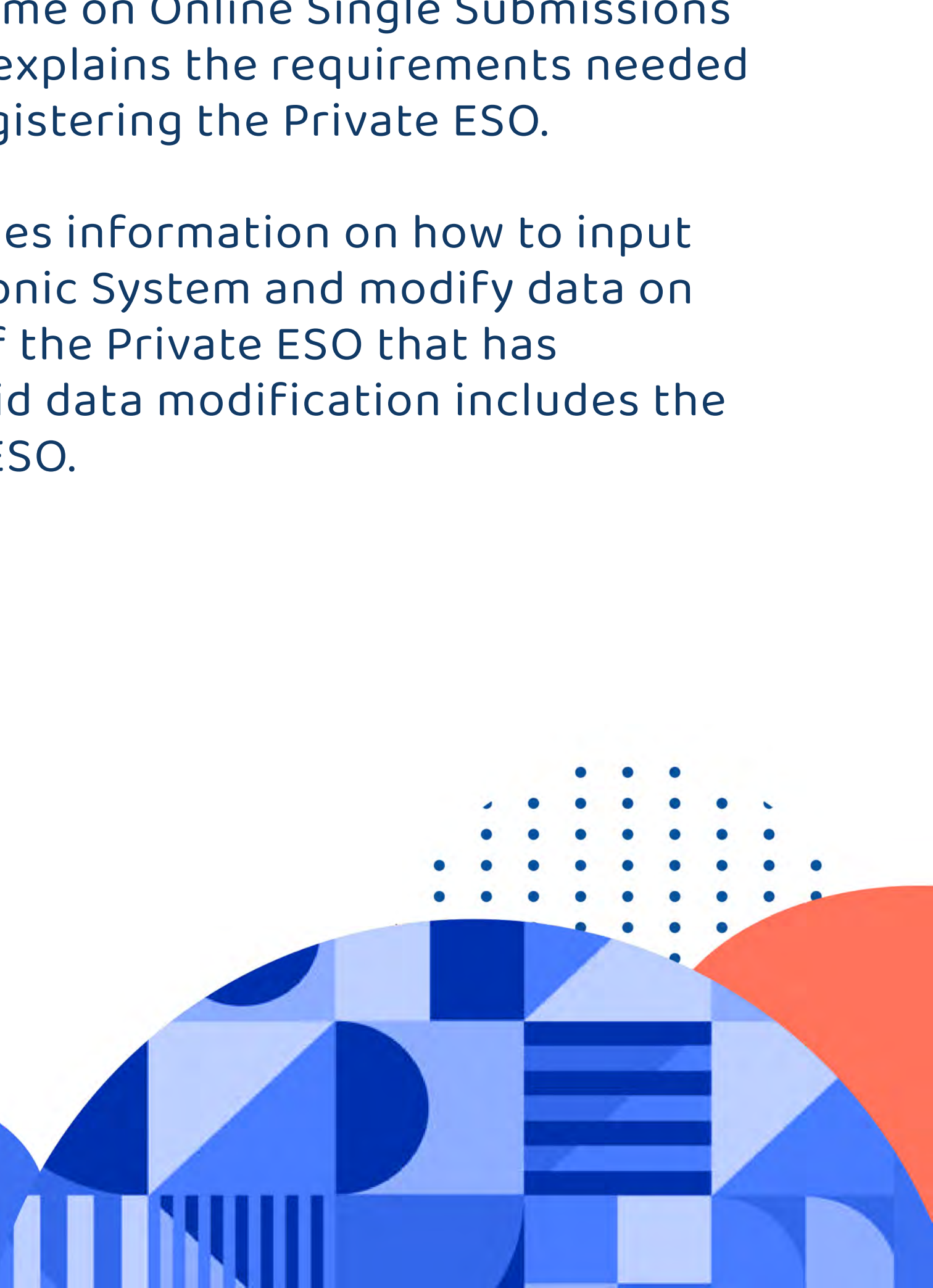

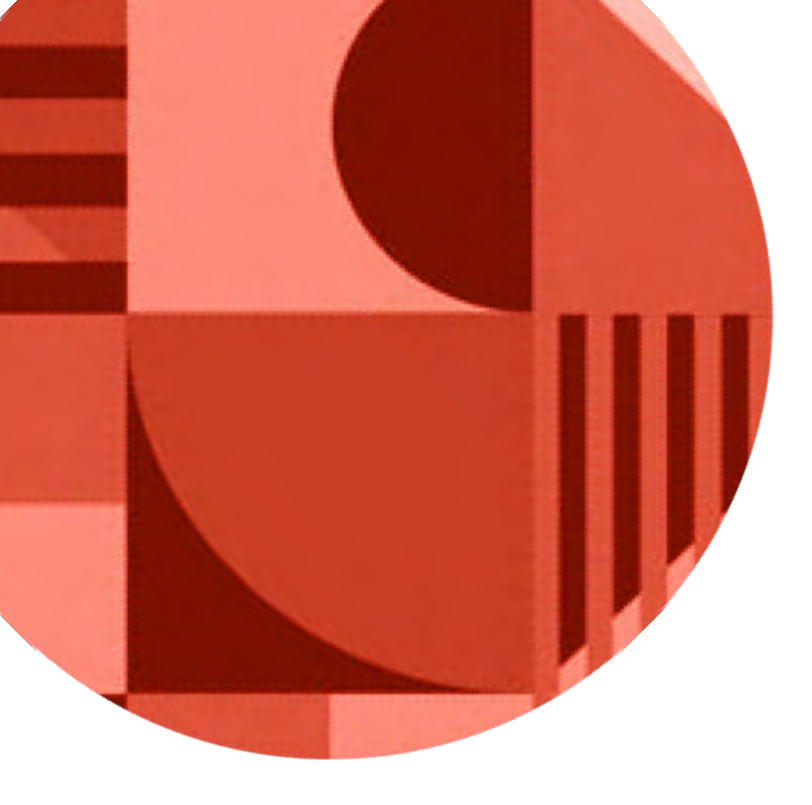

# CONTENTS

### PREFACE

PART 1 System Operators (ESOs)

PART 2 Electronic System Addition and Modification of Foreign Electronic System Operator (ESO)

FAQ

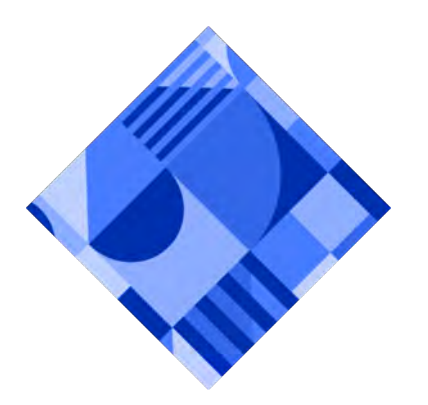

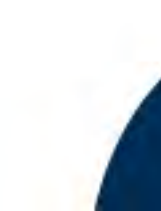

# Registration for Foreign Electronic

.....

01

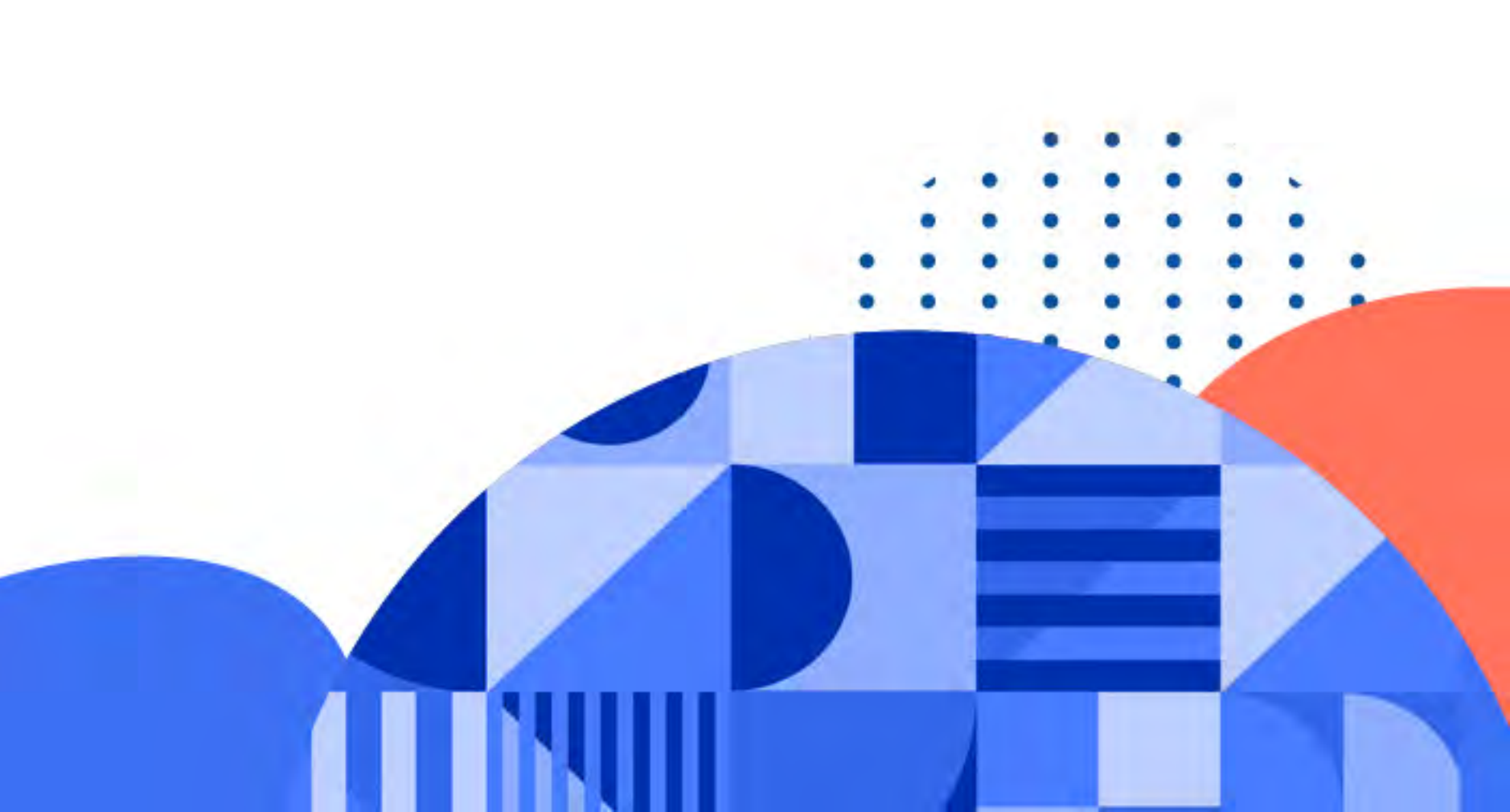

PART 1

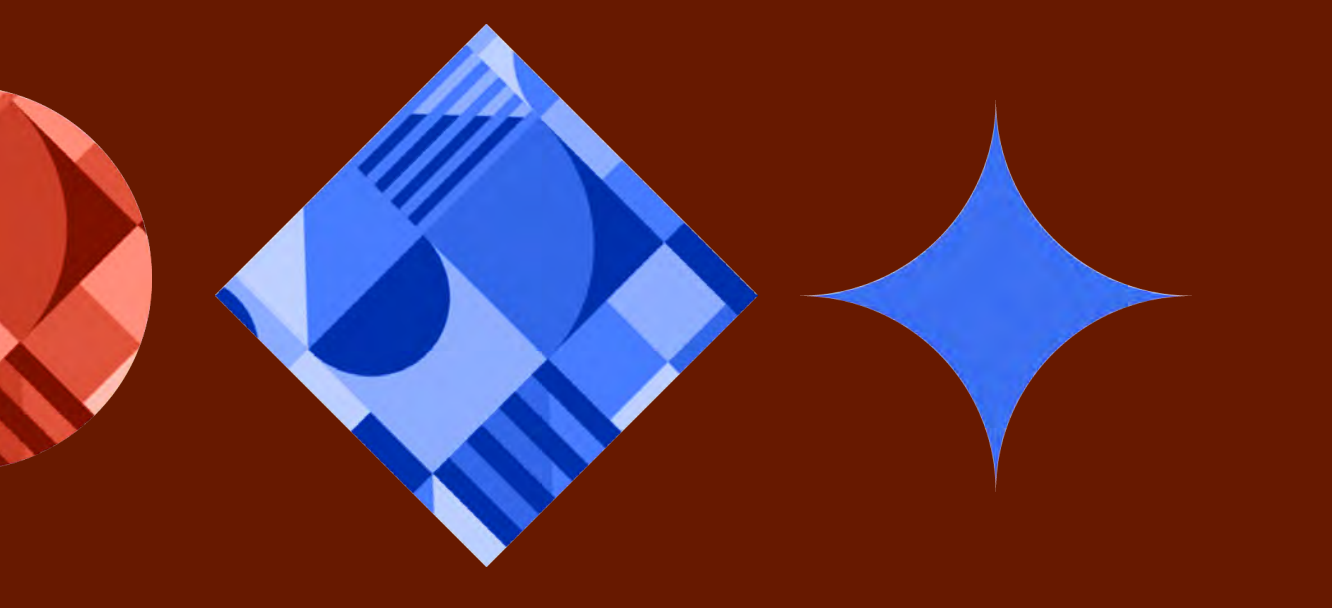

# REGISTRATION FOR FOREIGN ELECTRONIC SYSTEM OPERATORS (ESOs)

This guideline explains with detail the steps to register your Foreign ESO in the web page (oss.go.id).

Please ensure that you already registered your account and have the KBLI code and The Published Business Identification Number (NIB).

#### FOREIGN ESO ACCOUNT REGISTRATION

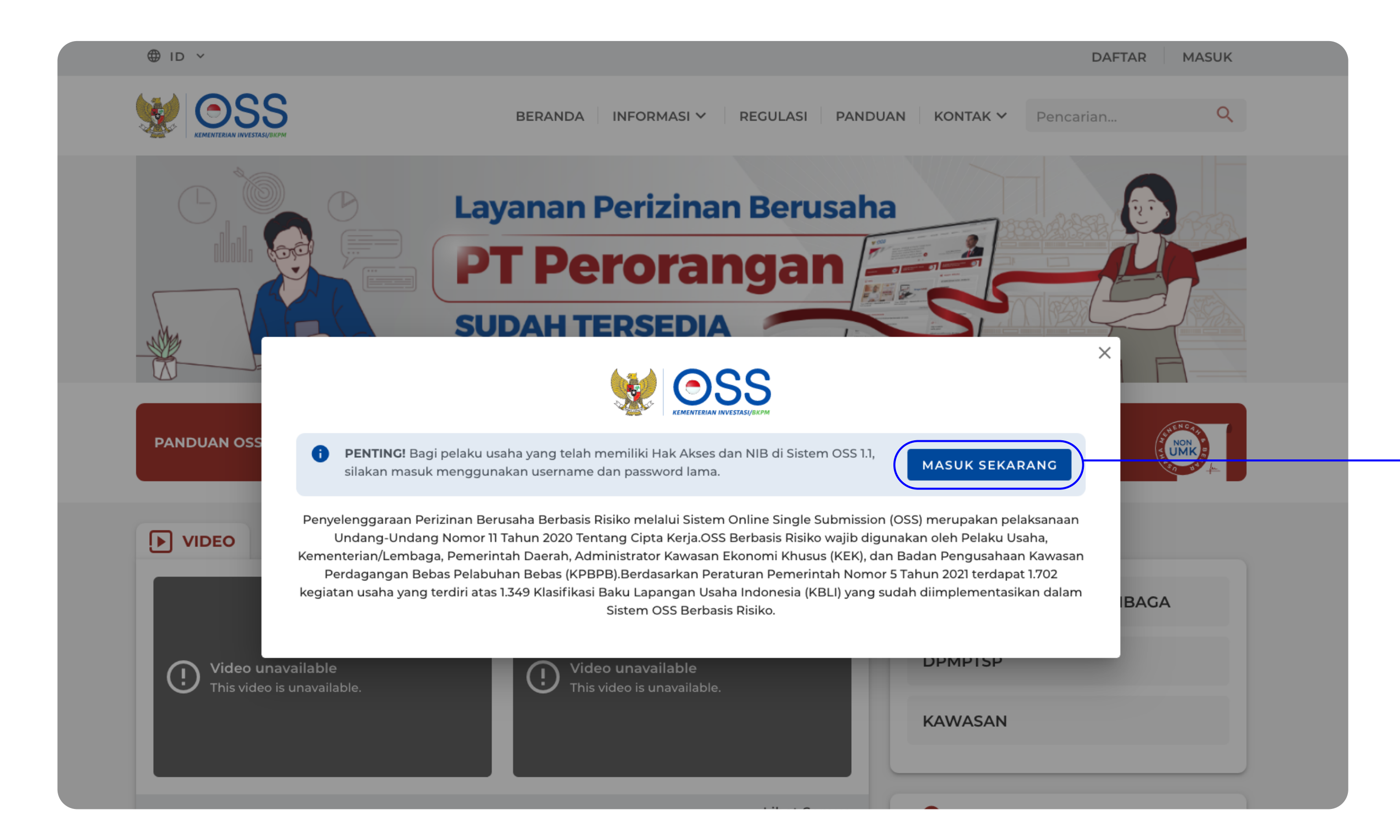

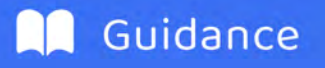

# You will find the home page of oss.go.id

Click "Masuk Sekarang/Enter" button

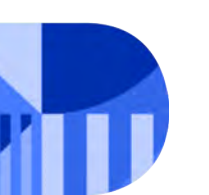

FOREIGN ELECTRONIC SYSTEM OPERATOR

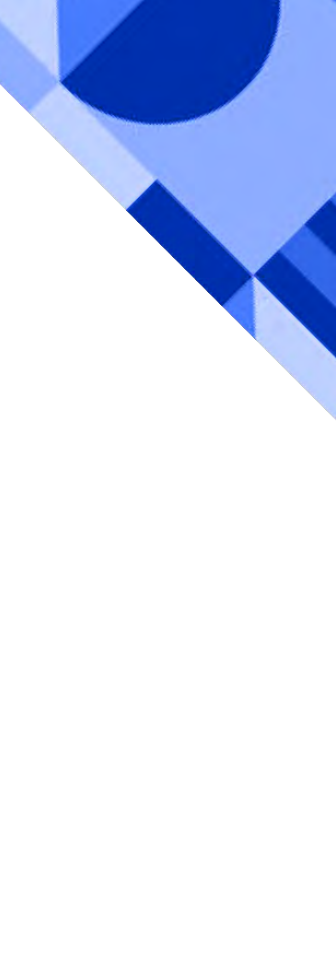

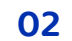

#### FOREIGN ESO ACCOUNT REGISTRATION

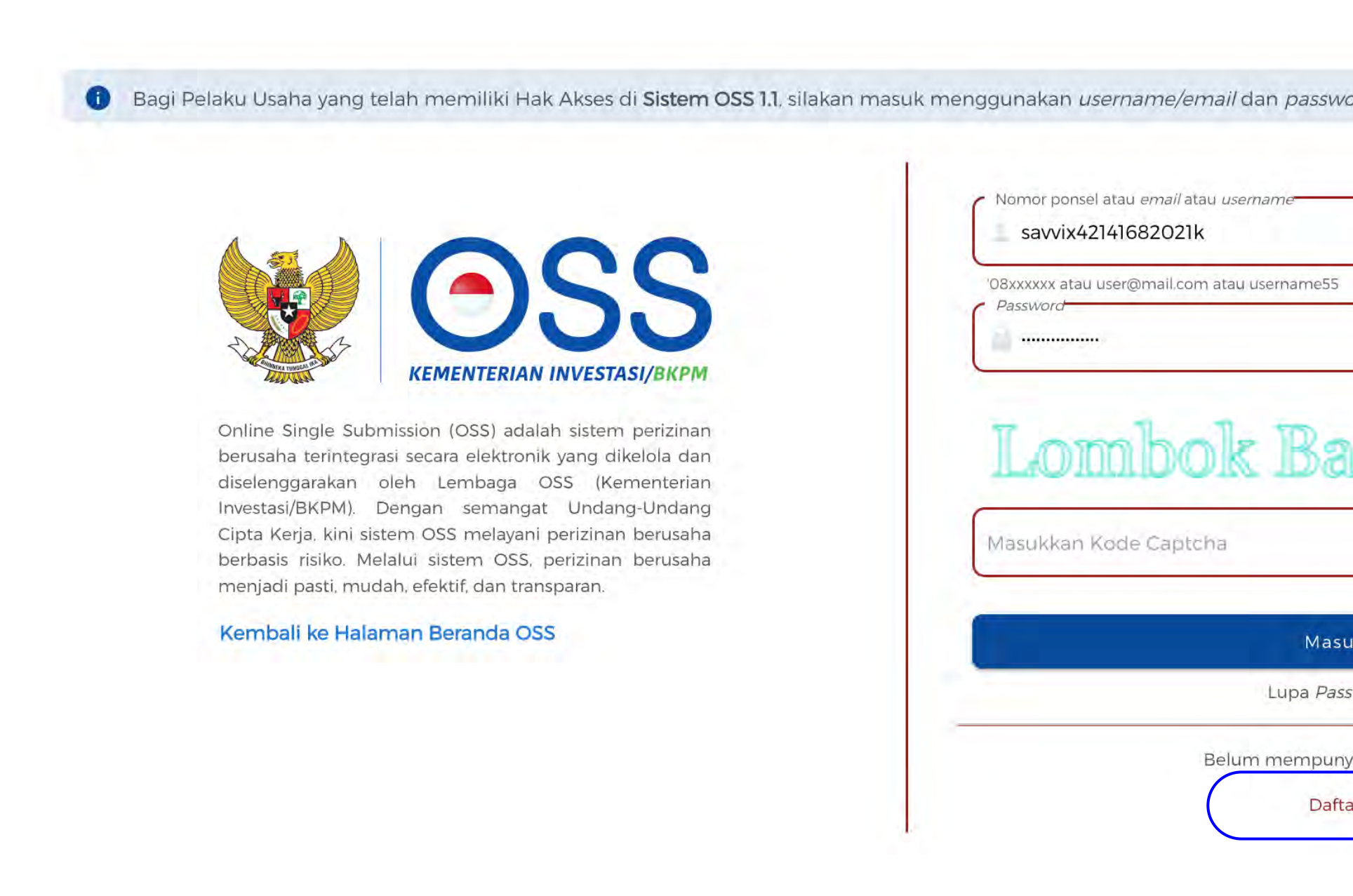

| rd lama Anda  |    |
|---------------|----|
|               |    |
|               |    |
|               | -1 |
| rat           |    |
|               |    |
| k             |    |
| word?         |    |
| ai Hak Akses? |    |
| r )           |    |

# Foreign ESO Registration

Register your Foreign ESO account first.

Click "Daftar/Register" button

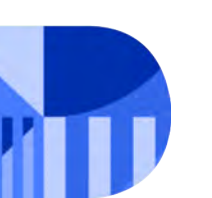

FOREIGN ELECTRONIC SYSTEM OPERATOR

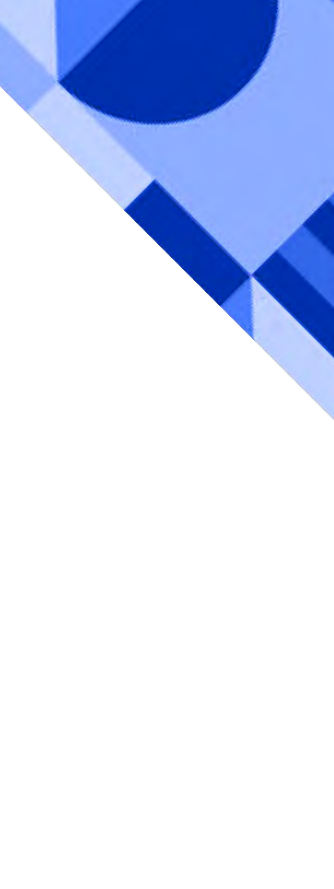

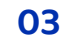

#### FOREIGN ESO ACCOUNT REGISTRATION

#### Siapakah Anda?

**PENTING!** Bagi pelaku usaha yang telah memiliki Hak Akses di Sistem OSS 1.1, silakan masuk menggunakan username/email dan password lama

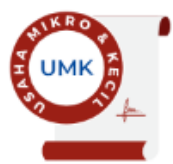

#### Usaha Mikro dan Kecil (UMK)

Usaha milik Warga Negara Indonesia, baik orang perseorangan maupun badan usaha, dengan modal usaha paling banyak Rp5 miliar tidak termasuk tanah dan bangunan tempat usaha.

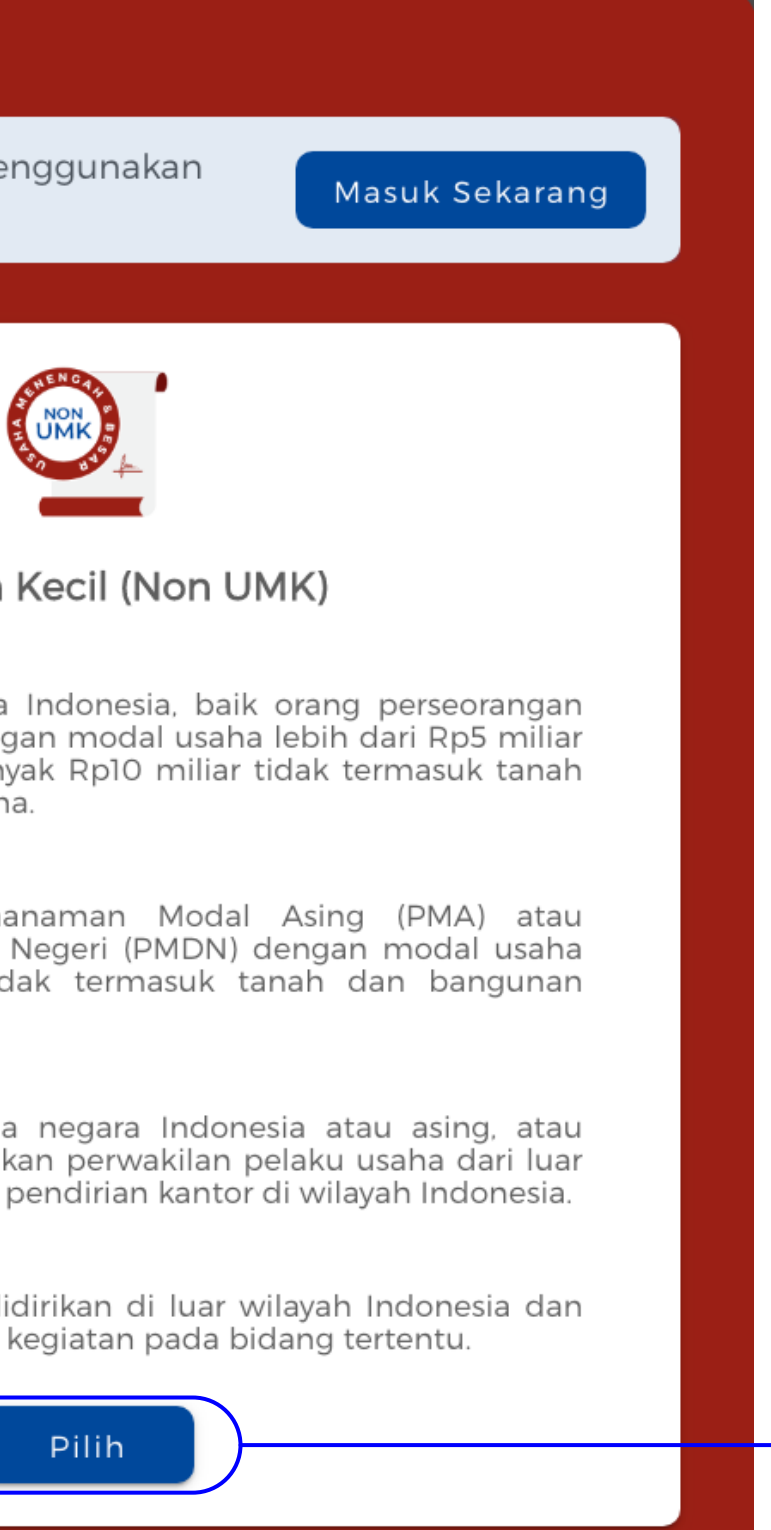

#### Non Usaha Mikro dan Kecil (Non UMK)

#### Usaha Menengah

dan bangunan tempat usaha.

#### Usaha Besar

tempat usaha.

#### Kantor Perwakilan

#### Badan Usaha Luar Negeri

melakukan usaha dan/atau kegiatan pada bidang tertentu.

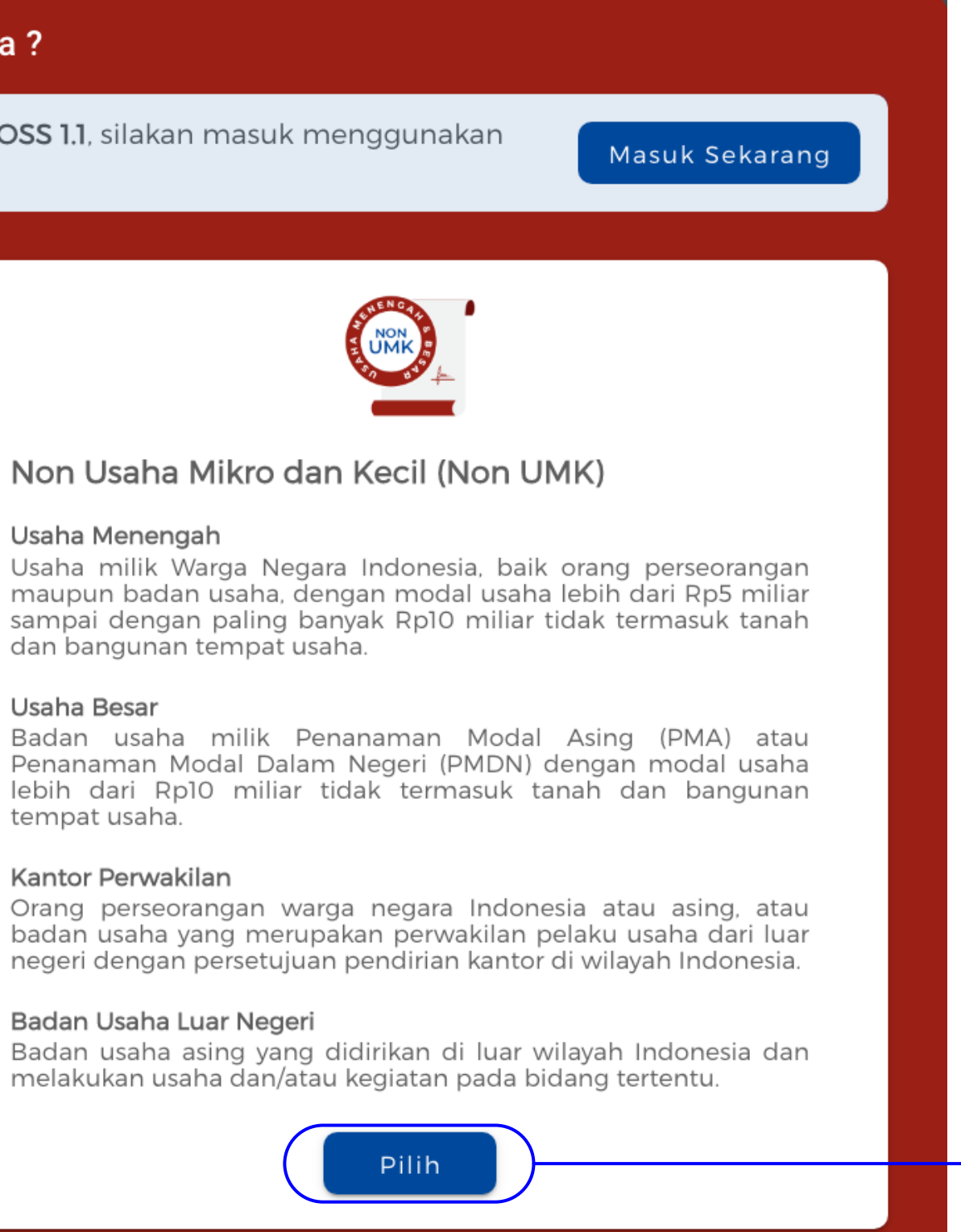

Pilih

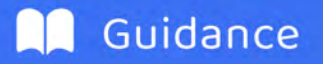

### To register your Foreign ESO, please choose "Non Usaha Mikro dan Kecil (Non UMK)", written below "**Badan** Usaha Luar Negeri".

Click "Pilih/Choose"

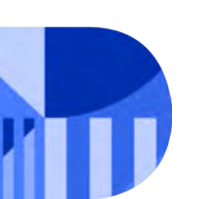

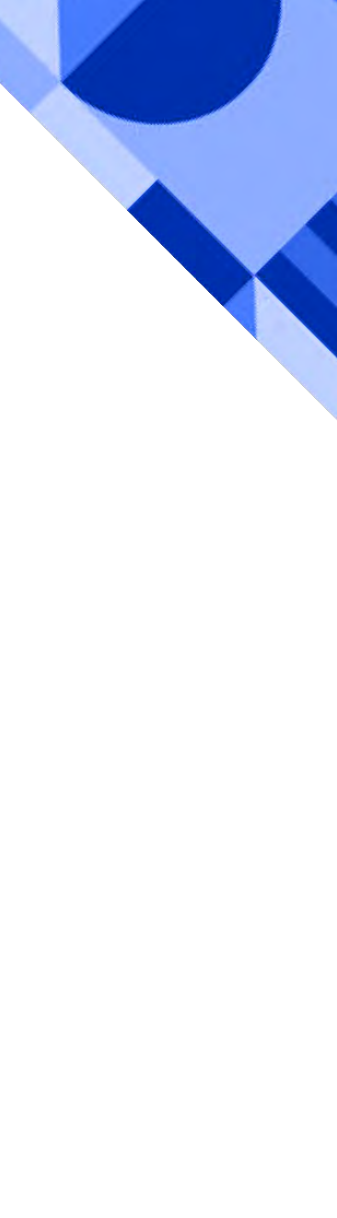

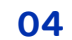

#### FOREIGN ESO ACCOUNT REGISTRATION

### Jenis Pelaku Usaha Luar Negri (Foreign business type)

Choose "Badan Usaha Luar Negri (Foreign **Business Entities)**"

### Jenis Badan Usaha Luar Negri (Type of foreign business entities)

Choose "PSE Asing (Foreign ESO)"

### Pilih Jenis PSE Asing (Foreign ESO type)

Choose between "Badan Usaha (business entities)" or "Perorangan (individual)"

### Nomor Ponsel (Cell Phone Number)

Please enter the cell phone number of the Head/Person Responsible for the Foreign **Business Entities** 

### Email

Please enter the email address of the Person Responsible for the Foreign Business Entities

### Badar 🗸 Jenis Ba PSE A Pilih Data :•:

Click on "Kirim kode verifikasi melalui email/Send the verification code to email address" button upon filling all the data.

| Skala Usaha Anda adalah Non UMK                                                                    | Skala Usaha Anda adalah Non UMK                                                                                                    |
|----------------------------------------------------------------------------------------------------|----------------------------------------------------------------------------------------------------|
| Badan Usaha Luar Negeri                                                                            | Jenis Pelaku Usaha<br>Badan Usaha Luar Negeri                                                                                      |
| Jenis Badan Usaha Luar Negeri         PSE Asing         Pilih Jenis PSE Asing         O Perorangan |                                                                                                    |
| Data Kepala/Penanggung Jawab Badan Usaha Luar Negeri                                               | Kode Verifikasi telah terkirim<br>Silakan periksa pesan masuk (inbox) atau<br>spam <i>Email</i> Anda di<br>pemohonasing1@email.com |
| Data Badan Usaha Luar Negeri<br>Alamat <i>Email</i><br>pemohonasing1@email.com                     | Tutup                                                                                                    |
| Pastikan nomor ponsel dan <i>email</i> Anda sudah benar dan aktif                                  | Pastikan nomor ponsel dan <i>email</i> Anda sudah benar dan aktif                                                                  |
| Kirim Kode Verifikasi<br>Melalui <i>Email</i>                                                      | Kirim Kode Verifikasi<br>Melalui <i>Email</i>                                                                                      |
| Kembali Konfirmasi                                                                                 | <b>Kembali</b> Konfirmasi                                                                                                    |

Please make sure your phone number and email address are correct and active. You will find this pop-up message. Please check your email inbox or spam folder.

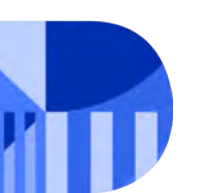

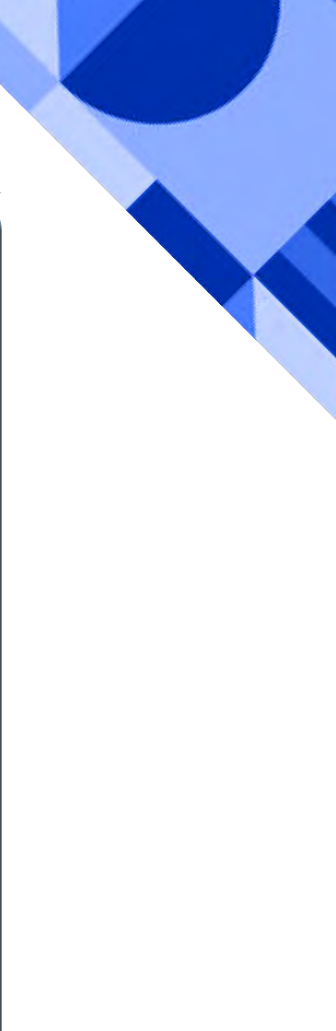

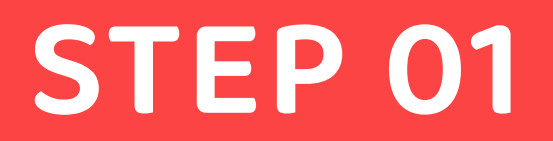

Please check the email providing the verification code for you to use.

| • 🗆 0                    | T mails          | Registrasi Hak Akses Sistem OSS                                                                                  | <u> </u>    | • |
|--------------------------|------------------|----------------------------------------------------------------------------------------------------|-------------|---|
| Online Single Submission | <b>ion</b> 14.38 | Online Single Submission <noreply15@oss.go.id> Monday, December 13, 2021 2:38:50 PM</noreply15@oss.go.id>        | eply forwar | d |
|                          |                  |                                                                                                    |             |   |
|                          |                  | Kode verifikasi Anda adalah <mark>654957)</mark><br>Mohon jaga kerahasiaan dan segera gunakan kode verifikasi di | atas untuk  |   |
|                          |                  | melanjutkan proses pendaftaran hak akses. Kode akan kedaluwarsa dala<br>menit.                                   | am waktu 2  |   |
|                          |                  | Salam                                                                                                    |             |   |

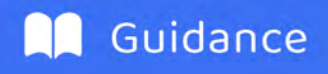

| Badan Usaha                | Luar Negeri                                 |                   |           |
|----------------------------|---------------------------------------------|-------------------|-----------|
| Jenis Badan Usah           | a Luar Negeri                               |                   |           |
| PSE Asing                  |                                             |                   | - T - +   |
| Verifikasi .               | Email                                       |                   | ×         |
| Masukkan Ko<br>pemohonasir | ode Verifikasi yang dikiri<br>ng1@email.com | m ke <i>Email</i> |           |
| 6                          | 5 - 4 - (                                   | 9 5               | 7         |
|                            | Perbarui K                                  | ode               |           |
|                            |                                             |                   |           |
| Pastikan non               | nor ponsel dan <i>email i</i>               | Anda sudah benai  | dan aktif |
|                            | Kirim Kode Ve<br>Melalui Er                 | erifikasi<br>nail |           |
|                            |                                             |                   |           |

### Go back to oss.go.id home page and enter the code. You will be verified automatically.

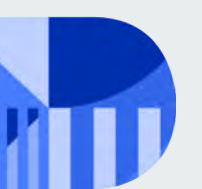

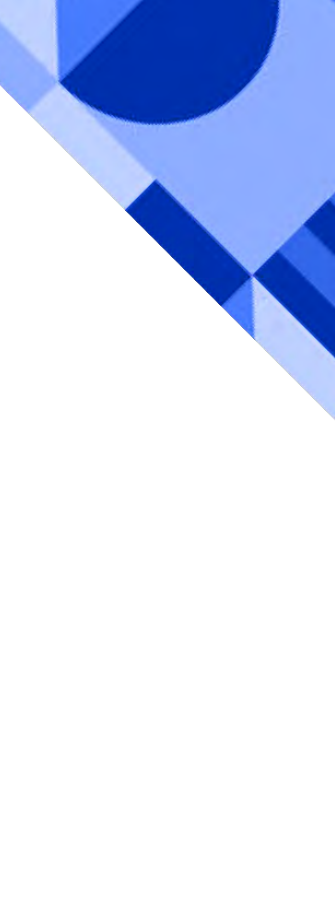

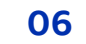

#### FOREIGN ESO ACCOUNT REGISTRATION

| Nama Kantor Prinsipal  |                    |  |
|------------------------|--------------------|--|
|                        |                    |  |
| Password               |                    |  |
|                        |                    |  |
| Ulangi <i>Password</i> |                    |  |
|                        |                    |  |
|                        | Kembali Konfirmasi |  |
|                        |                    |  |

### Enter Principal Office Name

Enter the Password

**Re-enter the Password** 

### Click "Konfirmasi/Confirm"

Enter your **Principal Office Name and password** (password must contain a minimum of 8 characters and a combination of capital letters, numbers, and special characters (!@#\$%^&\*\_-)).

**Re-enter the password** in the field below.

Click "Konfirmasi/Confirm".

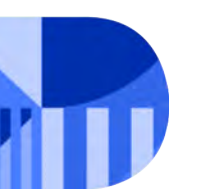

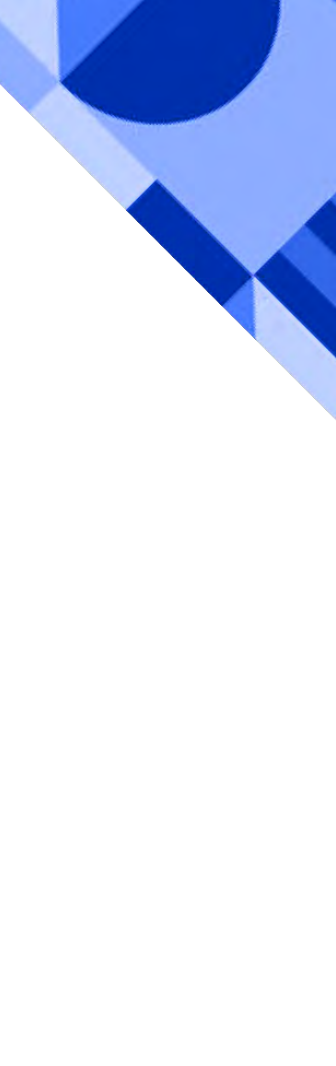

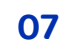

# Fill in each field in the form.

Data kantor principal di luar negri (Data of principal office abroad) Choose your country of origin (asal negara prinsipal)

### Data kepala/penanggung jawab badan usaha luar negri (Data of Head/person responsible for Foreign Business Entities)

Choose "WNA" on Warga Negara (Citizen), enter your passport number (nomor Paspor), full name (Nama Lengkap), expiry date of your passport Tanggal Kedaluwarsa Paspor), your country of origin on Kewarganegaraan (Citizenship) and your gender on "Jenis Kelamin", Date of Birth (Tanggal Lahir) and address (Alamat)

| skala Usaha Anda adalah Non UMK          |               |                                                                                                    |
|------------------------------------------|---------------|----------------------------------------------------------------------------------------------------|
|                                          |               |                                                                                                    |
| Data Kantor Prinsipal di Luar Negeri     |               | Check the box to                                                                                             |
| Asal Negara Prinsipal                    |               | confirm all fields has                                                                                       |
|                                          |               |                                                                                                    |
|                                          | 200 200 C     | been filled correctly.                                                                                       |
| Data Kepala/Penanggung Jawab Badan Usaha | a Luar Negeri |                                                                                                    |
| Pillit Walga Negala                      |               |                                                                                                    |
|                                          | )             | Check the box                                                                                                |
| Nomor Paspor                             |               |                                                                                                    |
| 12345                                    |               |                                                                                                    |
|                                          |               |                                                                                                    |
| Nama Lengkap                             |               |                                                                                                    |
| CER MEMORY (C)                           |               | Dengan ini saya menyatakan bahwa data dan informasi yang                                                     |
|                                          |               | saya isi adalah benar dan saya bertanggung jawab penuh ata                                                   |
| Tanggal Kedaluwarsa Paspor               |               | data dan informasi tersebut, serta bersedia data pribadi<br>tersebut disimpan oleh Lembaga OSS - Kementerian |
| 15-12-2024                               |               | Investasi/BKPM untuk digunakan sesuai peruntukannya.                                                         |
| Kewarganegaraan                          |               |                                                                                                    |
| Korea, Republic of                       | -             | Kembali Daftar                                                                                               |
|                                          |               |                                                                                                    |
| Jenis Kelamin                            |               |                                                                                                    |
| Laki-laki                                | *             |                                                                                                    |
| - Tanggal Lahir                          |               |                                                                                                    |
|                                          |               |                                                                                                    |
|                                          |               | Click "Daftar/F                                                                                              |

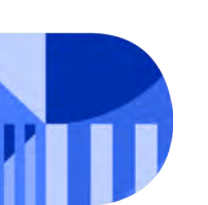

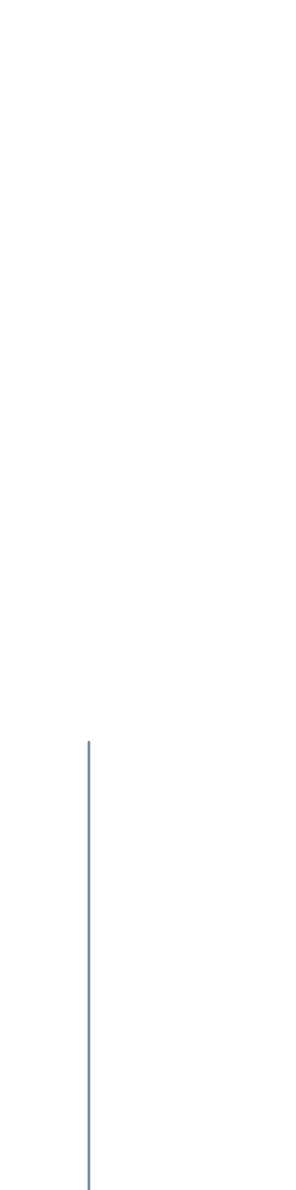

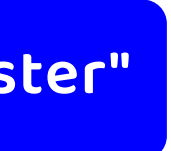

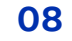

FOREIGN ESO ACCOUNT INFORMATION

### You will find this pop up message.

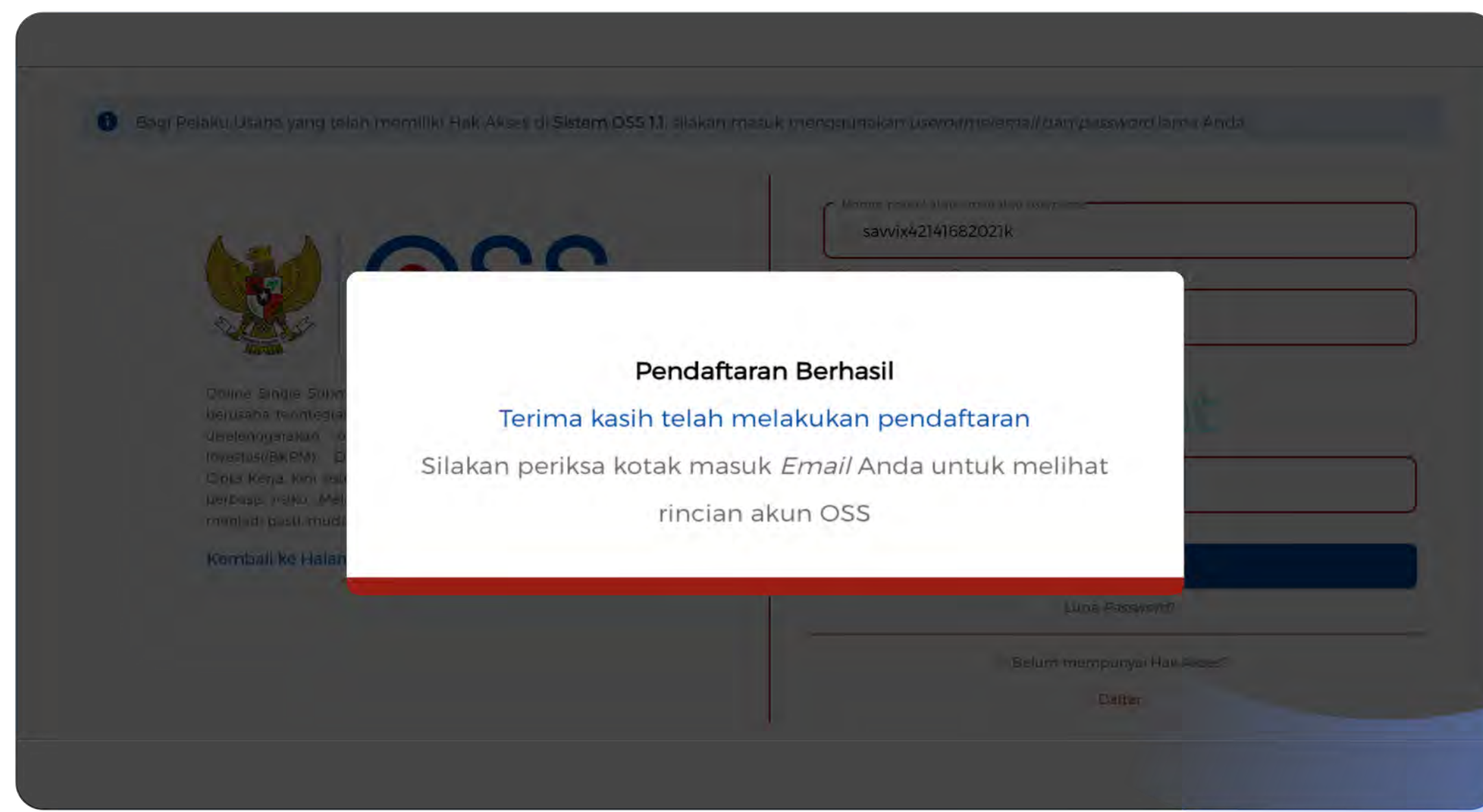

Please check your email inbox or spam folder.

Guidance

| :0 | 1                                                           | 2 mails | Registrasi Hak Akses Sistem OSS 🛛 👞 🗖                                                                                                    |
|----|-------------------------------------------------------------|---------|----------------------------------------------------------------------------------------------------|
| 0  | Online Single Submission<br>Registrasi Hak Akses Sistem OSS | 14.40   | Online Single Submission <noreply15@oss.go.id></noreply15@oss.go.id>                                                                                                    |
| 0  | Online Single Submission<br>Send OTP Registration           | 14.38   | EMENTERIAM INVESTASIJENT                                                                                                    |
|    |                                                             | =       | Terima kasih <b>unan kenen</b> telah melakukan aktivasi.                                                                                                    |
|    |                                                             |         | Username                                                                                                    |
|    |                                                             |         | Password                                                                                                    |
|    |                                                             |         | Silakan login pada sistem Online Single Submission (OSS) dengan menggunakan username dan password di atas. Untuk mengetahui tata cara pengajuan Perizinan                   |
|    |                                                             |         | Berusaha, klik <u>tautan ini</u> .                                                                                                    |
|    |                                                             |         | Jika anda tidak melanjutkan proses pengajuan Perizinan Berusaha dalam jangka<br>waktu 30 (tiga puluh) hari, maka sistem akan membatalkan hak akses Anda secara<br>otomatis. |
|    |                                                             |         | Salam,                                                                                                    |
|    |                                                             |         | Lembaga OSS - Kementerian Investasi/BKPM                                                                                                    |
|    |                                                             |         | 169                                                                                                    |
|    |                                                             |         |                                                                                                    |

### Use the received Username & password to log in. -

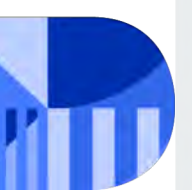

FOREIGN ELECTRONIC SYSTEM OPERATOR

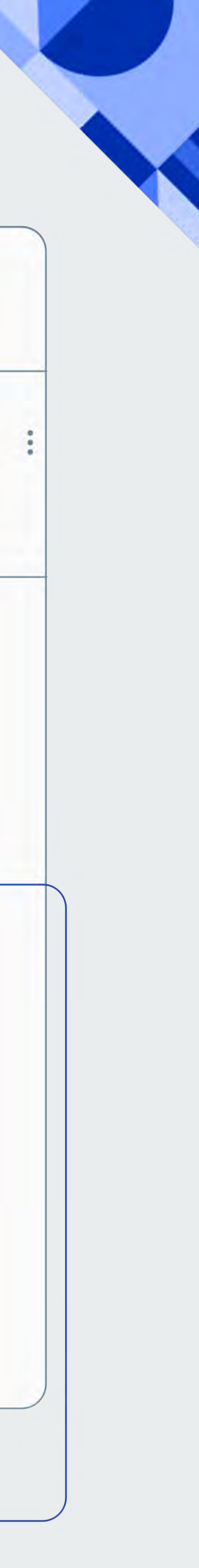

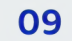

#### LOG IN FOR REGISTRATION

# Entering the log in page

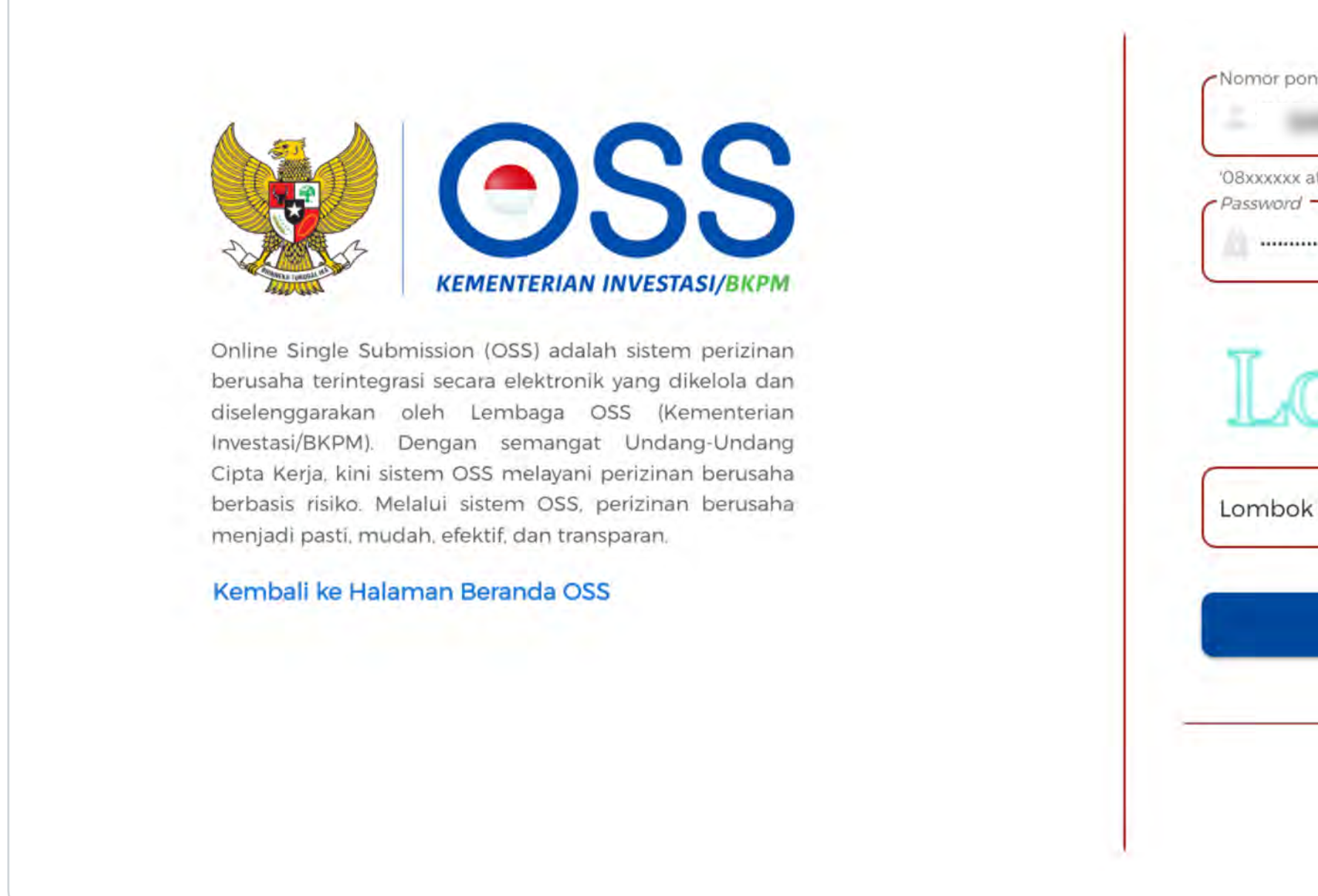

Enter your registered username & password or check on your verification email

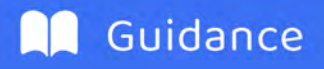

| isel atau <i>email</i> atau <i>usemame</i> | Enter username         |
|--------------------------------------------|------------------------|
| tau user@mail.com atau username55          |                        |
|                                            | Enter password         |
| mbok Barat                                 |                        |
| Barat                                      | <b>Fill in captcha</b> |
| Masuk                                      | Click Masuk/Enter      |
| Lupa Password?                             |                        |
| Belum mempunyai Hak Akses?                 |                        |
| Daftar                                     |                        |
|                                            |                        |

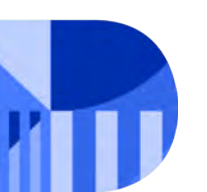

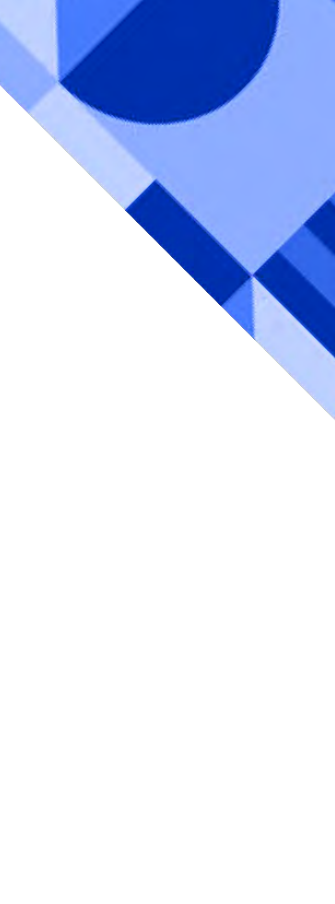

#### **NEW APPLICATION OF FOREIGN ESO REGISTRATION**

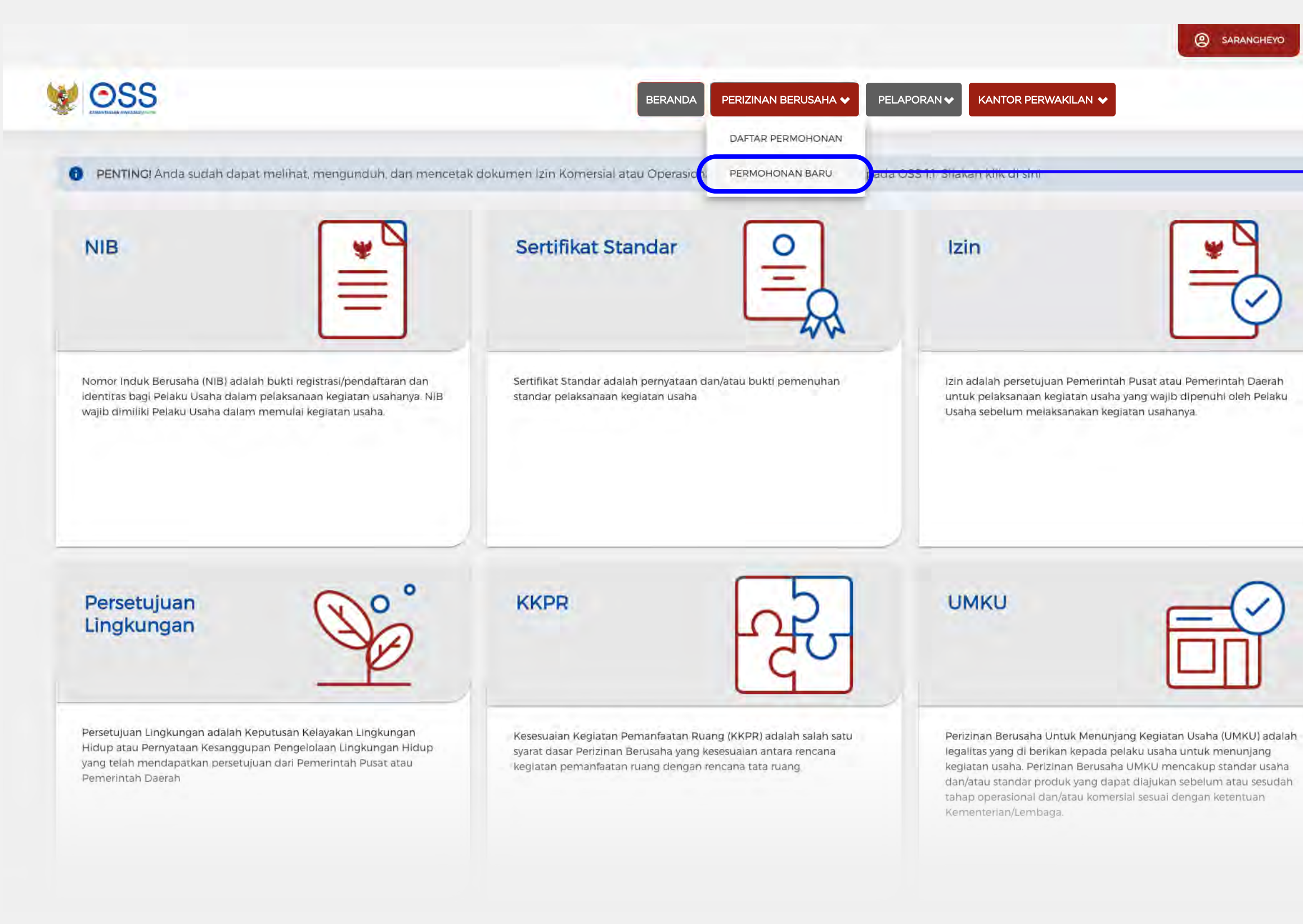

Click "Permohonan Baru/New application"

# You will be directed to user dashboard page

Direct the cursor to "Perizinan Berusaha/Business License" menu on the header, click on "Permohonan Baru/new application"

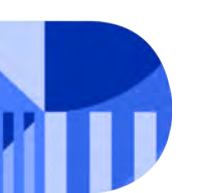

FOREIGN ELECTRONIC SYSTEM OPERATOR

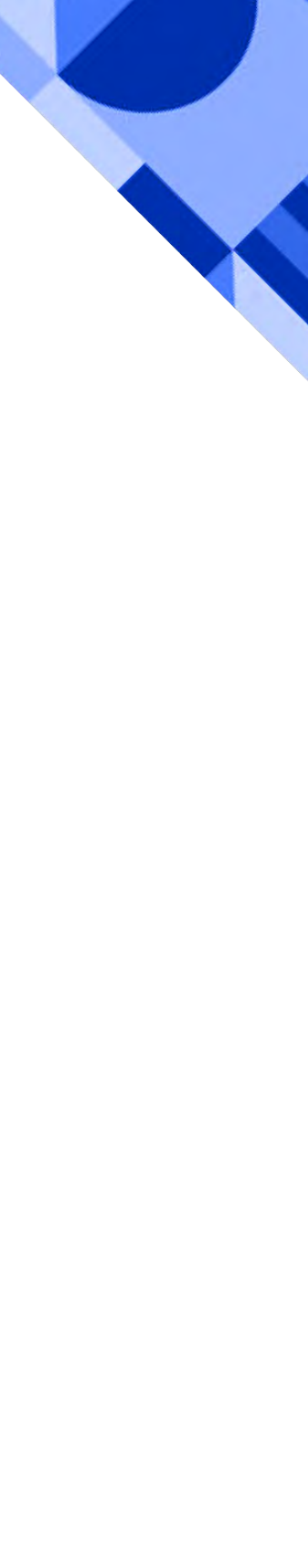

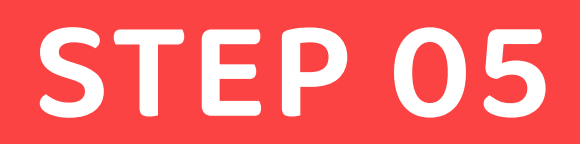

### You will be directed to the page where you must fill in the form of Foreign ESO correctly

Here is the screenshot of the form.

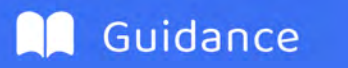

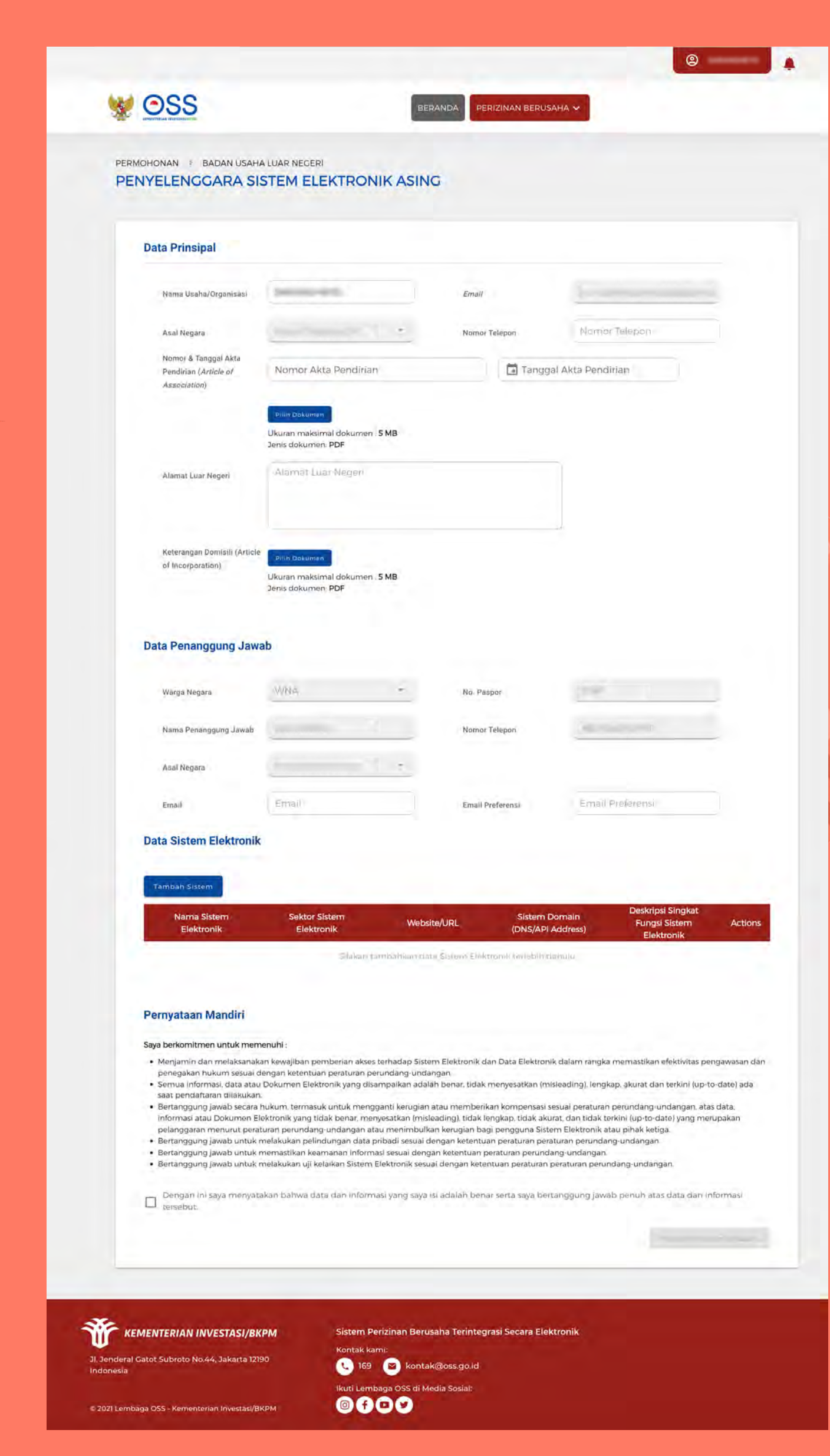

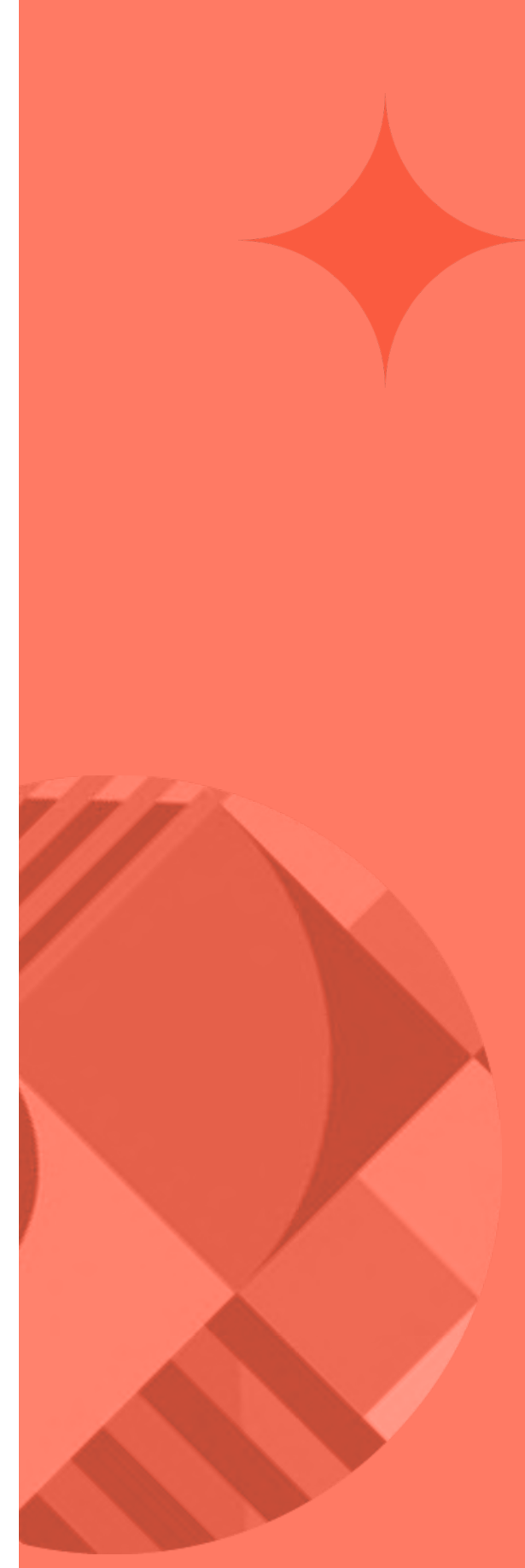

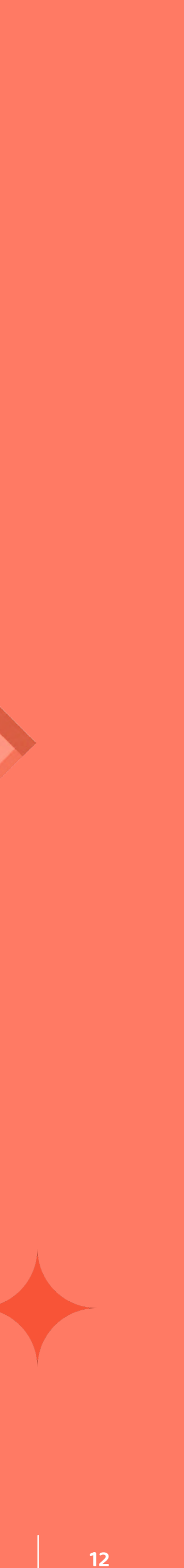

### Nama Usaha/Organisasi, Email & Asal Negara (Name of business/organization, email & country of origin)

This field will be filled in automatically, according to your account registration.

### Nomor telepon (Phone number)

Enter accordingly

# Nomor akta pendirian (business deed serial number)

Enter according to your business deed, and attach the document in PDF format

### Alamat luar negeri (Your address outside Indonesia)

Enter accordingly

# Keterangan domisili (Information of domicile)

Attach your deed documents in PDF format

### **Data Prinsipal**

Nama Usaha/Or

Asal Negara

Nomor & Tangg Pendirian (*Artic Association*)

Alamat Luar Ne

Keterangan Don of Incorporation

| anisasi           |                                                                                     | Email         |  |
|-------------------|-------------------------------------------------------------------------------------|---------------|--|
|                   |                                                                                     | Nomor Telepon |  |
| Akta<br><i>of</i> |                                                                                     |               |  |
|                   | Pilih Dokumen<br>Ukuran maksimal dokumen : <b>5 MB</b><br>Jenis dokumen: <b>PDF</b> |               |  |
| ri                | Reuge Persensis 61, Kashr, Te                                                       | ana 1001      |  |
|                   |                                                                                     |               |  |
| sili (Article     | Pilih Dokumen                                                                       |               |  |
|                   | Ukuran maksimal dokumen : <b>5 MB</b>                                               |               |  |

Jenis dokumen: **PDF** 

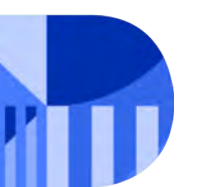

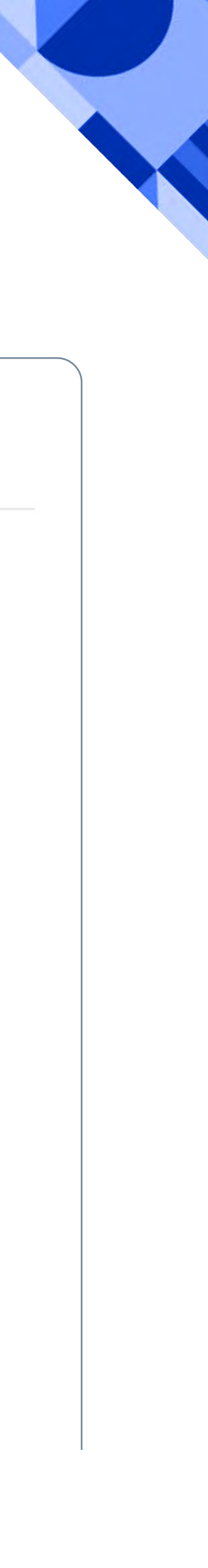

#### FOREIGN ESO BUSINESS LICENSE SUBMISSION

### Warga Negara, No. Paspor, Nama Penanggung Jawab, Nomor Telepon, Nomor Telepon, (Citizenship, Passport number, Name of the person responsible, phone number)

Will be filled in automatically

### Email & Email Preferensi (Preference)

Email address in the principal data is the company's email address, whereas the email in the data of person responsible is the email address of the person responsible for the business entities or the head of the company's email. **"Email"** is required to be filled by the main email address and **"email preference"** by a back-up email address.

#### Data Penanggung Jawab

Warga Negara

Nama Penanggung Jawab

Asal Negara

Email

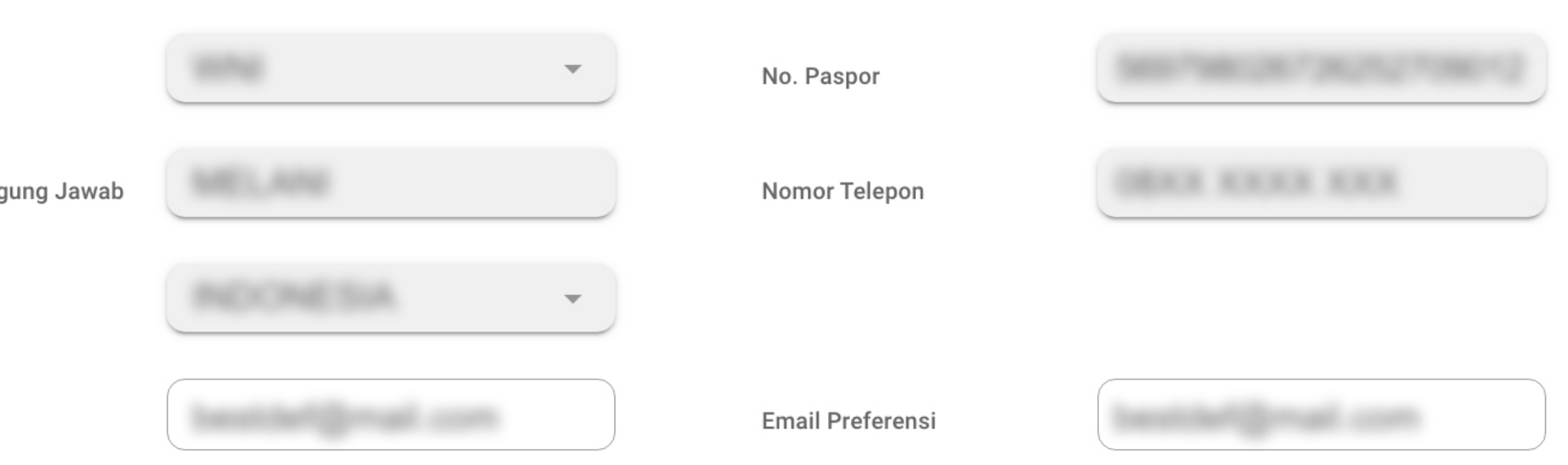

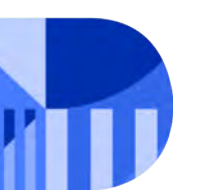

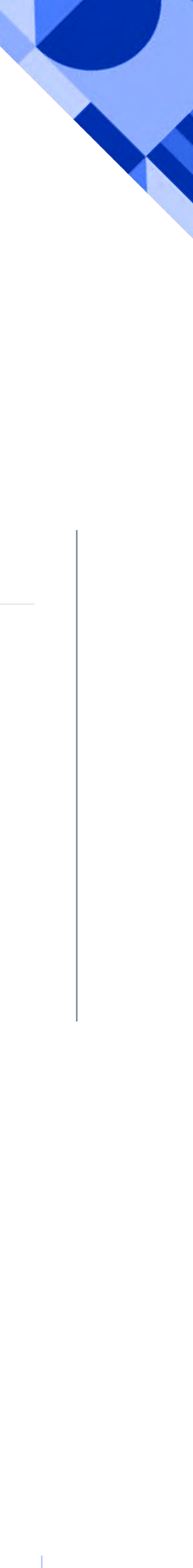

### ADDITIONAL ELECTRONIC SYSTEM

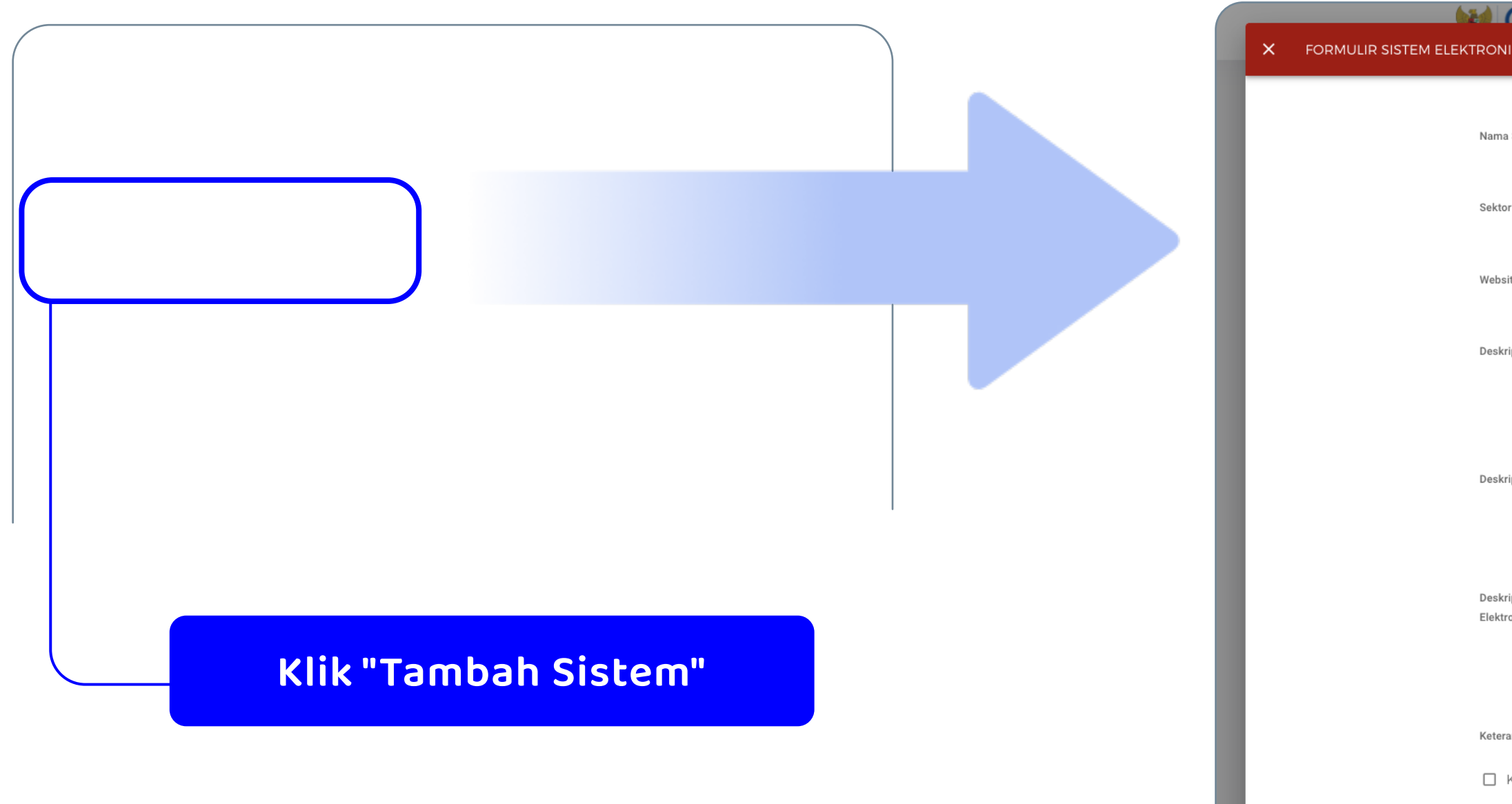

To register your electronic system, click on "**Tambah sistem**/Add system)

| ٥ | 1 | C | C |  |
|---|---|---|---|--|
|   |   |   |   |  |

| na Sistem Elektronik                               | Nama Sistem Elektronik                            |                                                           |                                                           |
|----------------------------------------------------|---------------------------------------------------|-----------------------------------------------------------|-----------------------------------------------------------|
|                                                    | Nama Sistem Elektronik wajib diisi                |                                                           |                                                           |
| tor Sistem Elektronik                              | Sektor Sistem Elektronik                          | Sub Sektor Sistem Elektronik                              | Sub Sektor Sistem Elektronik                              |
|                                                    |                                                   |                                                           |                                                           |
| site/URL                                           | Website/URL                                       | Sistem Domain (DNS/IP Address)                            | Sistem Domain (DNS/IP Address)                            |
|                                                    |                                                   |                                                           |                                                           |
| ripsi Model Bisnis.                                | Deskripsi Model Bisnis                            | Deskripsi Singkat Fungsi Sistem Elektronik                | Deskripsi Singkat Fungsi Sistem Elektronik                |
|                                                    |                                                   |                                                           |                                                           |
|                                                    |                                                   |                                                           |                                                           |
| ripsi Lengkap Fungsi Sistem Elektronik             | Deskripsi Lengkap Fungsi Sistem Elektronik        | Deskripsi Singkat Proses Bisnis Sistem<br>Elektronik      | Deskripsi Singkat Proses Bisnis Sistem Elektronik         |
|                                                    |                                                   |                                                           |                                                           |
| ningi Langkan Dagaga Diania Cistan                 |                                                   | Katara yan Lakasi Dapatalaan dap                          |                                                           |
| ipsi Lengkap Proses Bisnis Sistem<br>ronik         | Deskripsi Lengkap Proses Bisnis Sistem Elektronik | keterangan Lokasi Pengelolaan dan<br>Pemrosesan PSE Asing | Keterangan Lokasi Pengelolaan dan Pemrosesan<br>PSE Asing |
|                                                    |                                                   |                                                           |                                                           |
| rangan Data Pribadi Yang Diproses                  |                                                   |                                                           |                                                           |
| KTP Daspor                                         | SIM Lainnya                                       |                                                           |                                                           |
| lah pelanggan ( <i>user</i> ) dari Indonesia dalam |                                                   |                                                           |                                                           |
| tu 1 (satu) tahun                                  | 0                                                 | Nilai transaksi yang berasal dari Indonesia               | Rp 0,00                                                   |
|                                                    |                                                   |                                                           |                                                           |
|                                                    |                                                   |                                                           | Kemt                                                      |
|                                                    |                                                   |                                                           | Kent                                                      |
|                                                    |                                                   |                                                           |                                                           |

### The Electronic System Form will pop up

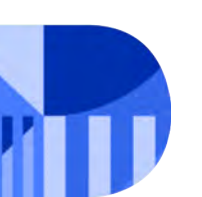

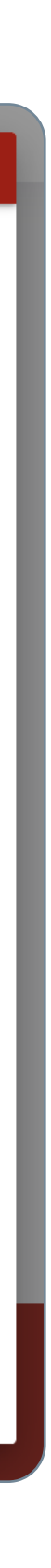

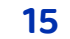

Nama Sistem elektronik (Name of Electronic System) The registered electronic system name

**Sektor sistem elektronik (electronic system sector)** The sector for which the electronic system is provided.

Website/URL Enter the registered website

**Deskripsi model bisnis (Description of business model)** Enter the complete description of the electronic system function generally and the features of the electronic system provided

# Deskripsi Lengkap fungsi sistem elektronik (Full description of the electronic system function)

Enter the full description of the electronic system function generally and the features of the electronic system provided

### Deskripsi lengkap proses bisnis sistem elektronik (Complete description of the electronic system business process)

Enter the complete description of the operating process of the registered electronic system service

| Nama Sistem Elektronik                     |                        |  |
|--------------------------------------------|------------------------|--|
| Sektor Sistem Elektronik                   |                        |  |
| Website/URL                                |                        |  |
| Deskripsi Model Bisnis                     |                        |  |
|                                            |                        |  |
| Deskripsi Lengkap Fungsi Sistem Elektronik | Canada ang kang kangal |  |

Deskripsi Lengkap Proses Bisnis Sistem Elektronik

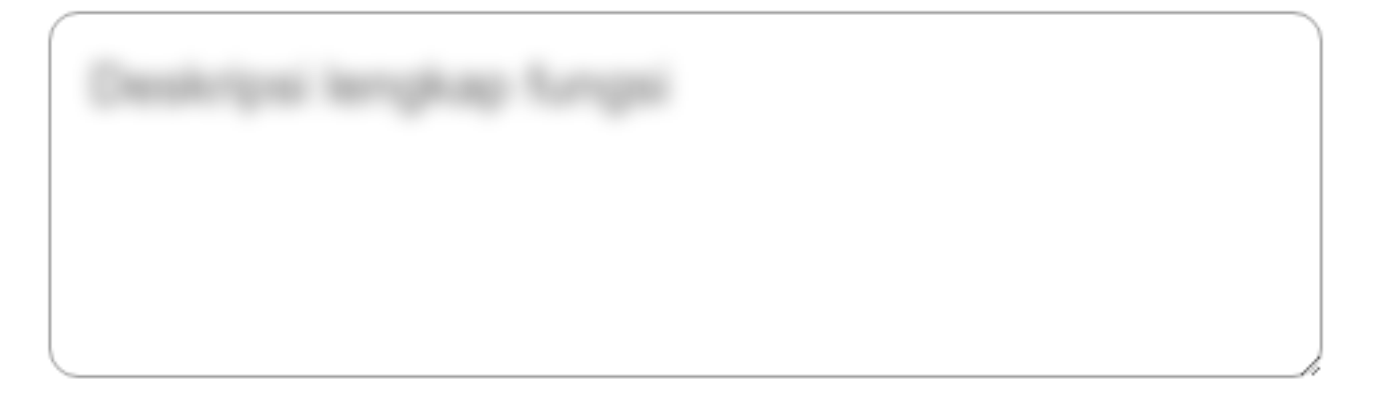

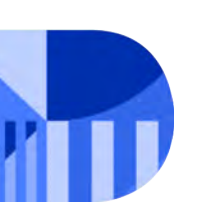

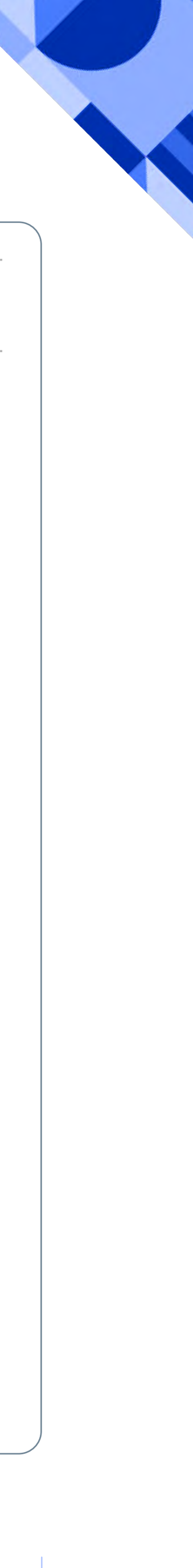

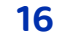

Sub sektor sistem elektronik (electronic system sub-sector)

Enter the sub-sector for which the electronic system service is provided. The sub-sector is the sub of the chosen main sector.

**Sistem Domain (domain system)** Enter the domain name system or IP Address of the registered electronic system

# Deskripsi Singkat Fungsi Sistem Elektronik (Short description of the electronic system function)

Enter the short description of the electronic system function. This information will appear in the published Foreign ESO Registration Certificate. (Max 200 characters)

### Deskripsi Singkat Proses Bisnis Sistem Elektronik (Short description of the operating process for the registered electronic system service)

Enter the short description of the operating process for the registered electronic system service

### Keterangan Lokasi Pengelolaan dan Pemrosesan PSE Asing (information on the management location & the processing of foreign ESO)

Enter the information on the registered management location & the processing on Foreign ESO

| Sub Sektor Sistem Elektronik                         |  |
|------------------------------------------------------|--|
| Sistem Domain ( <i>DNS/IP Address</i> )              |  |
| Deskripsi Singkat Fungsi Sistem Elektronik           |  |
| Deskripsi Singkat Proses Bisnis Sistem<br>Elektronik |  |

Keterangan Lokasi Pengelolaan dan Pemrosesan PSE Asing

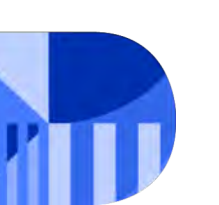

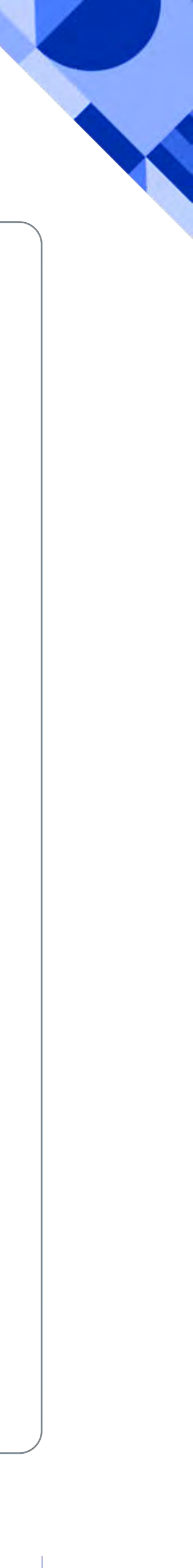

17

### **ADDITIONAL ELECTRONIC SYSTEM**

| (       |                                                        |                      |     |           |                  |
|---------|--------------------------------------------------------|----------------------|-----|-----------|------------------|
| Ke      | eterangan Data Pribadi                                 | Yang Diproses        |     |           |                  |
|         | KTP                                                    | ✓ Paspor             | SIM | 🗹 Lainnya | Masukkan Data Pr |
| Ju<br>w | ımlah pelanggan ( <i>user</i> )<br>aktu 1 (satu) tahun | dari Indonesia dalam |     |           | 10               |
| A.      |                                                        |                      |     |           |                  |

### Keterangan Data Pribadi Yang Diproses (Information on processed personal data)

Type of user's personal data in applicant's electronic system. ID number, passport, Driver license number or others (other data from originated country)

waktu 1 (satu) tahun (Amount of user from Indonesia within 1 year) The amount starts from zero (0)

### After all data has been input. Click "Tambah/Add"

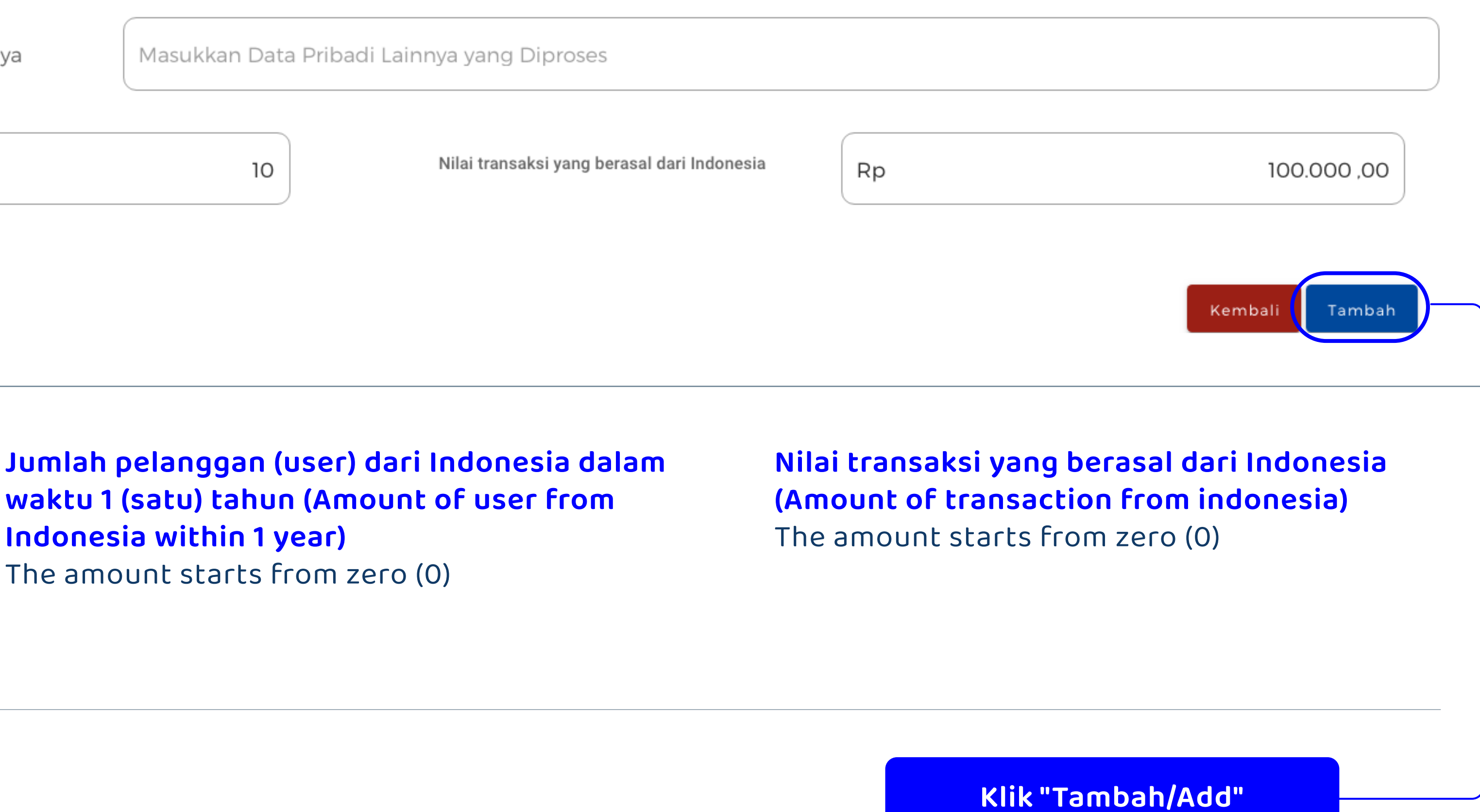

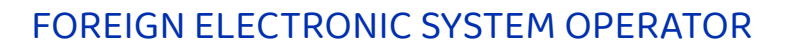

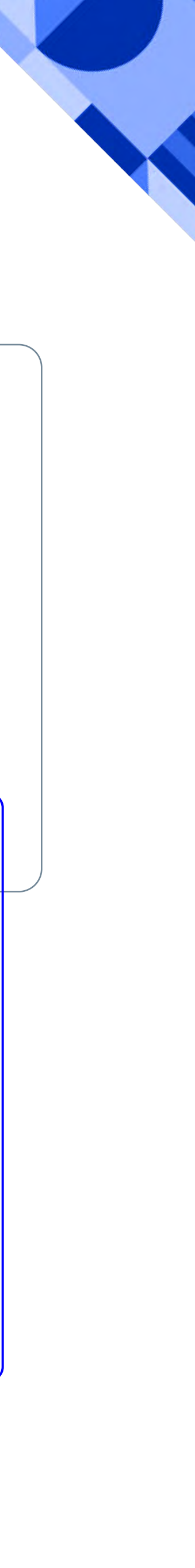

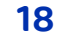

#### ADDITIONAL ELECTRONIC SYSTEM

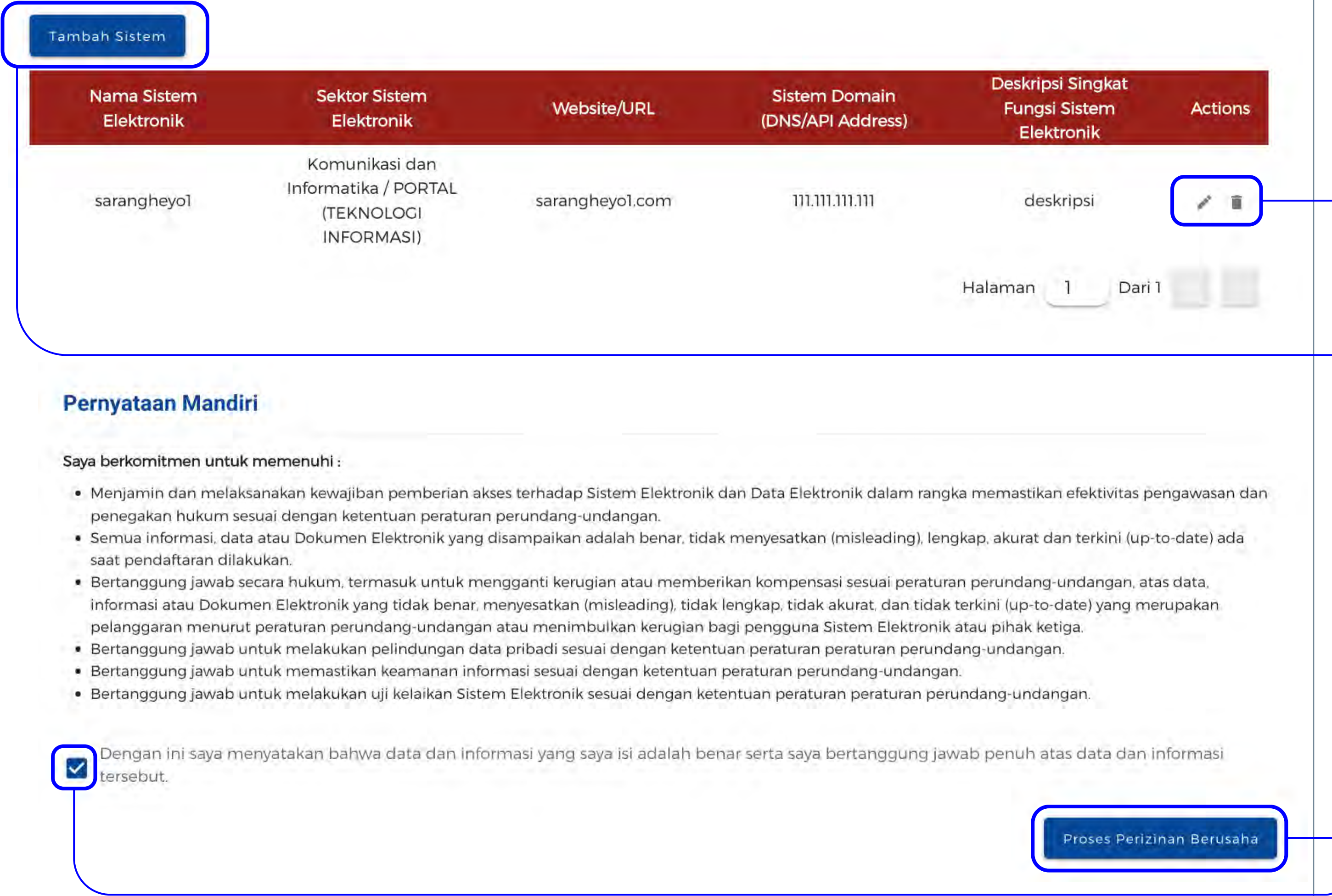

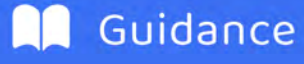

### The data input will be updated as seen in here.

You may edit data or delete data by clicking this button.

• You can also add data by clicking "Tambah sistem/Add system.

Please ensure that you have added all your electronic system before clicking "Proses Perizinan Berusaha/Process Business License", for the process of adding new electronic system cannot be done if the "Proses Perizinan Berusaha/ Process Business License" button has been clicked

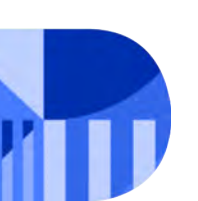

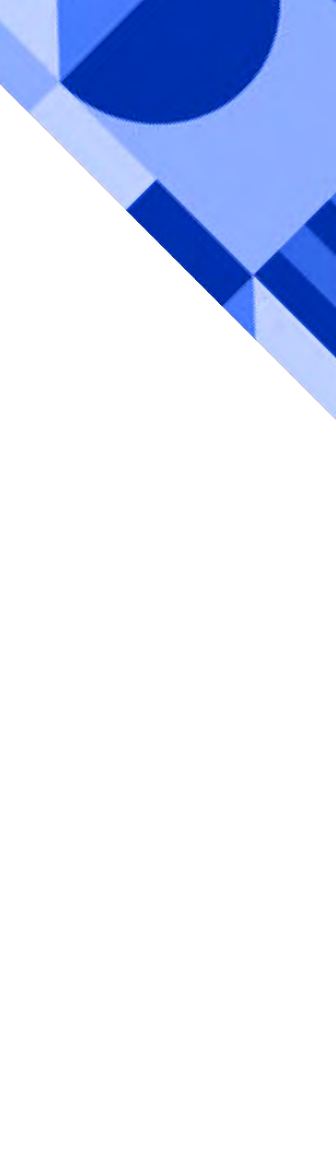

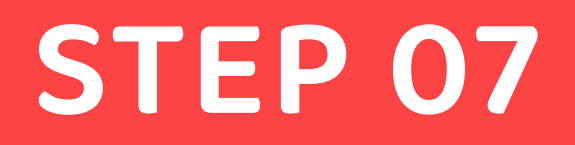

THE REGISTRATION CERTIFICATE (TD-PSE)

### You will be directed to the preview page of the Registration Certificate (TD-PSE)

Please make sure all data is correct.

Check the box to confirm the correctness of the data in the fields. Dergan ini saya menya To fix "Tutu data.

E PSE ASING NIB

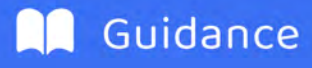

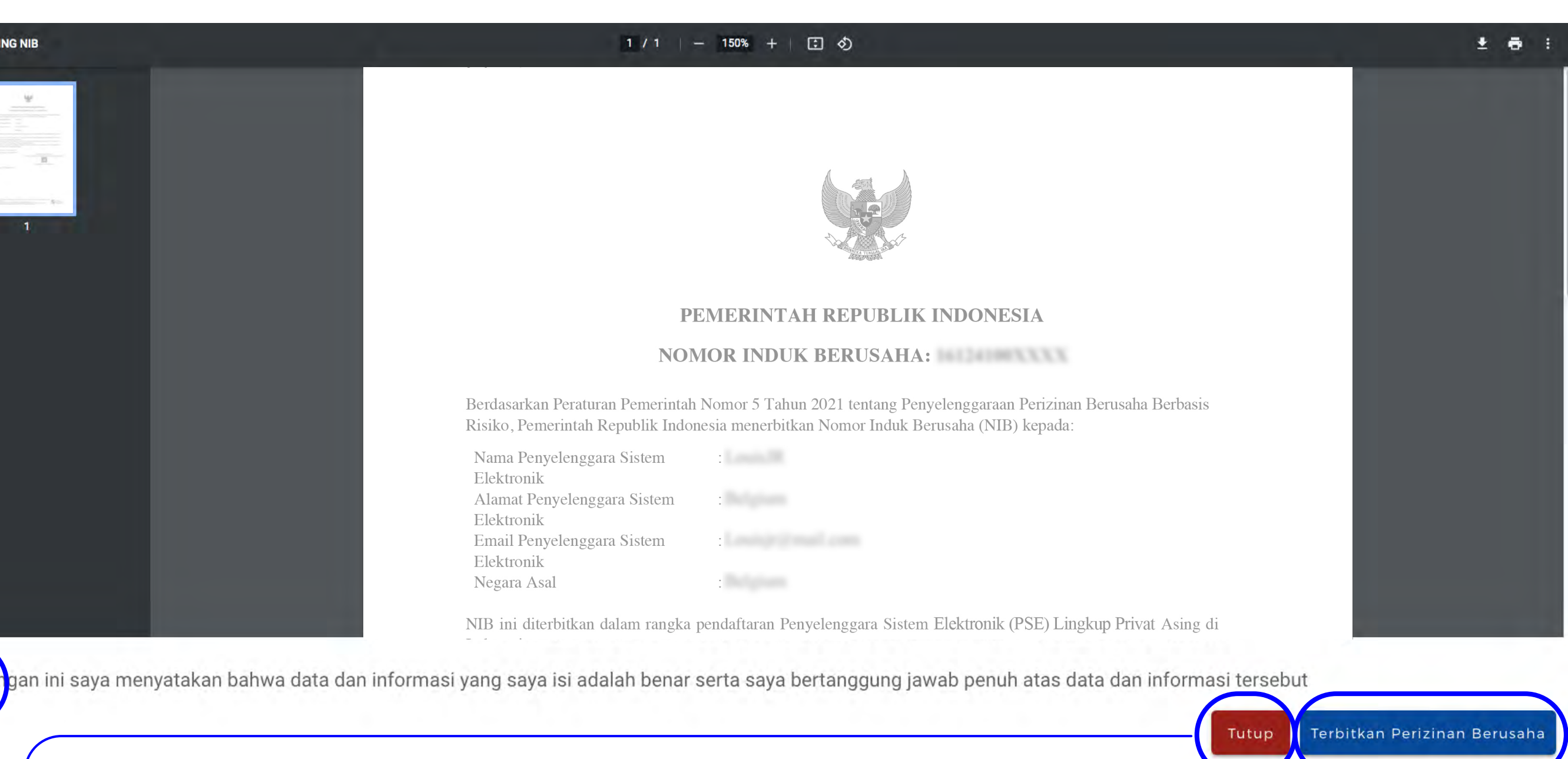

### To fix an incorrect data, click "**Tutup**/close" button and fix the

Click "terbitkan perizinan berusaha/ publish business permit"

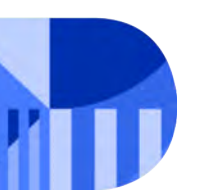

FOREIGN ELECTRONIC SYSTEM OPERATOR

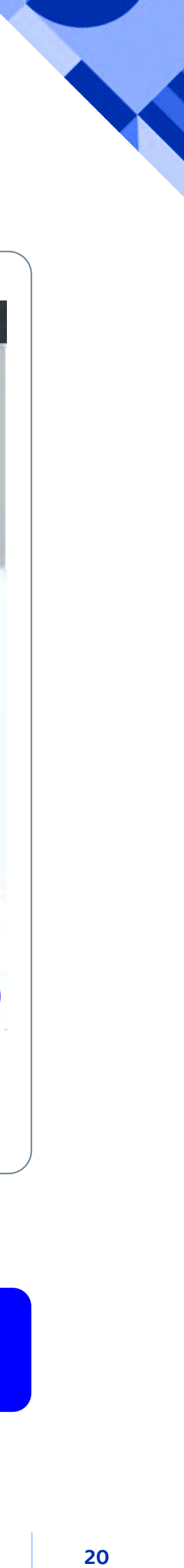

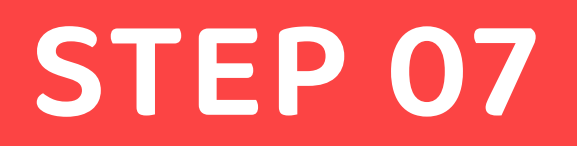

# You will be directed to Foreign ESO Tracking page

| RACKING PSE   | N USAHA LUAR NEGERI<br>ASING                                                                                      |                                                                                          |                                                                                                    |
|---------------|----------------------------------------------------------------------------------------------------|------------------------------------------------------------------------------------------|----------------------------------------------------------------------------------------------------|
| NIB           | Data Penanggung Jawab                                                                                             | Prinsipal                                                                                | Data Sistem Elektronik                                                                                                    |
| 1912210001947 | Warga Negara :<br>Nama Penanggung Jawab :<br>Alamat :<br><i>Email</i> :<br><i>Email</i> Preferensi :<br>Telepon : | Nama perusahaan/Organisasi :<br>Alamat :<br>Negara asal :<br><i>Email :</i><br>Telepon : | Nama Sistem Elektronik :<br>Sektor : Komunikasi dan Informatika<br>Sub Sektor : PORTAL (TEKNOLOGI INFOR<br>Website/URL :<br>Sistem Domain :<br>Jumlah Pelanggan : 12<br>Jumlah Transaksi :<br>Rp 200.000.00 |
|               |                                                                                                    | Cetak NIB                                                                                |                                                                                                    |

### Click "Cetak NIB/Print Business Identification Number (NIB)"

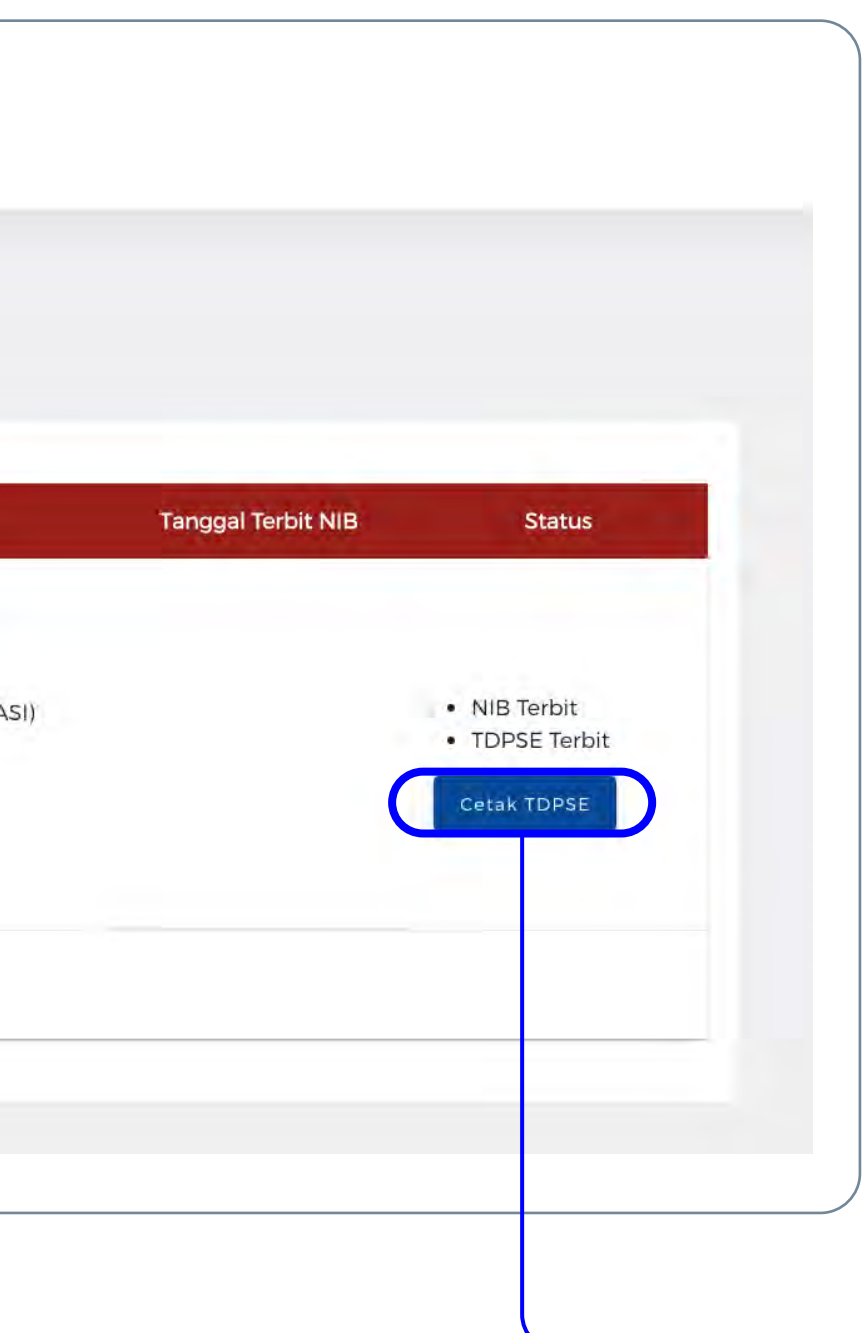

On this page, the data you submitted in the Foreign ESO form will show.

You can print the TD-PSE by clicking the button on the right side of the page. You can also print the Business Identification Number (NIB) by clicking the button on the bottom of the page.

Click "Cetak TD PSE/Print TD PSE"

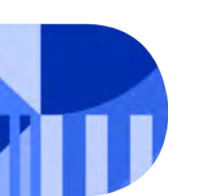

FOREIGN ELECTRONIC SYSTEM OPERATOR

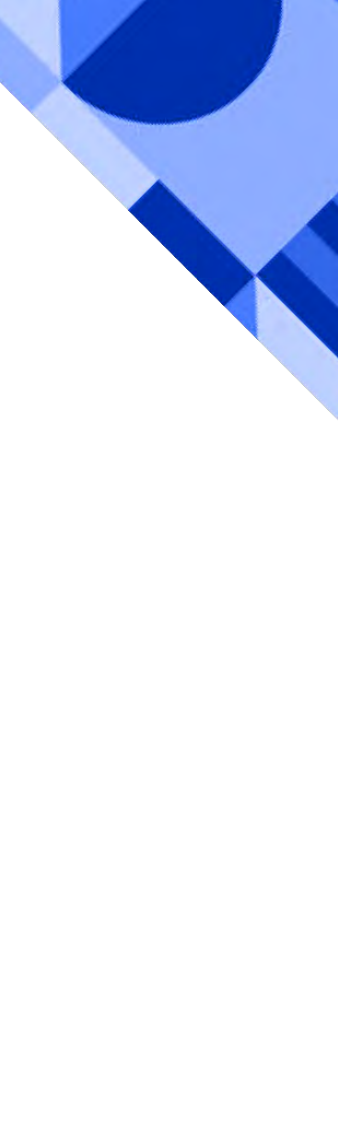

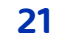

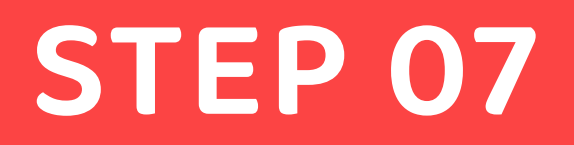

# Below is the published Registration Certificate (TD-PSE)

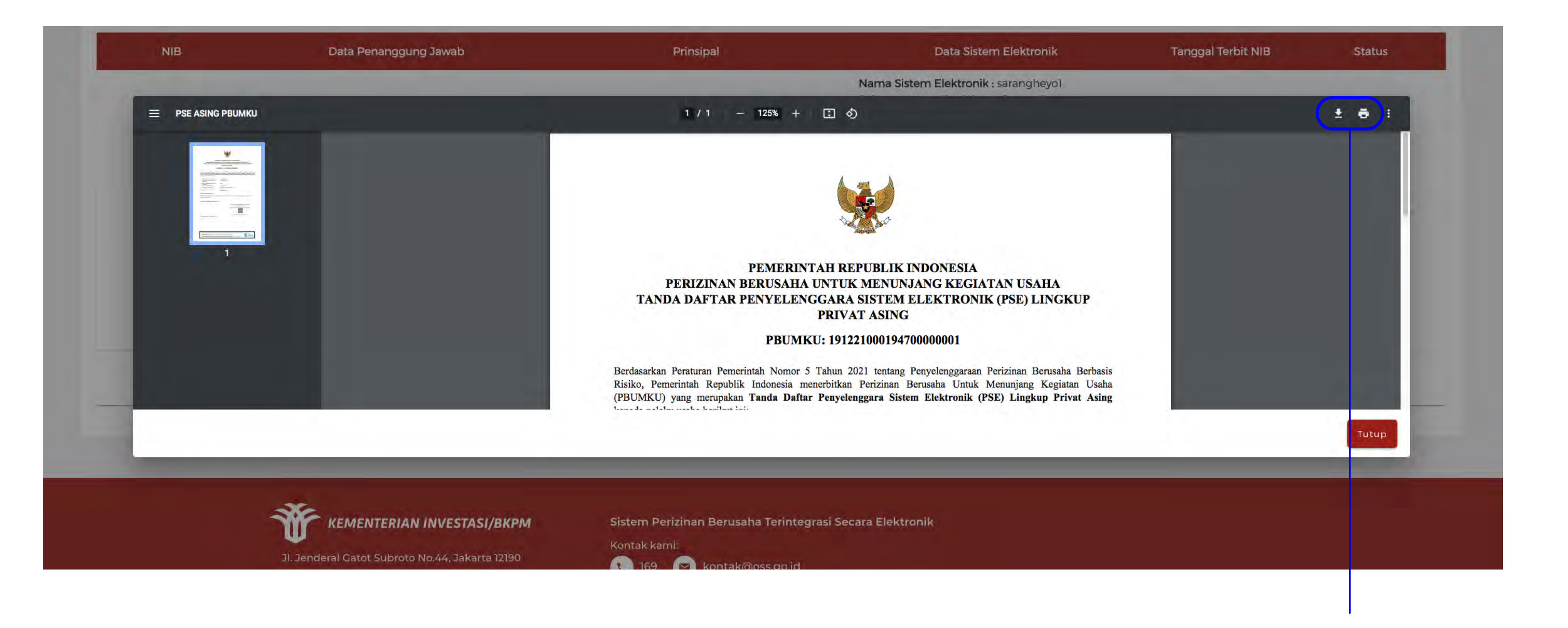

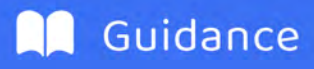

You can print/download this Registration Certificate (TD-PSE)

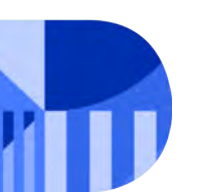

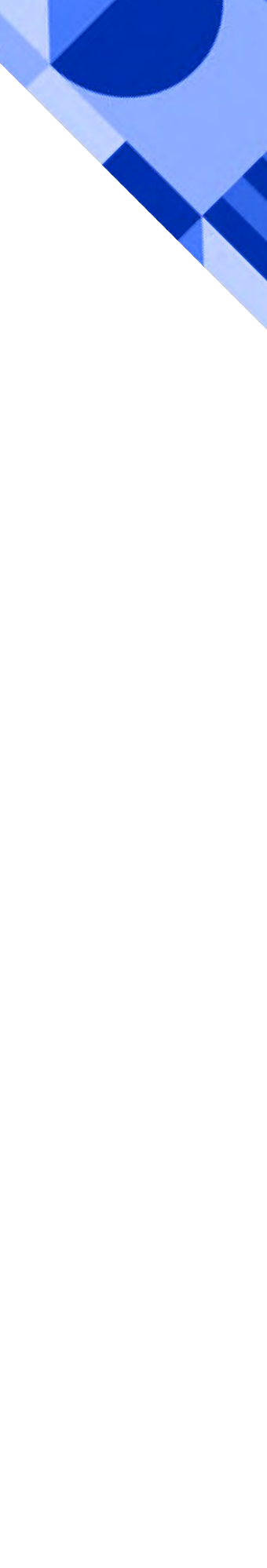

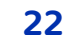

# Below is the published Business Identification Number (NIB)

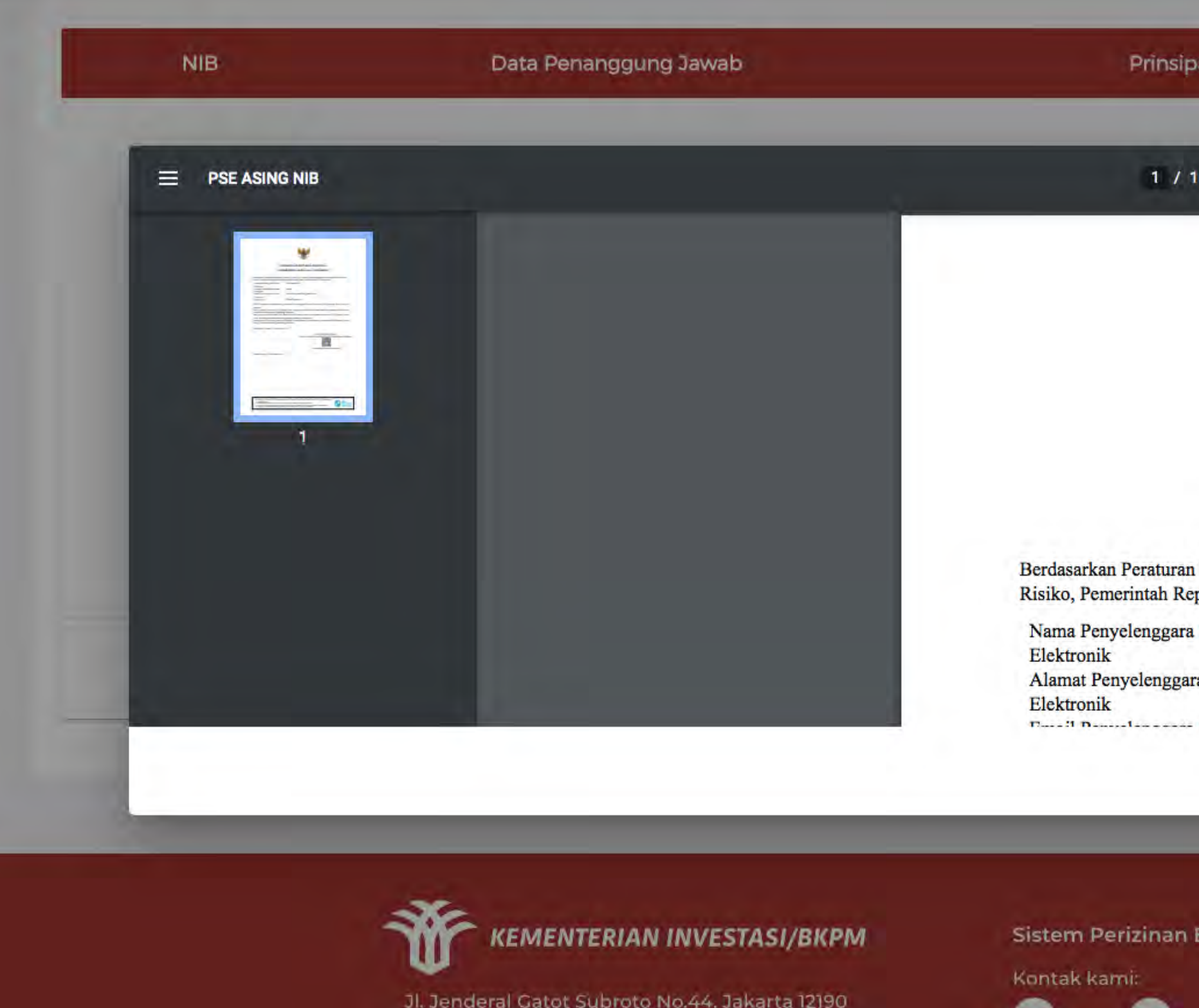

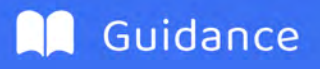

| pal                                        | Data Sistem Elektronik                                                                                         | Tanggal Terbit NIB | Status |
|--------------------------------------------|----------------------------------------------------------------------------------------------------|--------------------|--------|
|                                            | Nama Sistem Elektronik : sarangheyo1                                                                           |                    |        |
| 1   - 125% +   🕄 🔇                         | þ                                                                                                    |                    | ± 🖶 :  |
|                                            |                                                                                                    |                    |        |
|                                            |                                                                                                    |                    |        |
| PEMERINTAH RE                              | PUBLIK INDONESIA                                                                                               |                    |        |
| NOMOR INDUK BEF                            | RUSAHA: 1912210001947                                                                                          |                    |        |
| n Pemerintah Nomor 5 Tahun 2021            | tentang Penyelenggaraan Perizinan Berusaha Berbasis<br>nor Induk Berusaha (NIB) kepada:                        |                    |        |
| cpublik indonesia menerotikan iyon         | the second second second second second second second second second second second second second second second s |                    |        |
| a Sistem : SARANGHEYO                      |                                                                                                    |                    |        |
| a Sistem : SARANGHEYO<br>ra Sistem : korea |                                                                                                    |                    |        |
| a Sistem : SARANGHEYO                      | 0000                                                                                                    |                    |        |
| a Sistem : SARANGHEYO                      | 000                                                                                                    |                    | Tutup  |

You can print/download this Business Identification Number (NIB) document

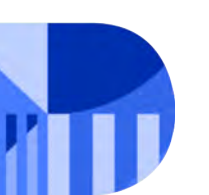

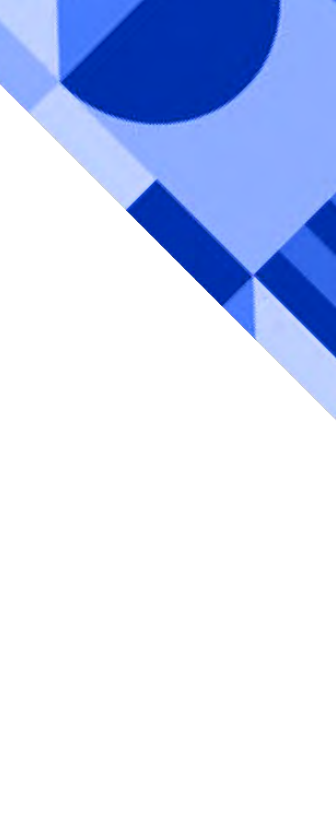

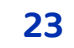

PART 2

This guideline explains in detail the steps to add and/or modify data on your Foreign ESO in the web page oss.go.id.

To add or modify data on your Foreign ESO, please ensure that you already have an account and have registered your Foreign ESO.

# ELECTRONIC SYSTEM ADDITION AND MODIFICATION OF FOREIGN ELECTRONIC SYSTEM **OPERATOR (ESO)**

#### FOREIGN ESO ACCOUNT ADDITION & MODIFICATION

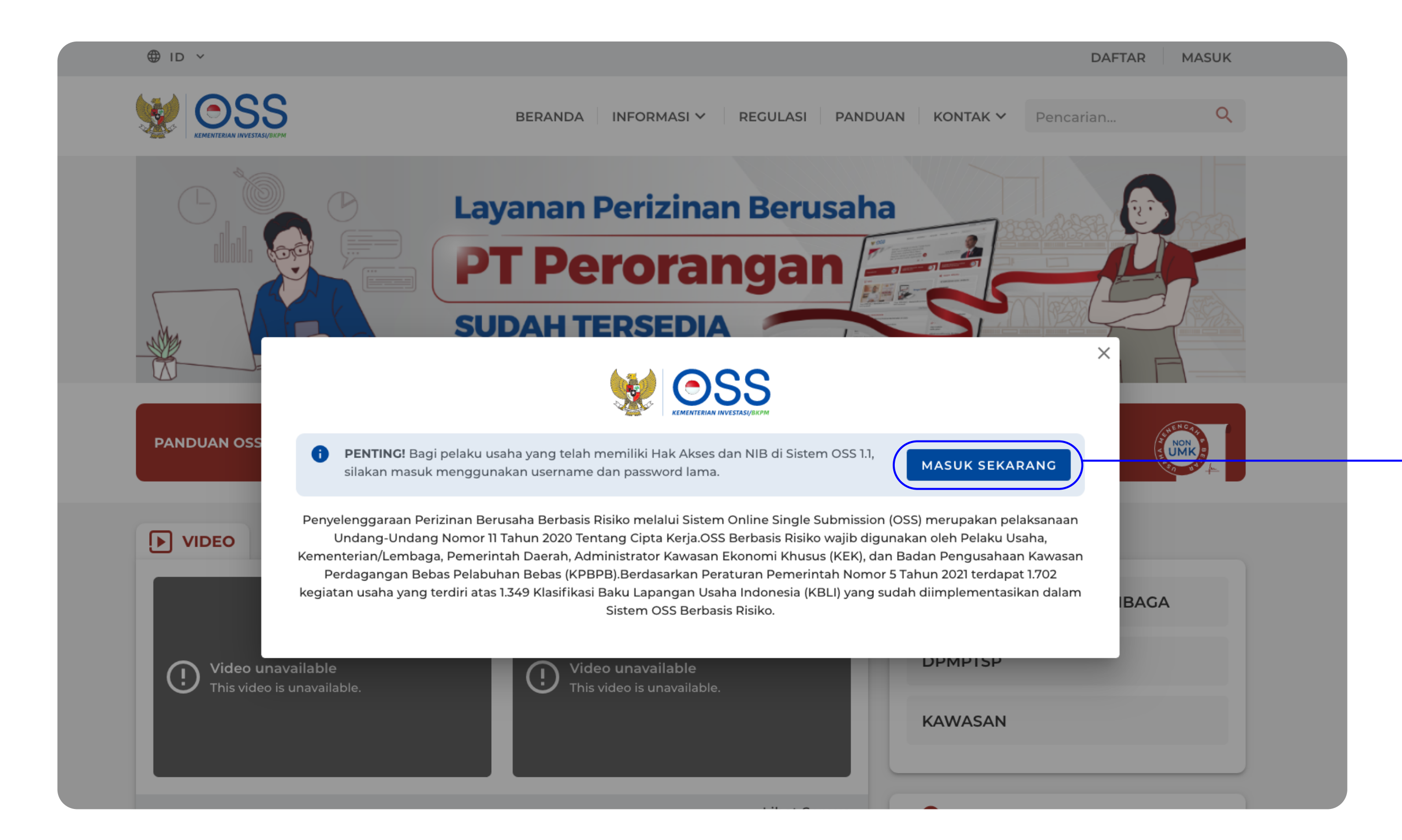

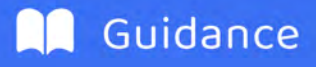

# You will find the homepage of oss.go.id

Click "Masuk Sekarang/Enter" button

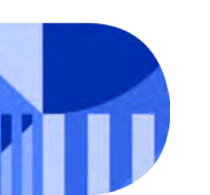

FOREIGN ELECTRONIC SYSTEM OPERATOR

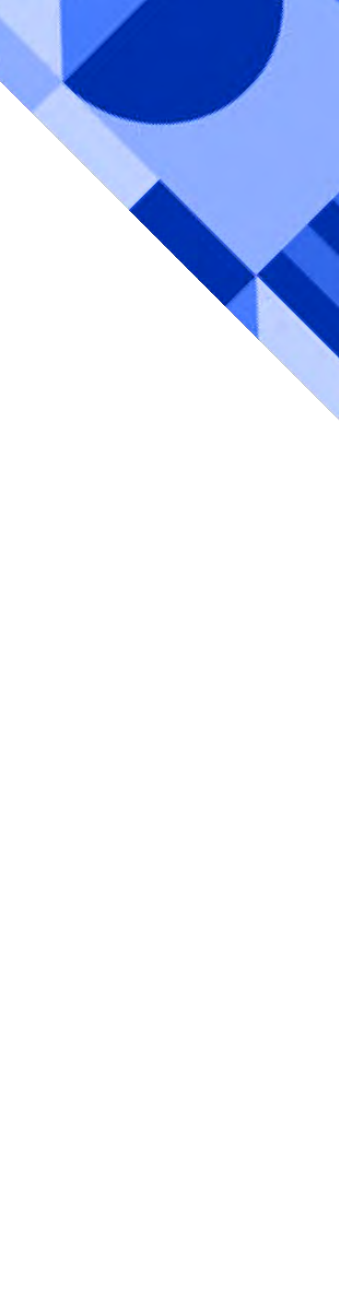

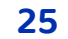

#### FOREIGN ESO ACCOUNT ADDITION & MODIFICATION

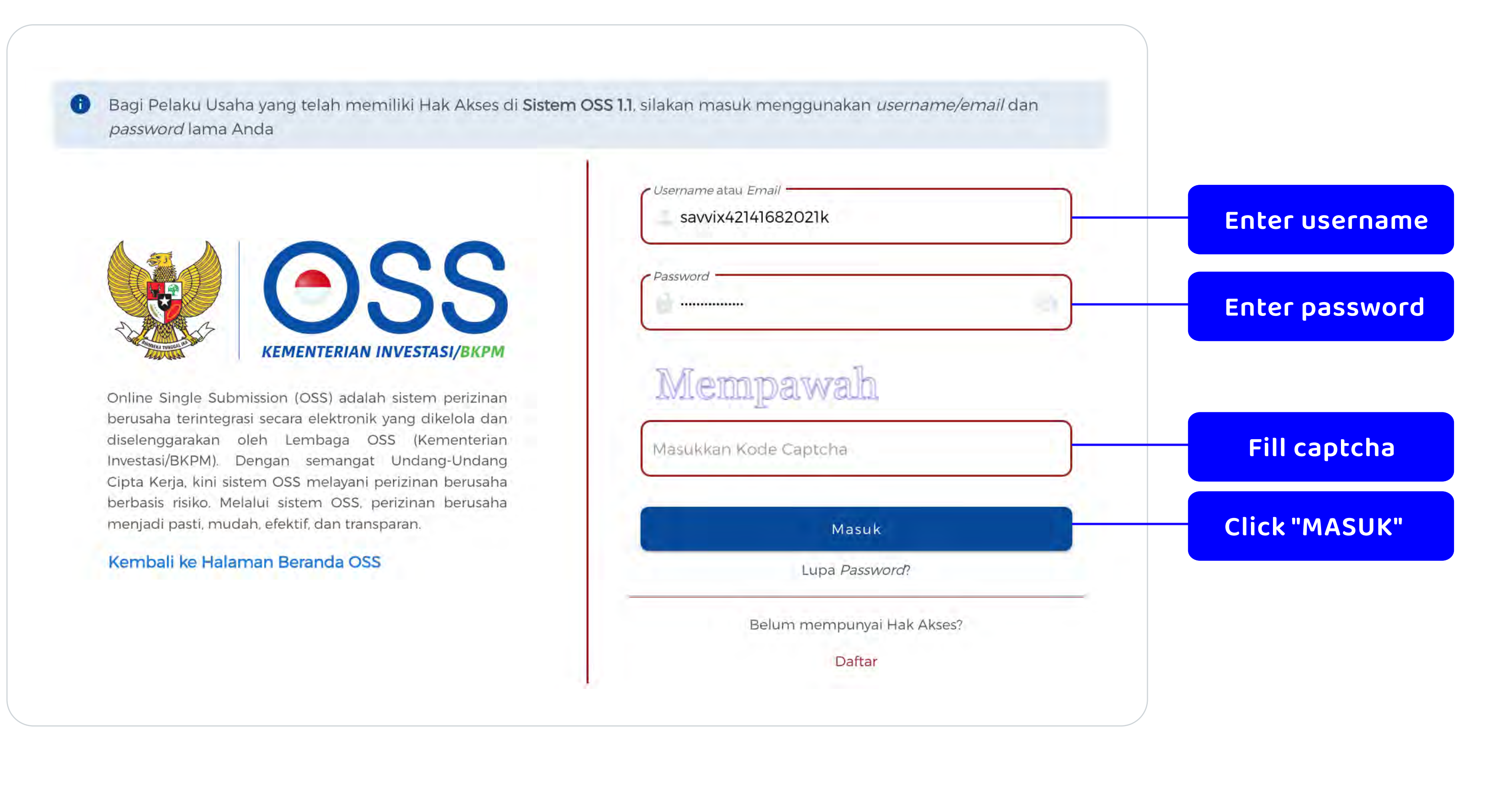

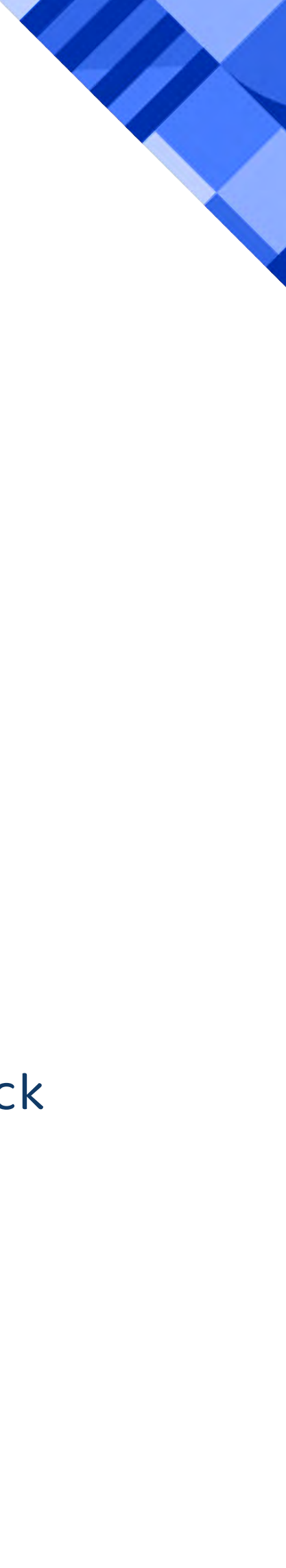

# Log in page

Enter your username & password, fill in captcha, click "Masuk/Enter" button.

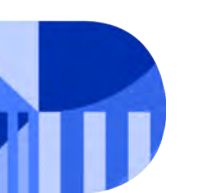

FOREIGN ELECTRONIC SYSTEM OPERATOR

#### **NEW APPLICATION OF FOREIGN ESO REGISTRATION**

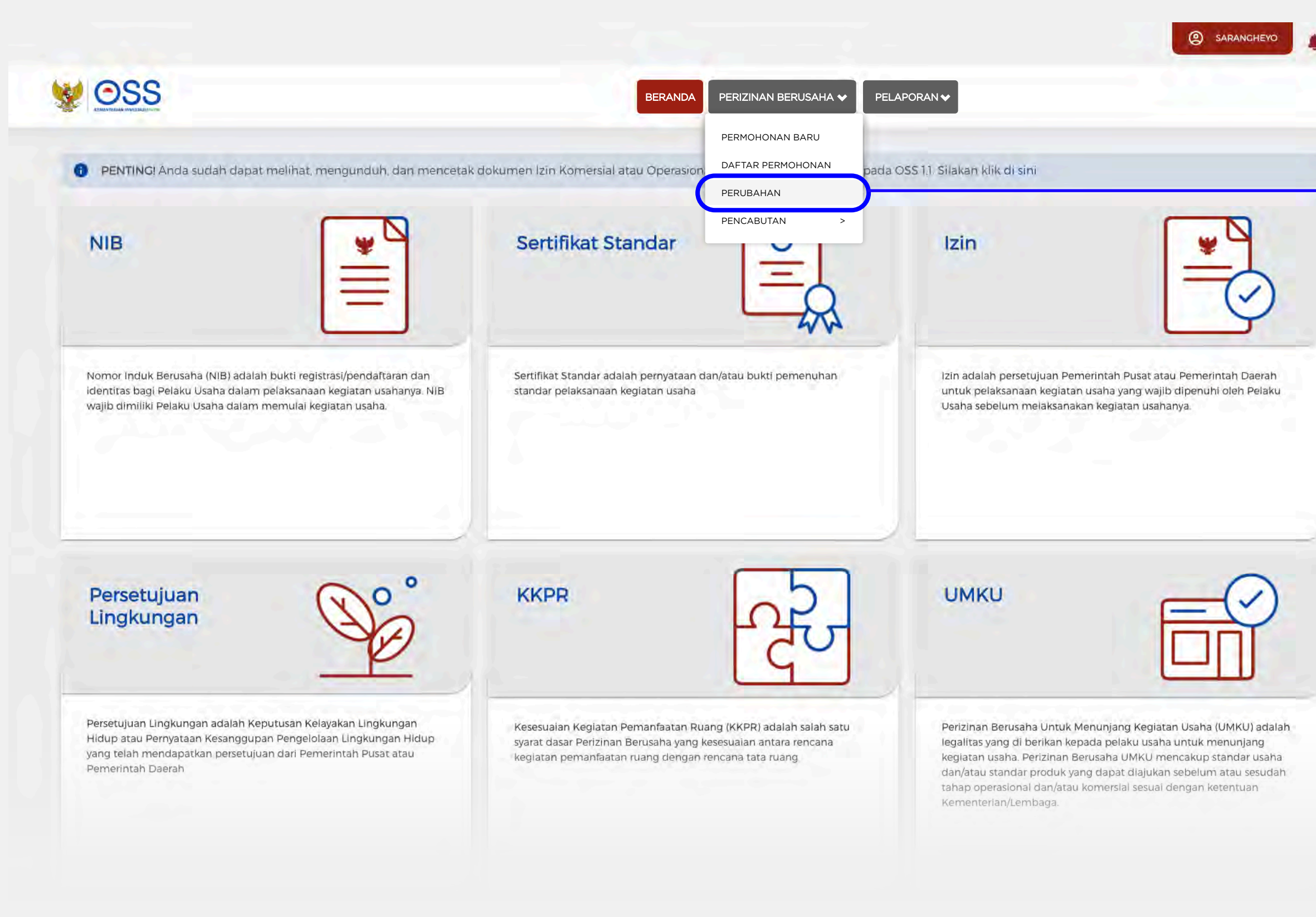

Click "Perubahan"

# You will be directed to dashboard page

To modify your Electronic System data and/or add data on another Electronic System, move the cursor to "Perizinan Berusaha/Business Permit" menu on the header and then click "Perubahan/Change".

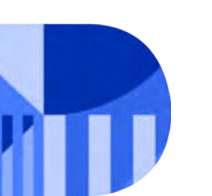

FOREIGN ELECTRONIC SYSTEM OPERATOR

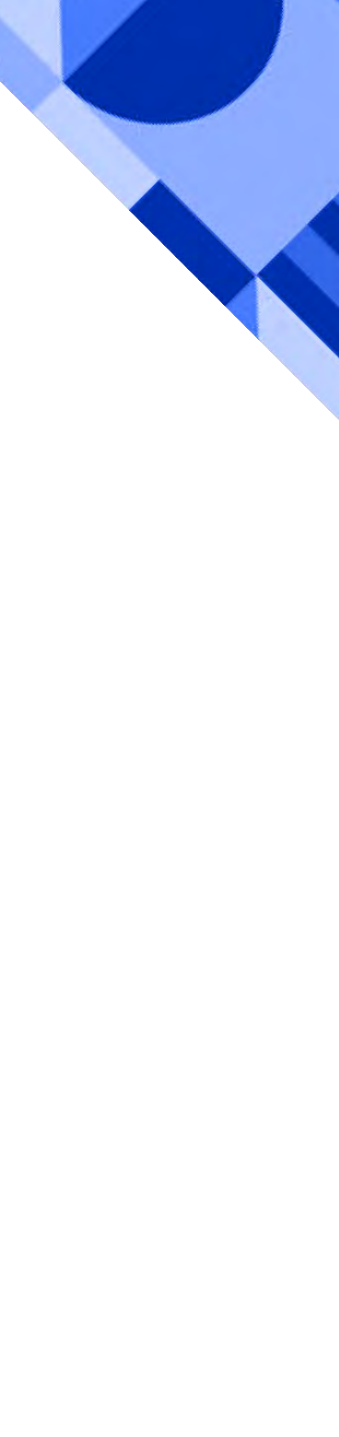

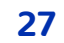

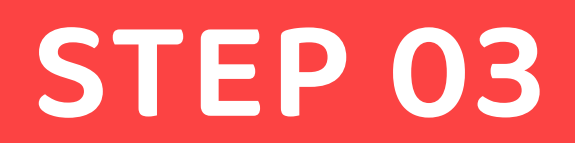

### You will find the page of a form to modify your Foreign ESO data

The form will be filled in automatically according to the data you have registered before.

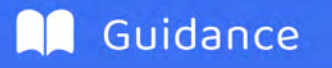

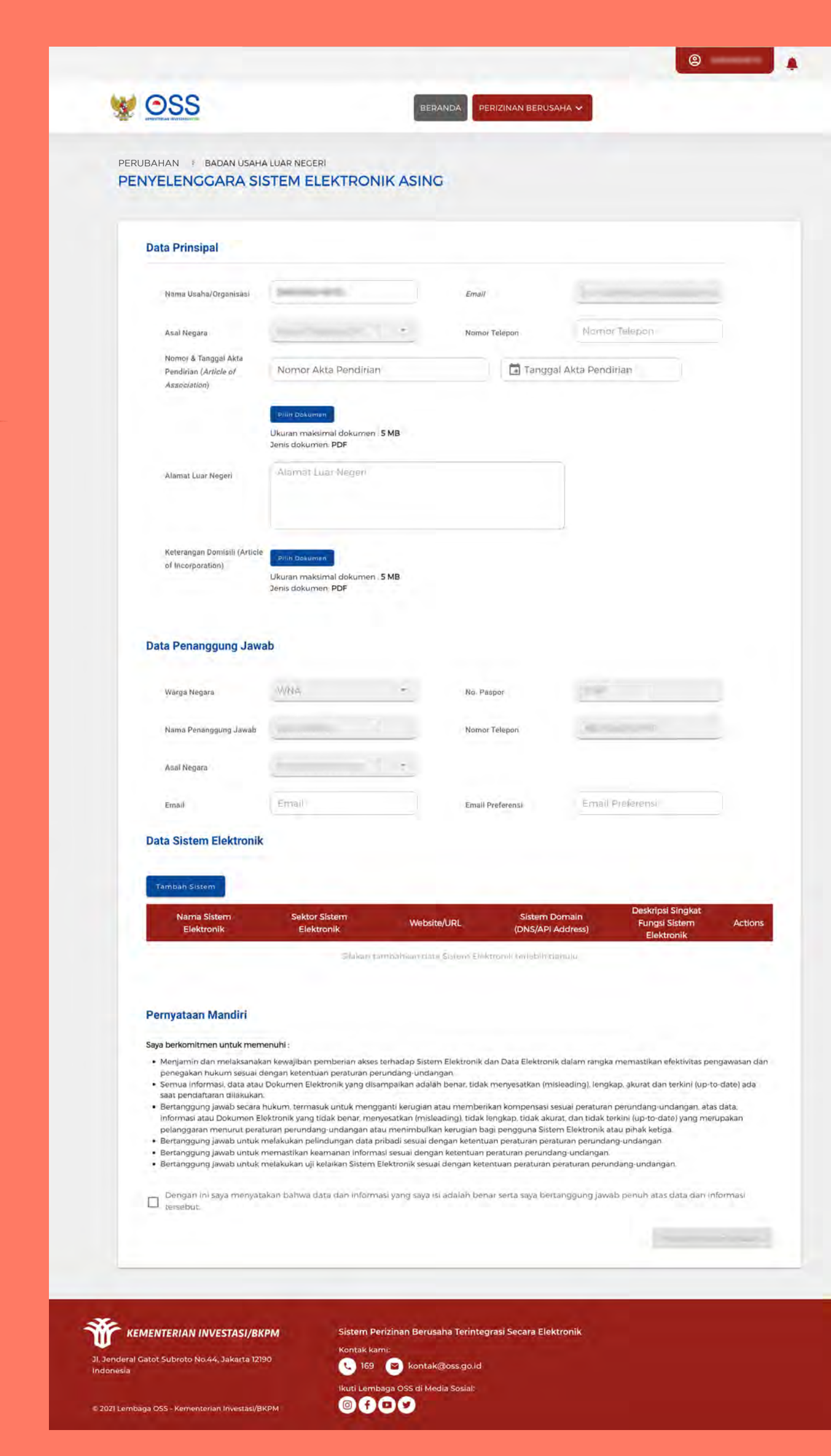

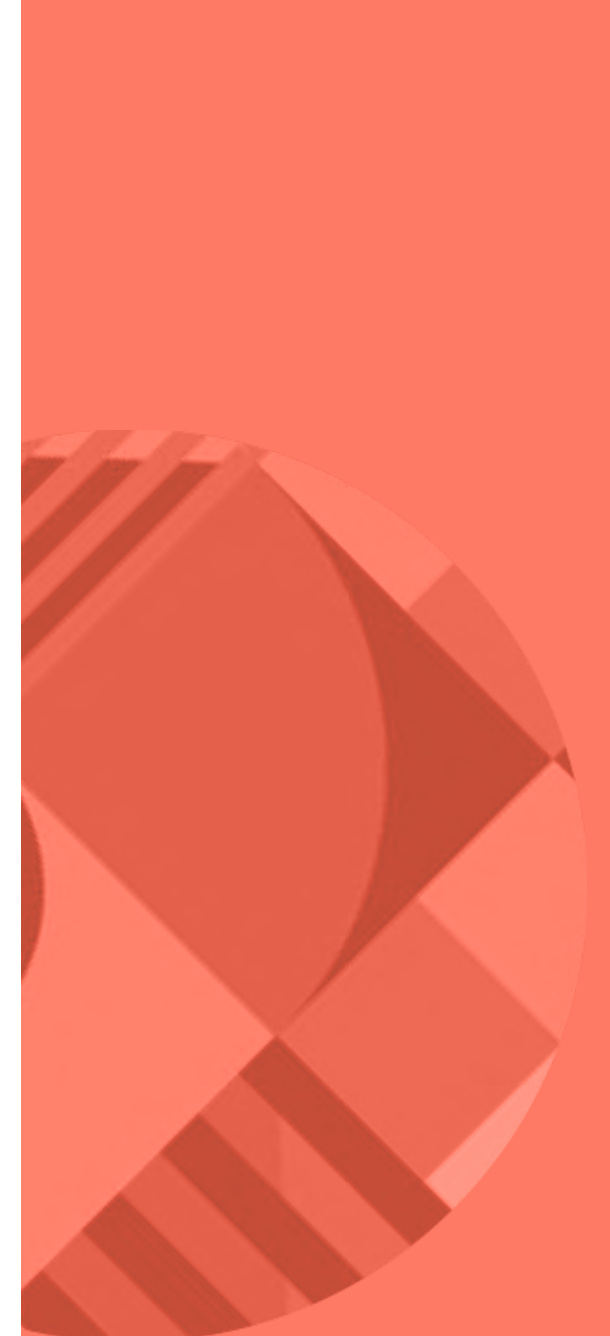

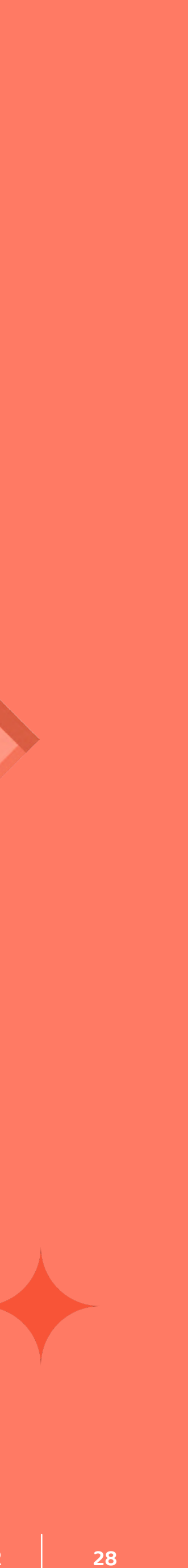

### **ELECTRONIC SYSTEM ADDITION**

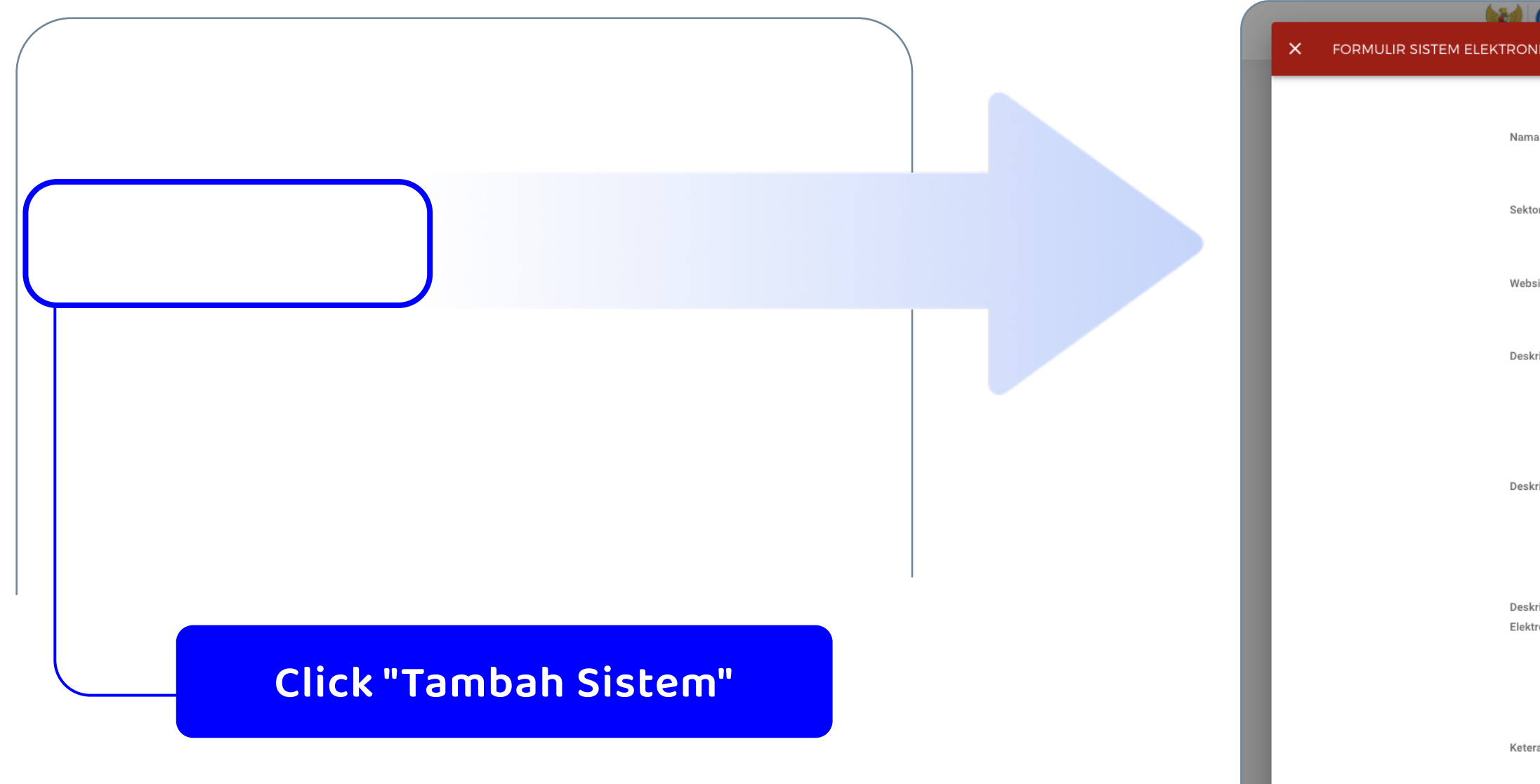

To register a new electronic system on the Electronic System Data, click **"Tambah Sistem**/Add System"

| ٥ | 1 | C | C |  |
|---|---|---|---|--|
|   |   |   |   |  |

| Nama Sistem Elektronik                            |                                                                                                    |                                                                                                    |
|---------------------------------------------------|----------------------------------------------------------------------------------------------------|----------------------------------------------------------------------------------------------------|
| Nama Sistem Elektronik wajib diisi                |                                                                                                    |                                                                                                    |
| Sektor Sistem Elektronik                          | Sub Sektor Sistem Elektronik                                                                                                    | Sub Sektor Sistem Elektronik                                                                                                    |
|                                                   |                                                                                                    |                                                                                                    |
| Website/URL                                       | Sistem Domain (DNS/IP Address)                                                                                                    | Sistem Domain (DNS/IP Address)                                                                                                    |
|                                                   |                                                                                                    |                                                                                                    |
| Deskripsi Model Bisnis                            | Deskripsi Singkat Fungsi Sistem Elektronik                                                                                                    | Deskripsi Singkat Fungsi Sistem Elektronik                                                                                                    |
|                                                   |                                                                                                    |                                                                                                    |
| Å                                                 |                                                                                                    |                                                                                                    |
| Deskripsi Lengkap Fungsi Sistem Elektronik        | Deskripsi Singkat Proses Bisnis Sistem<br>Elektronik                                                                                                    | Deskripsi Singkat Proses Bisnis Sistem Elektronik                                                                                                    |
|                                                   |                                                                                                    |                                                                                                    |
|                                                   |                                                                                                    |                                                                                                    |
| Deskripsi Lengkap Proses Bisnis Sistem Elektronik | Keterangan Lokasi Pengelolaan dan<br>Pemrosesan PSE Asing                                                                                                    | Keterangan Lokasi Pengelolaan dan Pemrosesan<br>PSE Asing                                                                                                    |
|                                                   |                                                                                                    |                                                                                                    |
|                                                   |                                                                                                    |                                                                                                    |
| 🗌 SIM 📄 Lainnya                                   |                                                                                                    |                                                                                                    |
|                                                   |                                                                                                    |                                                                                                    |
|                                                   |                                                                                                    |                                                                                                    |
|                                                   | Nama Sistem Elektronik   Nama Sistem Elektronik   Sektor Sistem Elektronik   Website/URL   Deskripsi Model Bisnis   Deskripsi Lengkap Fungsi Sistem Elektronik   Deskripsi Lengkap Proses Bisnis Sistem Elektronik | Nama Sistem Elektronik         Nama Sistem Elektronik         Sektor Sistem Elektronik         Website/URL         Deskripsi Model Bisnis         Deskripsi Lengkap Fungsi Sistem Elektronik         Deskripsi Lengkap Proses Bisnis Sistem Elektronik         Deskripsi Lengkap Proses Bisnis Sistem Elektronik         Metripsi Lengkap Proses Bisnis Sistem Elektronik         Metripsi Lengkap Proses Bisnis Sistem Elektronik         Metripsi Lengkap Proses Bisnis Sistem Elektronik         Metripsi Lengkap Proses Bisnis Sistem Elektronik         Metripsi Lengkap Proses Bisnis Sistem Elektronik |

### The Electronic System form will pop up.

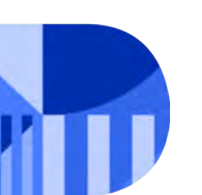

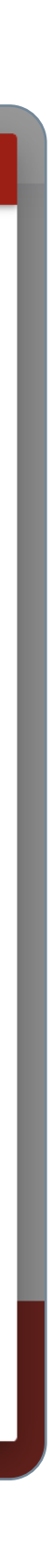

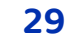

Nama Sistem elektronik (Name of Electronic System) The registered electronic system name

**Sektor sistem elektronik (electronic system sector)** The sector for which the electronic system is provided.

Website/URL Enter the registered website

**Deskripsi model bisnis (Description of business model)** Enter the complete description of the electronic system function generally and the features of the electronic system provided

# Deskripsi Lengkap fungsi sistem elektronik (Full description of the electronic system function)

Enter the full description of the electronic system function generally and the features of the electronic system provided

### Deskripsi lengkap proses bisnis sistem elektronik (Complete description of the electronic system business process)

Enter the complete description of the operating process of the registered electronic system service

| Nama Sistem Elektronik                     |                        |  |
|--------------------------------------------|------------------------|--|
| Sektor Sistem Elektronik                   |                        |  |
| Website/URL                                |                        |  |
| Deskripsi Model Bisnis                     |                        |  |
|                                            |                        |  |
| Deskripsi Lengkap Fungsi Sistem Elektronik | Canada ang kang kangal |  |

Deskripsi Lengkap Proses Bisnis Sistem Elektronik

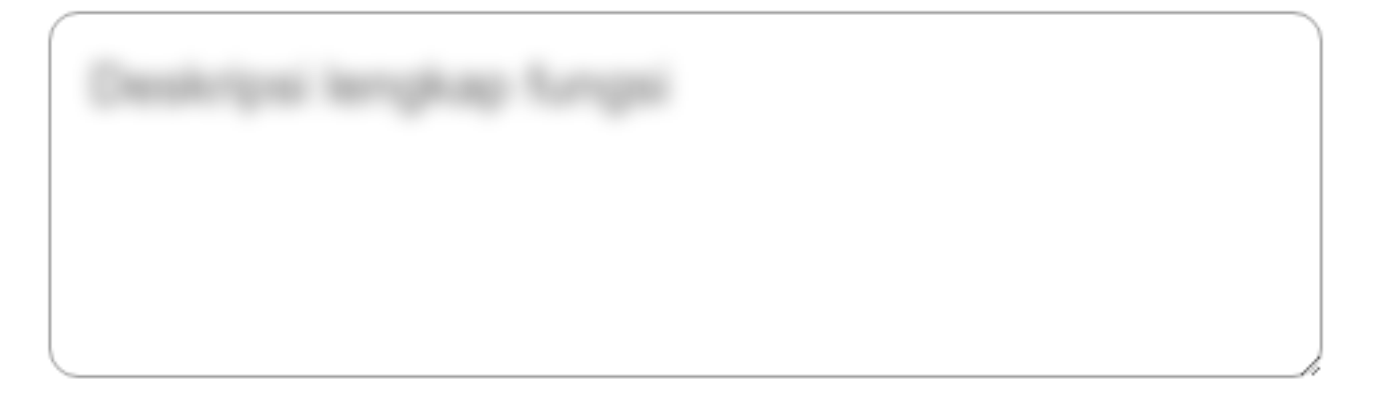

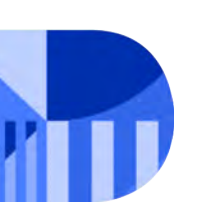

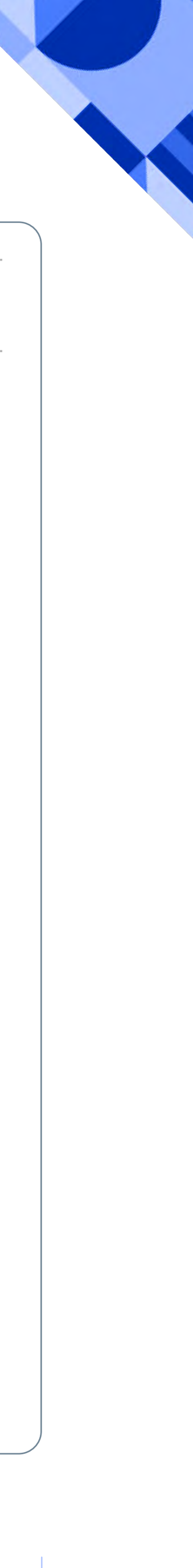

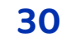

Sub sektor sistem elektronik (electronic system sub-sector)

Enter the sub-sector for which the electronic system service is provided. The sub-sector is the sub of the chosen main sector.

**Sistem Domain (domain system)** Enter the domain name system or IP Address of the registered electronic system

# Deskripsi Singkat Fungsi Sistem Elektronik (Short description of the electronic system function)

Enter the short description of the electronic system function. This information will appear in the published Foreign ESO Registration Certificate. (Max 200 characters)

### Deskripsi Singkat Proses Bisnis Sistem Elektronik (Short description of the operating process for the registered electronic system service)

Enter the short description of the operating process for the registered electronic system service

### Keterangan Lokasi Pengelolaan dan Pemrosesan PSE Asing (information on the management location & the processing of foreign ESO)

Enter the information on the registered management location & the processing on Foreign ESO

| Sub Sektor Sistem Elektronik                         |  |
|------------------------------------------------------|--|
| Sistem Domain ( <i>DNS/IP Address</i> )              |  |
| Deskripsi Singkat Fungsi Sistem Elektronik           |  |
| Deskripsi Singkat Proses Bisnis Sistem<br>Elektronik |  |

Keterangan Lokasi Pengelolaan dan Pemrosesan PSE Asing

|  | J |
|--|---|

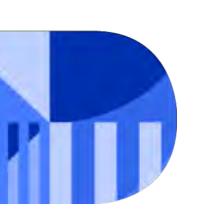

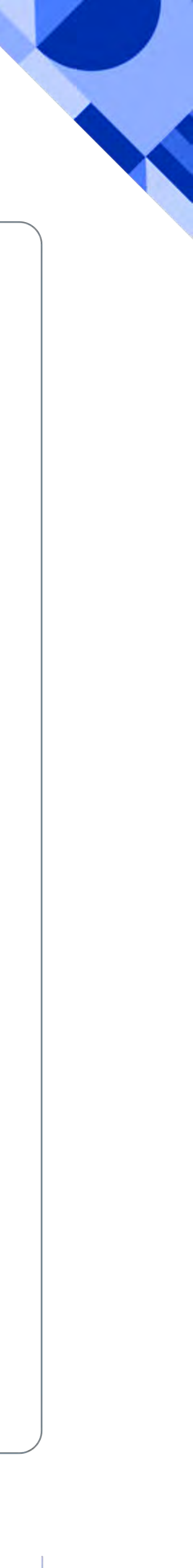

|   | - |  |
|---|---|--|
| 2 | 1 |  |
| J |   |  |

### **ADDITIONAL ELECTRONIC SYSTEM**

| / | Keterangan Data Pribadi Yang                                  | g Diproses        |     |           |                  |
|---|---------------------------------------------------------------|-------------------|-----|-----------|------------------|
|   | KTP                                                           | Paspor            | SIM | 🗹 Lainnya | Masukkan Data Pr |
|   | Jumlah pelanggan ( <i>user</i> ) dari<br>waktu 1 (satu) tahun | i Indonesia dalam |     |           | 10               |
|   |                                                               |                   |     |           |                  |
|   |                                                               |                   |     |           |                  |

### Keterangan Data Pribadi Yang Diproses (Information on processed personal data)

Type of user's personal data in applicant's electronic system. ID number, passport, Driver license number or others (other data from originated country)

waktu 1 (satu) tahun (Amount of user from Indonesia within 1 year) The amount starts from zero (0)

### After all data has been input, Click "Tambah/Add".

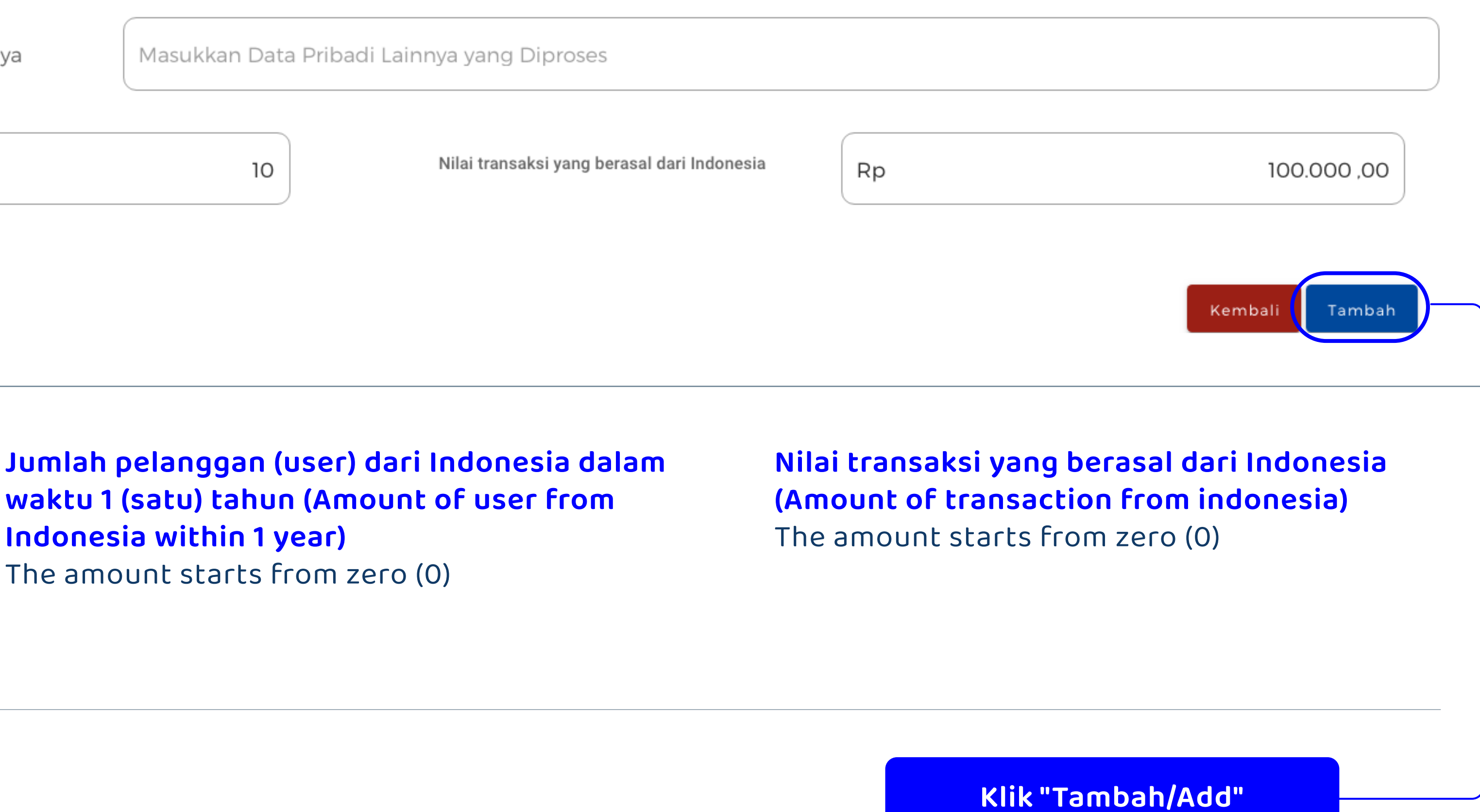

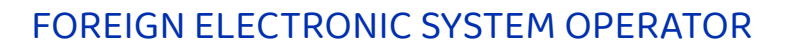

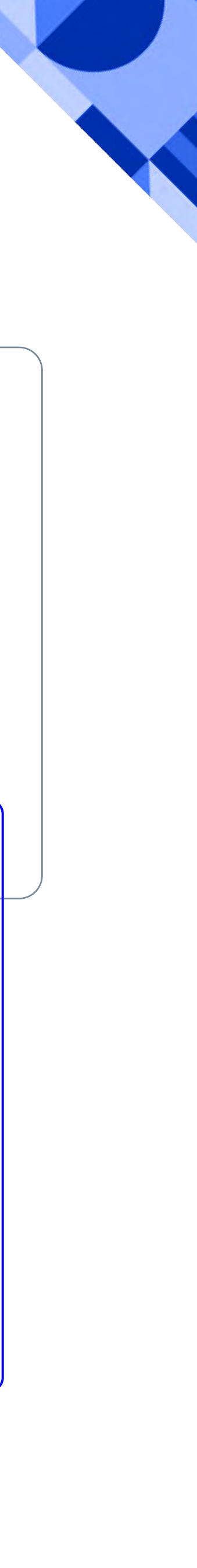

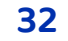

# The data on the electronic system list is changeable

| Nama Sistem<br>Elektronik                             | Sektor Sistem<br>Elektronik                                        | Website/URL                                                            | Sistem Domain<br>(DNS/API Address) | Deskripsi Singkat<br>Fungsi Sistem<br>Elektronik |  |
|-------------------------------------------------------|--------------------------------------------------------------------|------------------------------------------------------------------------|------------------------------------|--------------------------------------------------|--|
| sel                                                   | Komunikasi dan<br>Informatika / PORTAL<br>(TEKNOLOGI<br>INFORMASI) | n<br>RTAL sarangheyol.com<br>n<br>RTAL sarangheyol.com                 | 111.111.111.111                    | deskripsi                                        |  |
| se2                                                   | Komunikasi dan<br>Informatika / PORTAL<br>(TEKNOLOGI<br>INFORMASI) |                                                                        | 111.111.111.111                    | deskripsi                                        |  |
|                                                       |                                                                    |                                                                        |                                    | Halaman 1                                        |  |
| <ul> <li>On this<br/>you will<br/>the list</li> </ul> | step<br>find<br>of                                                 | <ul> <li>Click on this<br/>modify the<br/>electronic system</li> </ul> | icon to                            | Click on thi<br>delete the<br>system.            |  |

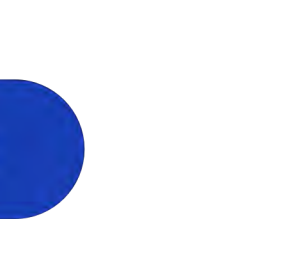

|             | Nama Sistem Elektronik                                                        | sel-edit                                          |                                                           |                                                              |
|-------------|-------------------------------------------------------------------------------|---------------------------------------------------|-----------------------------------------------------------|--------------------------------------------------------------|
|             | Sektor Sistem Elektronik                                                      | Sektor.Sistem Elektronik.                         | Sub Sektor Sistem Elektronik                              | Sub Sektor Sistem Elektronik.                                |
|             | Website/URL                                                                   | Website/URL                                       | Sistem Domain (DNS/IF Addrees)                            | Sistem Domain (DNS/IP Address)                               |
|             | Deskripsi Model Bisnis                                                        | Deskopsi Model Bisnis                             | Deskripsi Singkat Fungsi Sistem Elektronik                | Deskapsi Singkat Fungsi Sistem Elektronik                    |
|             | Deskripsi Lengkap Fungsi Sistem Elektronik                                    | Deskripsi Longkap Fungs/ Siklem Elektronik        | Deskripsi Singkat Proses Blanis Sistem<br>Elektronik      | Deskripsi Singikal Proses Bisnis Sjalem Elektronik           |
|             | Deskripsi Lengkap Proses Bisnis Sistem<br>Elektronik                          | Deskripsi Lengkap Proses Bishis Sistem Elektronik | Keterangan Lokasi Pengelolaan dan<br>Pemrosesan PSE Asing | Keterangan Lokasi Pengelolaari dari Pemrosesari<br>PSE Asing |
|             | Keterangan Data Pribadi Yang Diproses                                         | SIM Lainnya                                       |                                                           |                                                              |
| 1 million - | Jumlah pelanggan ( <i>user</i> ) dari Indonesia dalam<br>waktu 1 (satu) tahun | o                                                 | Nilai transaksi yang berasal dari Indonesia               | Rp 0.00                                                      |
|             |                                                                               | ikuti Lambaga Q.                                  | रह di Mndia Sosilà                                        | Ker                                                          |
|             | The windov                                                                    | v will pop up lik                                 | ke this upor                                              | ר                                                            |

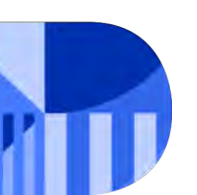

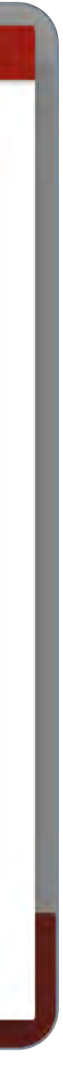

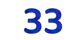

#### **ELECTRONIC SYSTEM DATA ADDITION AND MODIFICATION**

| Nama Sistem<br>Elektronik                                                                                                    | Sektor Sistem<br>Elektronik                                                                                                    | Website/URL                                                                                                    | Sistem Domain<br>(DNS/API Address)                                                                                                    | Deskripsi Singkat<br>Fungsi Sistem<br>Elektronik                                                                                                    |
|----------------------------------------------------------------------------------------------------|----------------------------------------------------------------------------------------------------|----------------------------------------------------------------------------------------------------|----------------------------------------------------------------------------------------------------|----------------------------------------------------------------------------------------------------|
| se1-edit                                                                                                    | Komunikasi dan<br>Informatika / PORTAL<br>(TEKNOLOGI<br>INFORMASI)                                                                                                    | sarangheyo1.com                                                                                                    | 111.111.111.111                                                                                                    | deskripsi                                                                                                    |
| se2-edit                                                                                                    | Komunikasi dan<br>Informatika / PORTAL<br>(TEKNOLOGI<br>INFORMASI)                                                                                                    | sarangheyo1.com                                                                                                    | 111.111.111.111                                                                                                    | deskripsi                                                                                                    |
|                                                                                                    |                                                                                                    |                                                                                                    |                                                                                                    | Halaman 1 [                                                                                                    |
|                                                                                                    | and a start of the start of the | terhadan Sistem Elektronik d                                                                                                    | an Data Elektronik dalam rangl                                                                                                    | ka memastikan efektivita                                                                                                    |
| <ul> <li>Menjamin dan melaksa<br/>penegakan hukum sesi</li> <li>Semua informasi, data<br/>saat pendaftaran dilaku</li> <li>Bertanggung jawab sec<br/>informasi atau Dokume<br/>pelanggaran menurut j</li> <li>Bertanggung jawab un</li> <li>Bertanggung jawab un</li> </ul>                                                                          | anakan kewajiban pemberian akses<br>uai dengan ketentuan peraturan pe<br>atau Dokumen Elektronik yang dis<br>ukan.<br>cara hukum, termasuk untuk meng<br>en Elektronik yang tidak benar, mel<br>peraturan perundang-undangan at<br>tuk melakukan pelindungan data j<br>tuk menastikan keamanan inform<br>tuk melakukan uji kelaikan Sistem                                                                                                    | erundang-undangan.<br>ampaikan adalah benar, tidak<br>nyesatkan (misleading), tidak k<br>au menimbulkan kerugian ba<br>pribadi sesuai dengan ketentuan p<br>Elektronik sesuai dengan kete                                             | menyesatkan (misleading), leng<br>kan kompensasi sesuai peratura<br>engkap, tidak akurat, dan tidak<br>gi pengguna Sistem Elektronik<br>an peraturan peraturan perund<br>peraturan perundang-undangar<br>ntuan peraturan peraturan peru | gkap, akurat dan terkini (<br>an perundang-undangan<br>terkini (up-to-date) yang<br>atau pihak ketiga.<br>lang-undangan.<br>n.<br>undang-undangan.                           |
| <ul> <li>Menjamin dan melaksa<br/>penegakan hukum sesi</li> <li>Semua informasi, data<br/>saat pendaftaran dilaku</li> <li>Bertanggung jawab sed<br/>informasi atau Dokume<br/>pelanggaran menurut ji</li> <li>Bertanggung jawab un</li> <li>Bertanggung jawab un</li> <li>Bertanggung jawab un</li> <li>Dengan ini saya mer<br/>ersebut.</li> </ul> | anakan kewajiban pemberian akses<br>uai dengan ketentuan peraturan pe<br>atau Dokumen Elektronik yang dis<br>ukan.<br>cara hukum, termasuk untuk meng<br>en Elektronik yang tidak benar, me<br>peraturan perundang-undangan at<br>tuk melakukan pelindungan data p<br>tuk memastikan keamanan inform<br>tuk melakukan uji kelaikan Sistem                                                                                                    | ampaikan adalah benar, tidak<br>ganti kerugian atau memberil<br>nyesatkan (misleading), tidak k<br>au menimbulkan kerugian ba<br>pribadi sesuai dengan ketentuan p<br>Elektronik sesuai dengan keten<br>asi yang saya isi adalah beni | menyesatkan (misleading), leng<br>kan kompensasi sesuai peratura<br>engkap, tidak akurat, dan tidak<br>gi pengguna Sistem Elektronik<br>an peraturan peraturan perund<br>peraturan perundang-undangar<br>ntuan peraturan peraturan peru | gkap, akurat dan terkini (<br>an perundang-undangar<br>terkini (up-to-date) yang<br>atau pihak ketiga.<br>'ang-undangan.<br>n.<br>undang-undangan.<br>vab penuh atas data di |

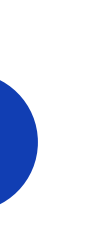

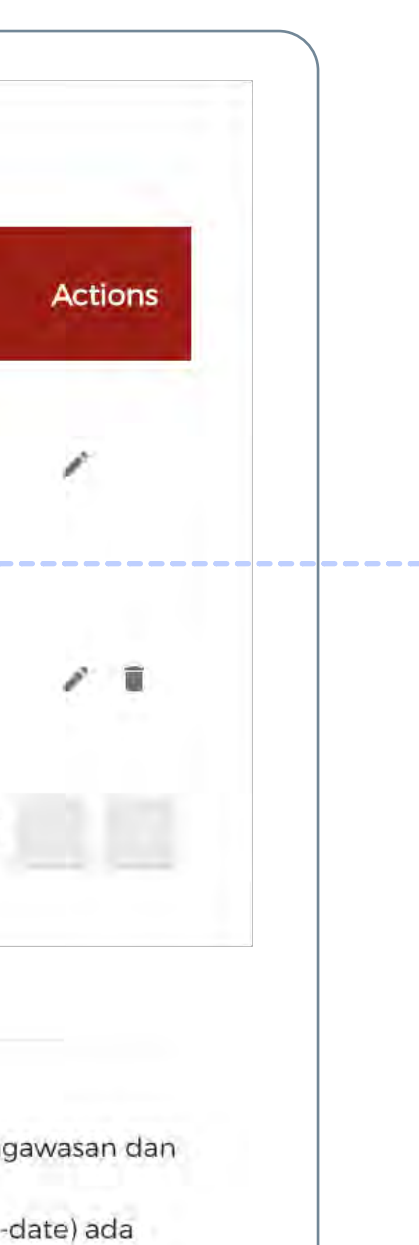

data. upakan

formasi

Berusaha

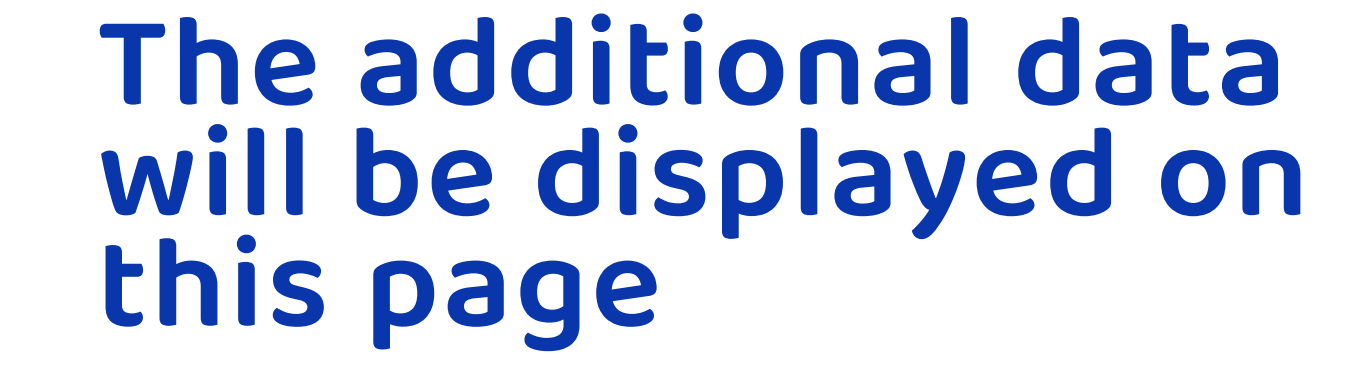

Seen here is the modified data, we're taking an example with changing the name to "se1-edit" and "se2-edit". Click on the check box, and then click "**Proses Perizinan Berusaha**/Process Business Permit".

There are differences on each electronic system:

- "se1-edit" has already had the Registration Certificate published so it cannot be deleted because it is already in accordance with the provisions of laws and regulations.
- "se2-edit" has not had the Registration Certificate published and has not been submitted to process business permit yet. Therefore, this electronic system data can still be deleted by clicking the "delete icon".

Please ensure the additional electronic system data is correct.
 Click on the check box, and then click "Proses Perizinan
 Berusaha/Process Business Permit".

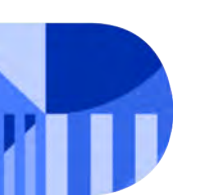

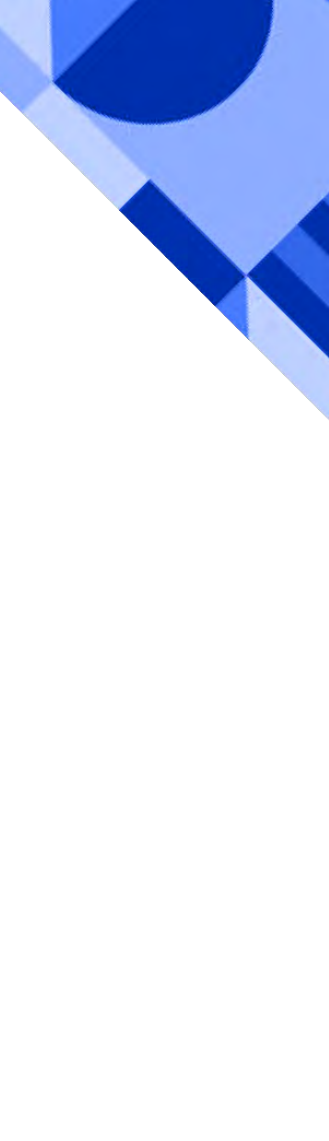

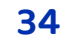

### You will be directed to the preview page of the Registration Certificate (TD-PSE)

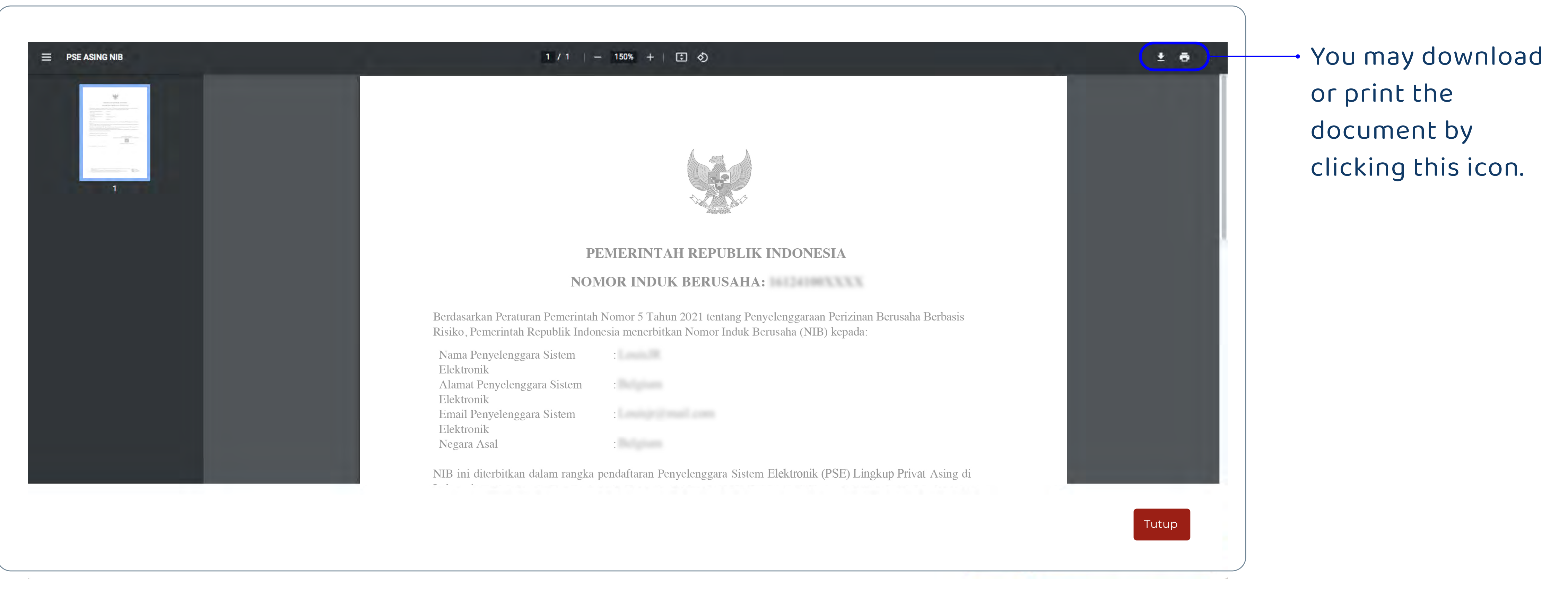

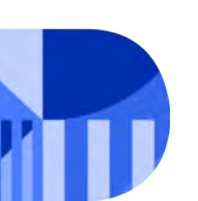

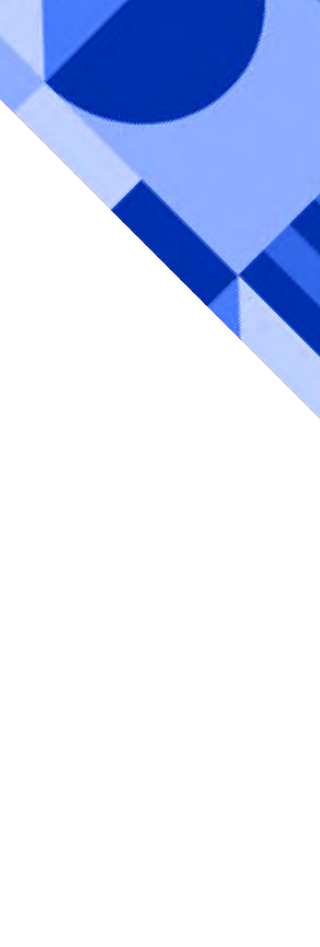

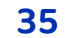

# You will be directed to Foreign ESO Tracking page

| OHONAN > BADA                      |                                                                                                    |                                                                                                    |                                                                                                    |
|------------------------------------|----------------------------------------------------------------------------------------------------|----------------------------------------------------------------------------------------------------|----------------------------------------------------------------------------------------------------|
| NIB                                | Data Penanggung Jawab                                                                                                    | Prinsipal                                                                                               | Data Sistem Elektronik                                                                                                    |
| Warga Ne<br>Nama Per<br>Alamat : k | <b>Warga Negara</b> : Korea, Republic of<br><b>Nama Penanggung Jawab :</b> LEE MINHO<br>Alamat : KOREA                                    | <b>Nama perusahaan/ Organisasi</b> : SARANGHEYO<br><b>Alamat</b> : korea                                | Nama Sistem Elektronik : sel-edit<br>Sektor : Komunikasi dan Informatika<br>Sub Sektor : PORTAL (TEKNOLOGI INFORM<br>Website/URL : sarangheyol.com<br>Sistem Domain : 111.111.111<br>Jumlah Pelanggan : 10<br>Jumlah Transaksi :<br>Rp 100.000,00 |
| 1912210001947                      | <i>Email</i> : kurniadi.hajianto2020@gmail.com<br><i>Email</i> Preferensi :<br>kurniadi.hajianto2020@gmail.com<br>Telepon : 6201065721991 | Negara asal : Korea, Republic of<br><i>Email :</i> kurniadi.hajianto2020@gmail.com<br>Telepon : 1605678 | Nama Sistem Elektronik : se2-edit<br>Sektor : Komunikasi dan Informatika<br>Sub Sektor : PORTAL (TEKNOLOGI INFORM<br>Website/URL : sarangheyo2.com<br>Sistem Domain : 111.111.111<br>Jumlah Pelanggan : 12<br>Jumlah Transaksi :<br>Rp 200.000,00 |

### Click "Cetak NIB/Print NIB"

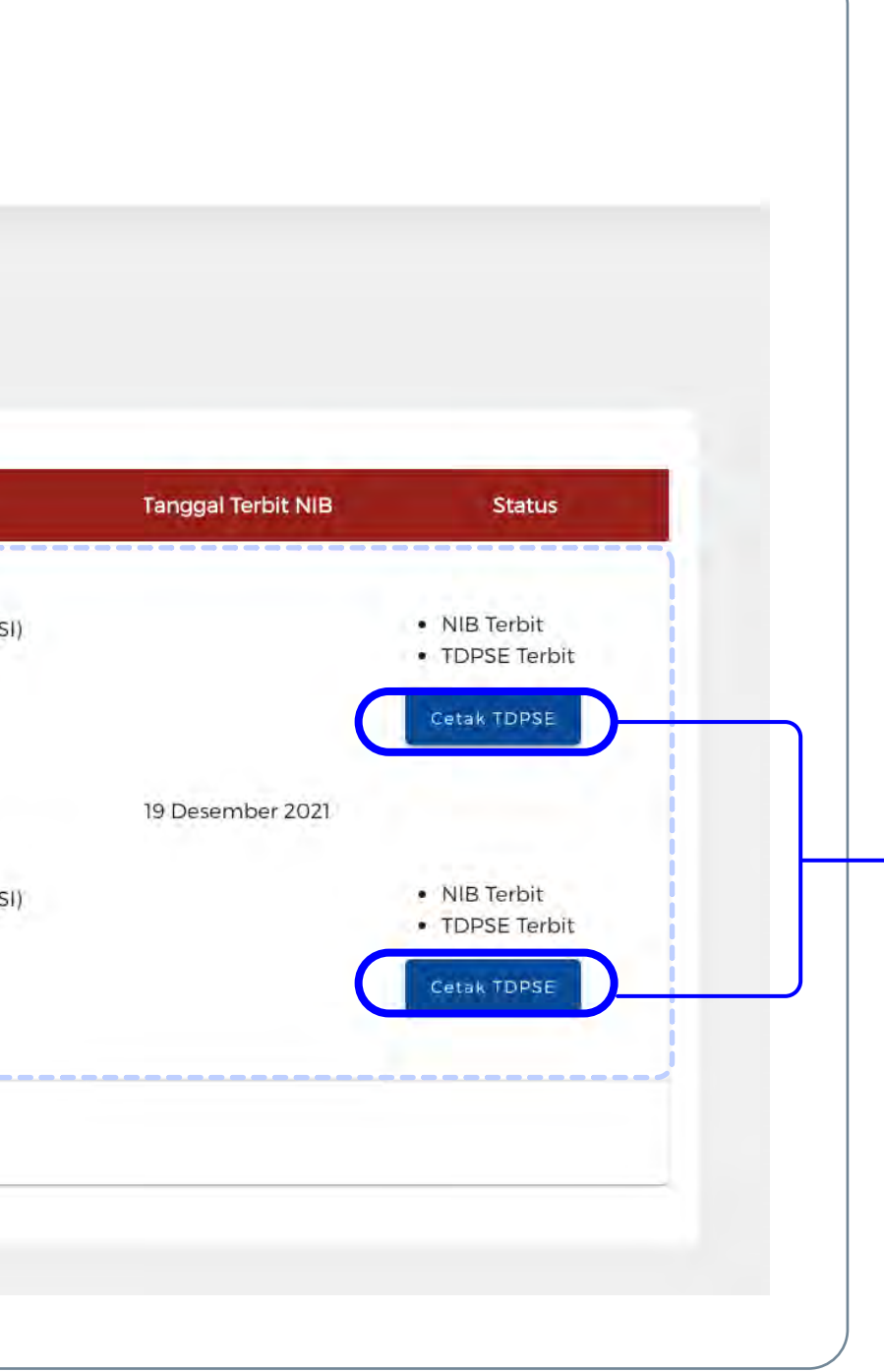

On this page you will find the electronic system data that has been modified or added.

Click "Cetak TD PSE/Print TD PSE"

You may print the Registration Certificate (TD-PSE) by clicking the button on the right and print the NIB by clicking the button on the bottom of the page.

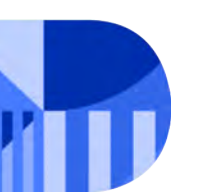

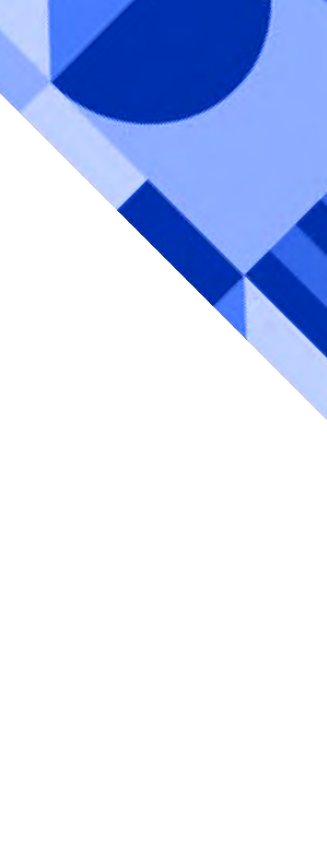

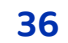

FOREIGN ESO'S REGISTRATION CERTIFICATE (TD-PSE)

# Here is the published Foreign ESO Registration Certificate

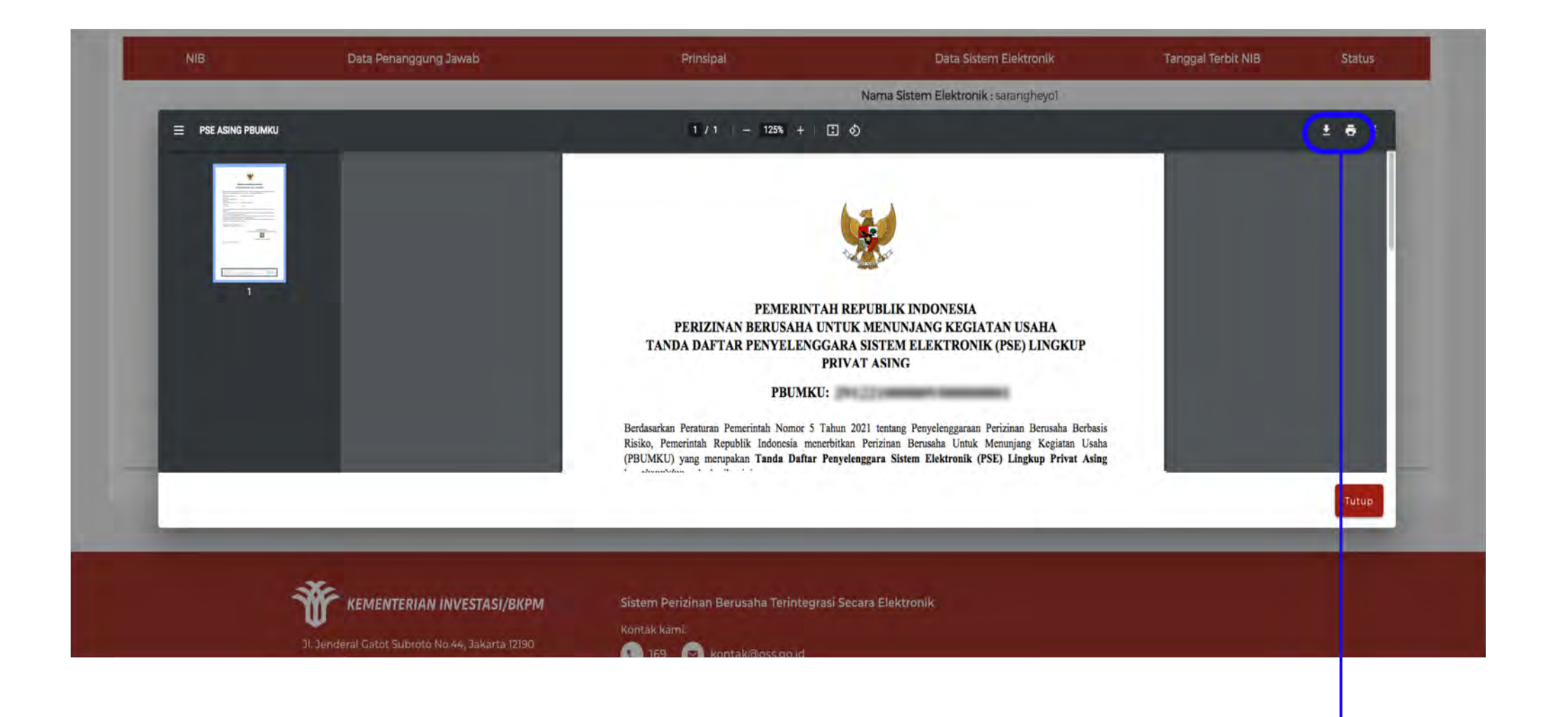

You can download/ print this Registration Certificate (TD-PSE).

Guidance

| PEN                                                                                                    | AERINTAH REPUBLIK INDONESIA                                                                                                    |
|----------------------------------------------------------------------------------------------------|----------------------------------------------------------------------------------------------------|
| PERIZINAN BERU                                                                                                    | JSAHA UNTUK MENUNJANG KEGIATAN USAHA                                                                                                    |
| TANDA DAFTAR PENY                                                                                                    | ELENGGARA SISTEM ELEKTRONIK (PSE) LINGKUP<br>PRIVAT ASING                                                                                                    |
| I                                                                                                    | PBUMKU:                                                                                                    |
| ha tha tha she an tha                                                                                                    |                                                                                                    |
| Berdasarkan Peraturan Pemerintah<br>Risiko, Pemerintah Republik Indo<br>PBUMKU) yang merupakan <b>Tand</b><br>tepada pelaku usaha berikut ini: | Nomor 5 Tahun 2021 tentang Penyelenggaraan Perizinan Berusaha Berbasi<br>nesia menerbitkan Perizinan Berusaha Untuk Menunjang Kegiatan Usaha<br>la Daftar Penyelenggara Sistem Elektronik (PSE) Lingkup Privat Asing |
| 1. Nomor Induk Berusaha (NIB)<br>2. Nama Banyalan gagan Sistem                                                                                 | : 2912210000093                                                                                                    |
| Elektronik                                                                                                    | . KANTOKKU DAN KAMU                                                                                                    |
| <ol> <li>Alamat Penyelenggara Sistem<br/>Elektronik</li> </ol>                                                                                 | : qwe                                                                                                    |
| 4. Nama Sistem Elektronik                                                                                                    | : se1-edit                                                                                                    |
| 6. Fungsi Sistem Elektronik                                                                                                    | : Deskripsi                                                                                                    |
| 7. URL                                                                                                    | : abo.com                                                                                                    |
| felah memenuhi persyaratan                                                                                                    |                                                                                                    |
| Pelaku Usaha tersebut di atas wajib n<br>Indangan yang berlaku                                                                                 | nenjalankan kegiatan usahanya sesuai dengan ketentuan peraturan perundang-                                                                                                    |
| Diterbitkan di Jakarta, 29 Desember 2                                                                                                    | 2021                                                                                                    |
|                                                                                                    | a.n. Menteri Komunikasi dan Informatika                                                                                                    |
|                                                                                                    | Menteri Investasi/                                                                                                    |
|                                                                                                    | Repata Badan Koordinasi Penanaman Modal                                                                                                    |
|                                                                                                    | Ditandatangani secara elektronik                                                                                                    |
| Dicetak tanggal: 20 Januari 2022                                                                                                    |                                                                                                    |
|                                                                                                    |                                                                                                    |
|                                                                                                    |                                                                                                    |
|                                                                                                    |                                                                                                    |
|                                                                                                    |                                                                                                    |
|                                                                                                    |                                                                                                    |
|                                                                                                    |                                                                                                    |

You will find the information on when the electronic system data is modified below the publication date stated in the published Registration Certificate (TD-PSE).

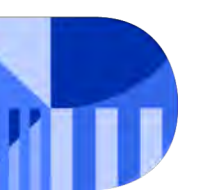

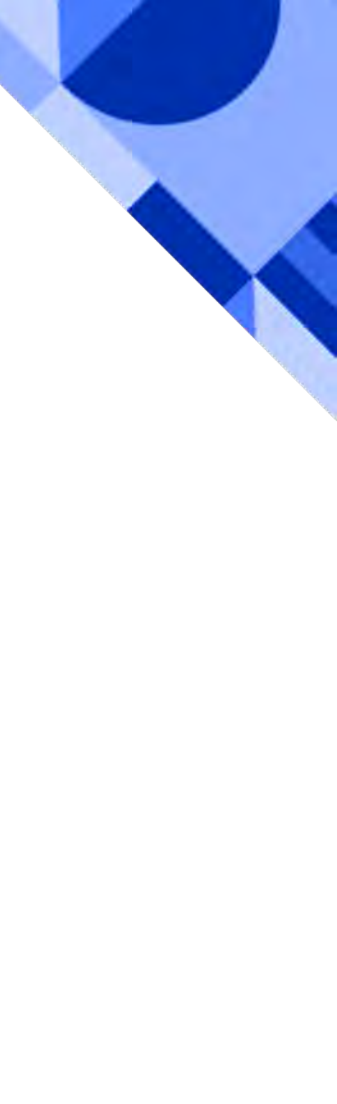

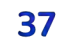

THE PUBLISHED BUSINESS IDENTIFICATION NUMBER (NIB)

### Here is the Published Business Identification Number (NIB) Document

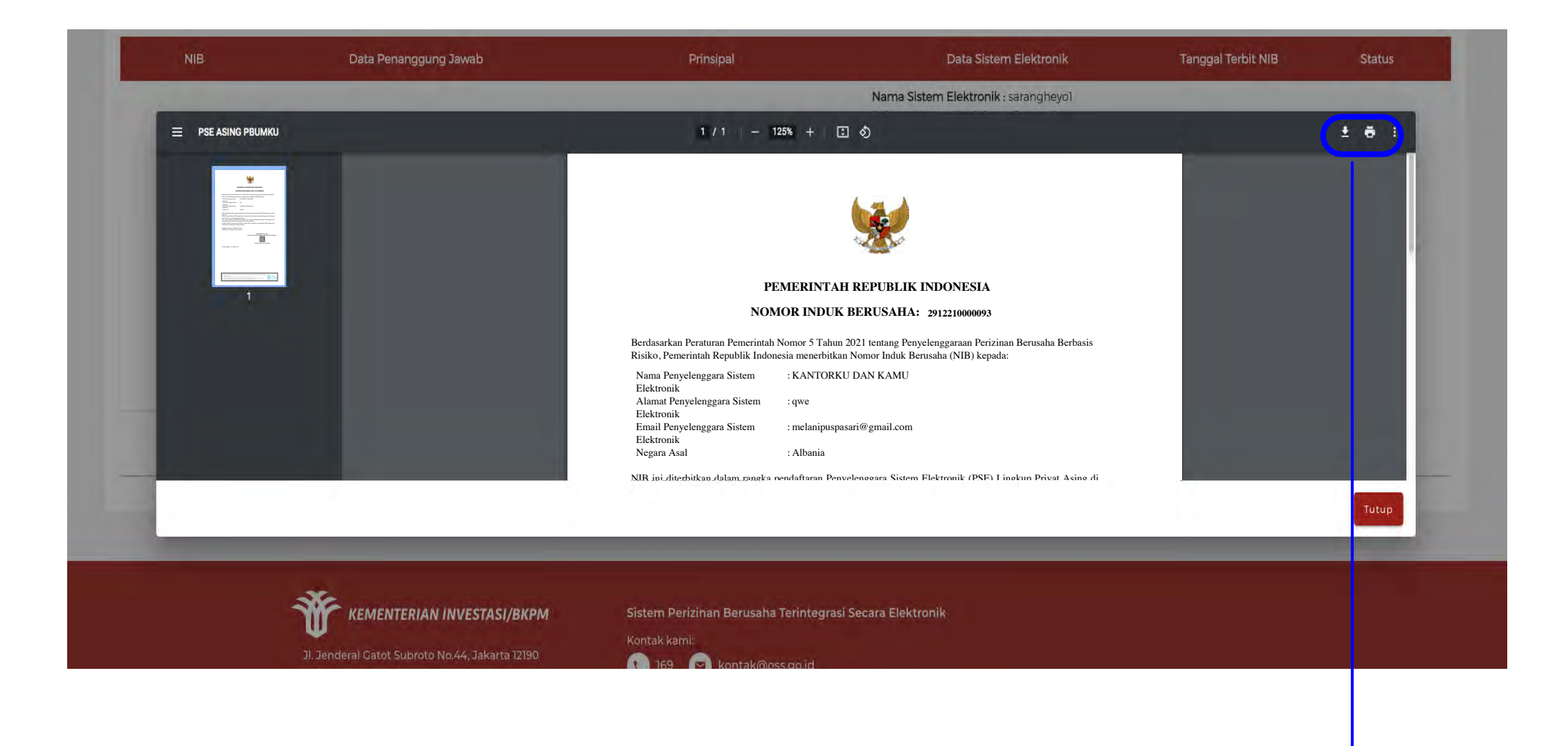

You can print/download this published Business Identification Number (NIB) document.

Guidance

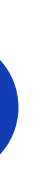

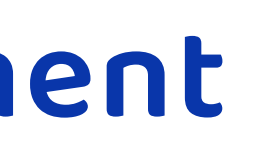

| PI                                                                                                    | EMERINTAH REPUBLIK INDONESIA                                                                                                    |
|----------------------------------------------------------------------------------------------------|----------------------------------------------------------------------------------------------------|
| NOM                                                                                                    | AOR INDUK BERUSAHA: 2912210000093                                                                                                    |
| Berdasarkan Peraturan Pemerintah<br>Risiko, Pemerintah Republik Indor                                                                                                    | Nomor 5 Tahun 2021 tentang Penyelenggaraan Perizinan Berusaha Berbasis<br>nesia menerbitkan Nomor Induk Berusaha (NIB) kepada:                                                                                                    |
| Nama Penyelenggara Sistem<br>Flektronik                                                                                                    | : KANTORKU DAN KAMU                                                                                                    |
| Alamat Penyelenggara Sistem<br>Elektronik                                                                                                    | : qwe                                                                                                    |
| Email Penyelenggara Sistem<br>Elektronik                                                                                                    | : melanipuspasari@gmail.com                                                                                                    |
| Negara Asal                                                                                                    | : Albania                                                                                                    |
| NIB ini diterbitkan dalam rangka<br>Indonesia.<br>NIB ini sebagai identitas PSE Lin,<br>sesuai ketentuan peraturan perunda<br>Data yang tercantum dalam NIB<br>Asing dan/atau perubahan ketentua<br>Lembaga OSS berwenang untuk r<br>Asing ini sesuai ketentuan perunda<br>Diterbitkan di Jakarta, 29 Desembe<br>Perubahan ke-3 Tanggal: 31 Desem | pendattaran Penyelenggara Sistem Elektronik (PSE) Lingkup Privat Asing di<br>gkup Privat Asing dan berlaku selama menjalankan kegiatannya di Indonesia<br>ing-undangan.<br>dapat berubah sesuai dengan perkembangan kegiatan PSE Lingkup Privat<br>in peraturan perundang-undangan.<br>nelakukan evaluasi dan/atau perubahan atas pendaftaran PSE Lingkup Privat<br>ng-undangan.<br>er 2021<br>ar 2021<br>MENTERI INVESTASI/<br>KEPALA BADAN KOORDINASI PENANAMAN MODA<br>EPALA BADAN KOORDINASI PENANAMAN MODA |
|                                                                                                    |                                                                                                    |
| Diastal transmit 21 December 202                                                                                                    | Ditandatangani secara elektronik                                                                                                    |
| Dicciak tanggar. 51 Desember 202                                                                                                    | 1                                                                                                    |
|                                                                                                    |                                                                                                    |
|                                                                                                    |                                                                                                    |
|                                                                                                    |                                                                                                    |
|                                                                                                    |                                                                                                    |
|                                                                                                    |                                                                                                    |
|                                                                                                    |                                                                                                    |
|                                                                                                    |                                                                                                    |
| Dokumen ini diterbitkan sistem OSS berdase     izuwab Rolotu Urobo                                                                                                    | arkan data dari Pelaku Usaha, tersimpan dalam sistem OSS, yang menjadi tanggung                                                                                                    |

You will find the information on when the electronic system data is modified below the publication date stated in the published **Business Identification Number (NIB)**.

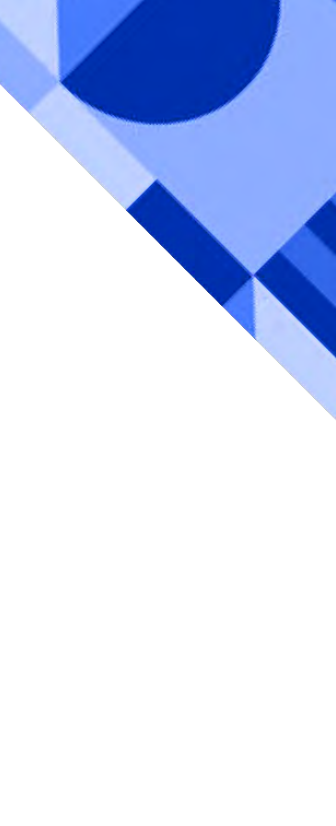

# Frequently Asked Question

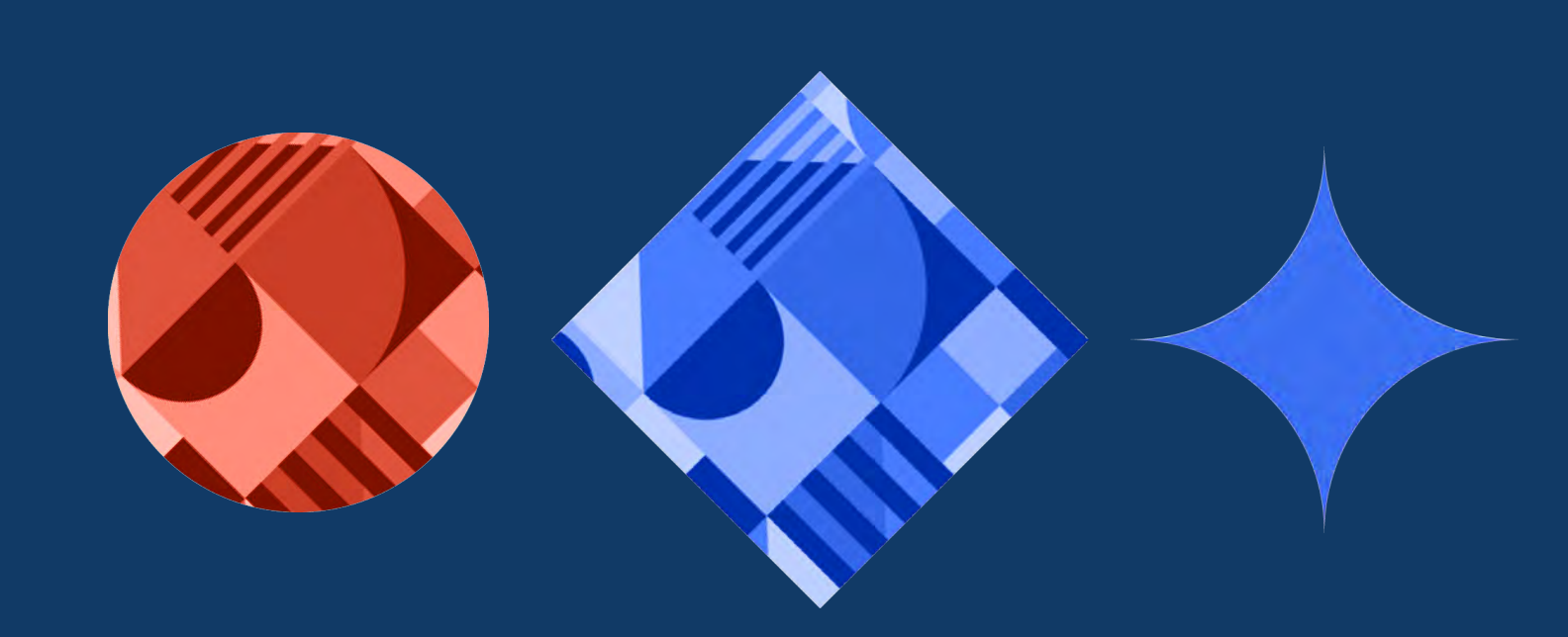

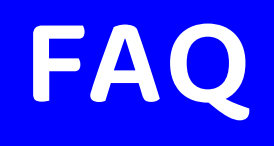

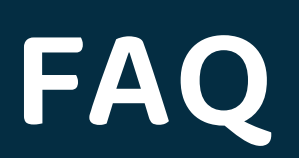

#### **FREQUENTLY ASKED QUESTION**

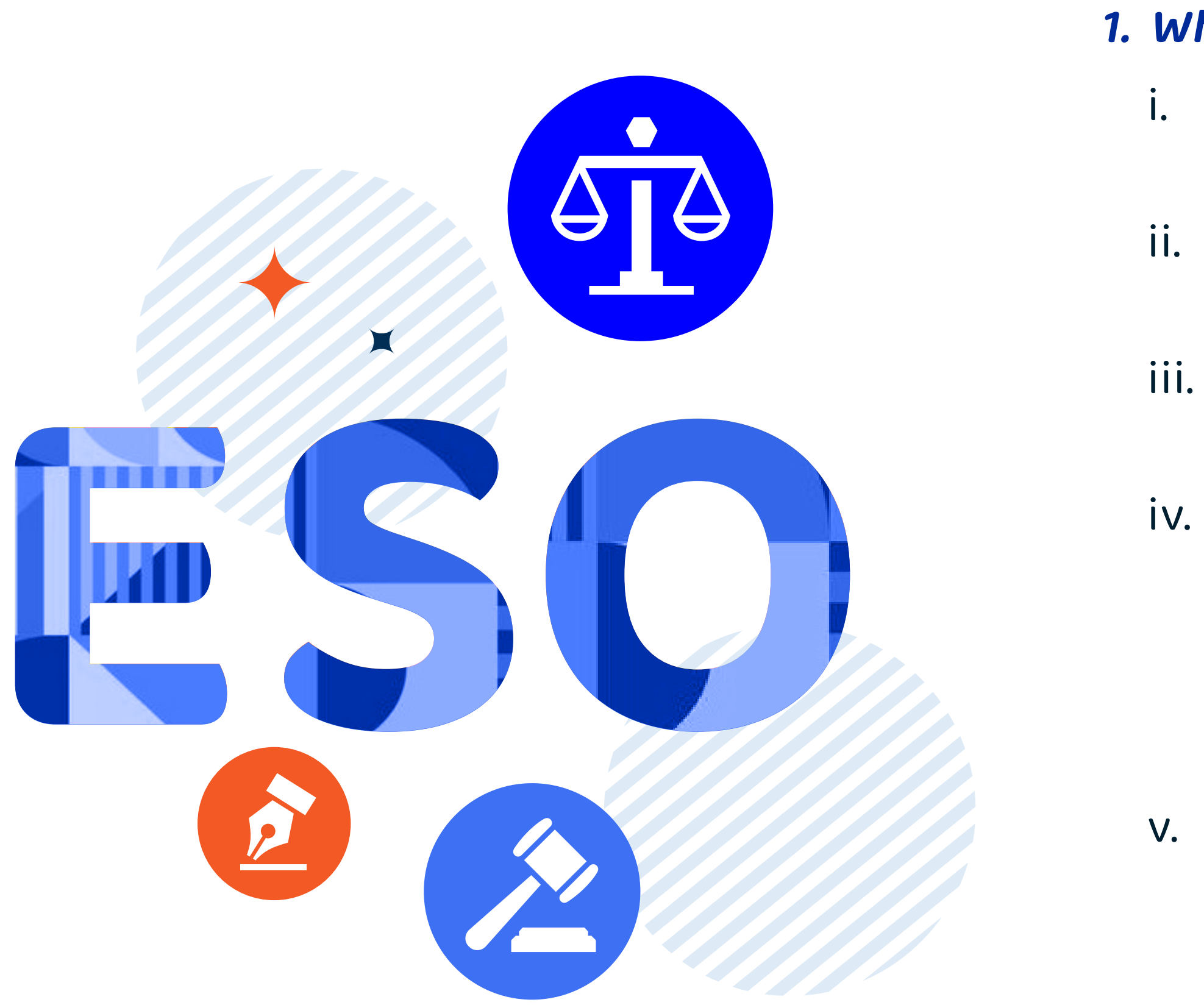

### 1. What are the legal bases of the Private ESO registration?

- Government Regulation Number 71 of 2019 on Electronic System and Transaction Operations.
- Regulation of Minister of Communications & Informatics Number 5 of 2020 on Private Electronic System Operators.
- Government Regulation Number 5 of 2021 on Risk-Based Business Licensing Operations.
- Regulation of Minister of Communications & Informatics Number 3 of 2021 on Business Activity Standard and Product Standard on the Operations of Risk-Based Business Licensing in the fields of Post, Telecommunications, and Electronic System and Transaction.

Regulation of Minister of Communications & Informatics Number 10 of 2021 on the Amendment to Regulation of Minister of Communications & Informatics Number 5 of 2020 on Private Electronic System Operator.

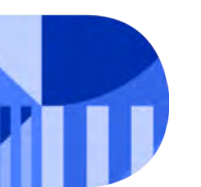

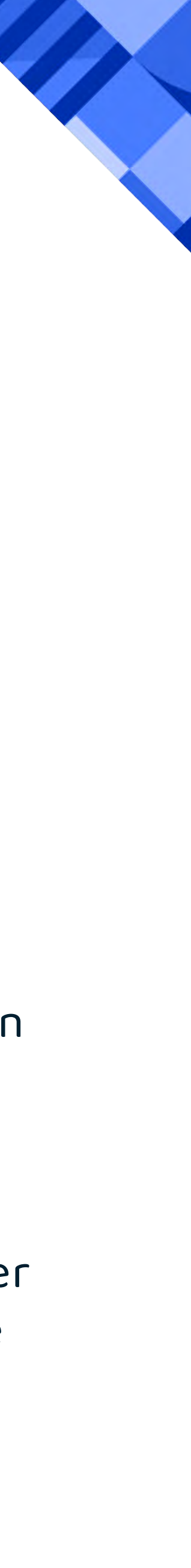

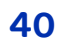

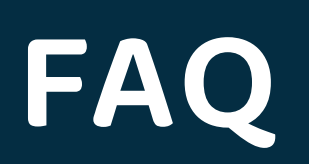

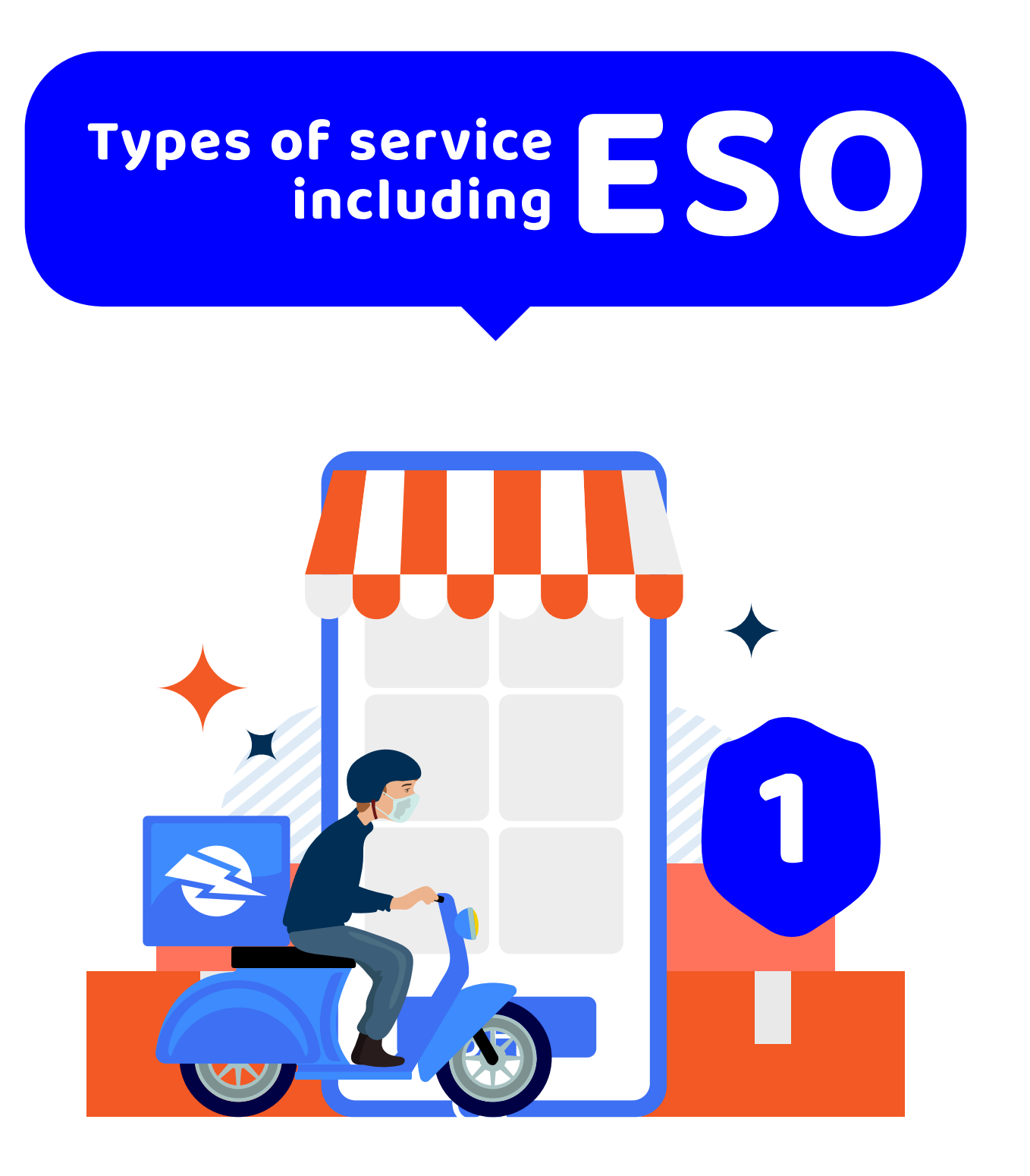

### Marketplace, Online Store, Online Transportation

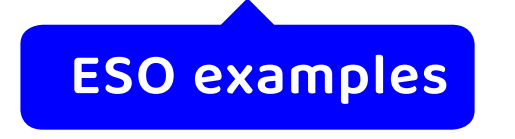

### 2. What kinds of Electronic Systems must be registered? Online portal, site, or online application through the internet, which is used to:

- Provide, manage, and/or operate
   offers of and/or trade in goods
   and/or services;
- ii. Provide, manage, and/or operatefinancial transaction services;
- iii. Deliver paid digital materials or contents through a data network, either by way of downloading through a portal or site, delivery through electronic mail, or through another application to the Electronic System user's device;
- iv. provide, manage, and/or operate
  communication services, including
  but not limited to short messages,
  voice calls, video calls,

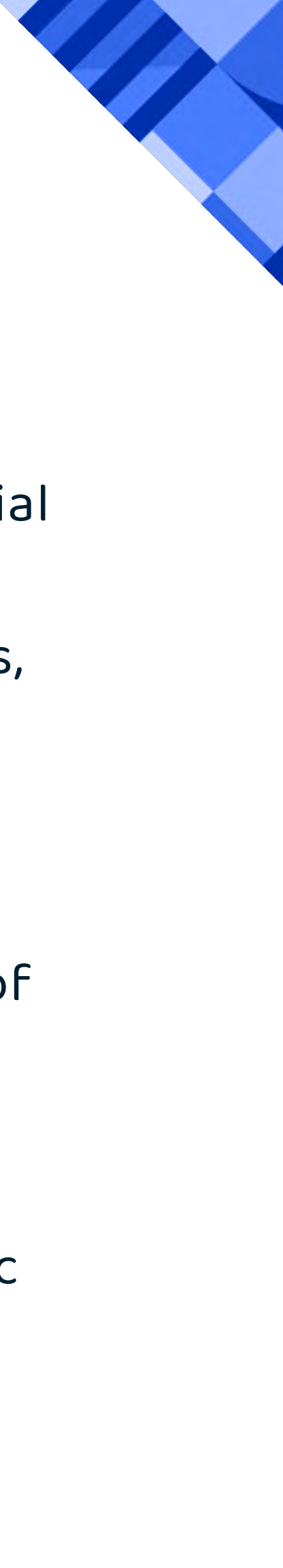

electronic mails, and online chats in the forms of digital platforms, networking and social media services;

- v. manage search engine services, provide Electronic Information in the forms of text, sound, image, animation, music, video, film, and games or a combination of any and/or all of the foregoing; and/or
- vi. process Personal Data for the operational activities of providing services to the public relating to Electronic Transaction activities.

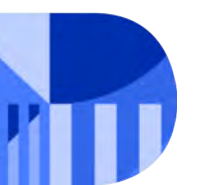

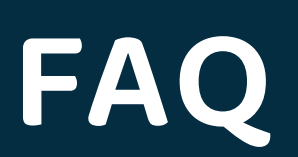

#### **FREQUENTLY ASKED QUESTION**

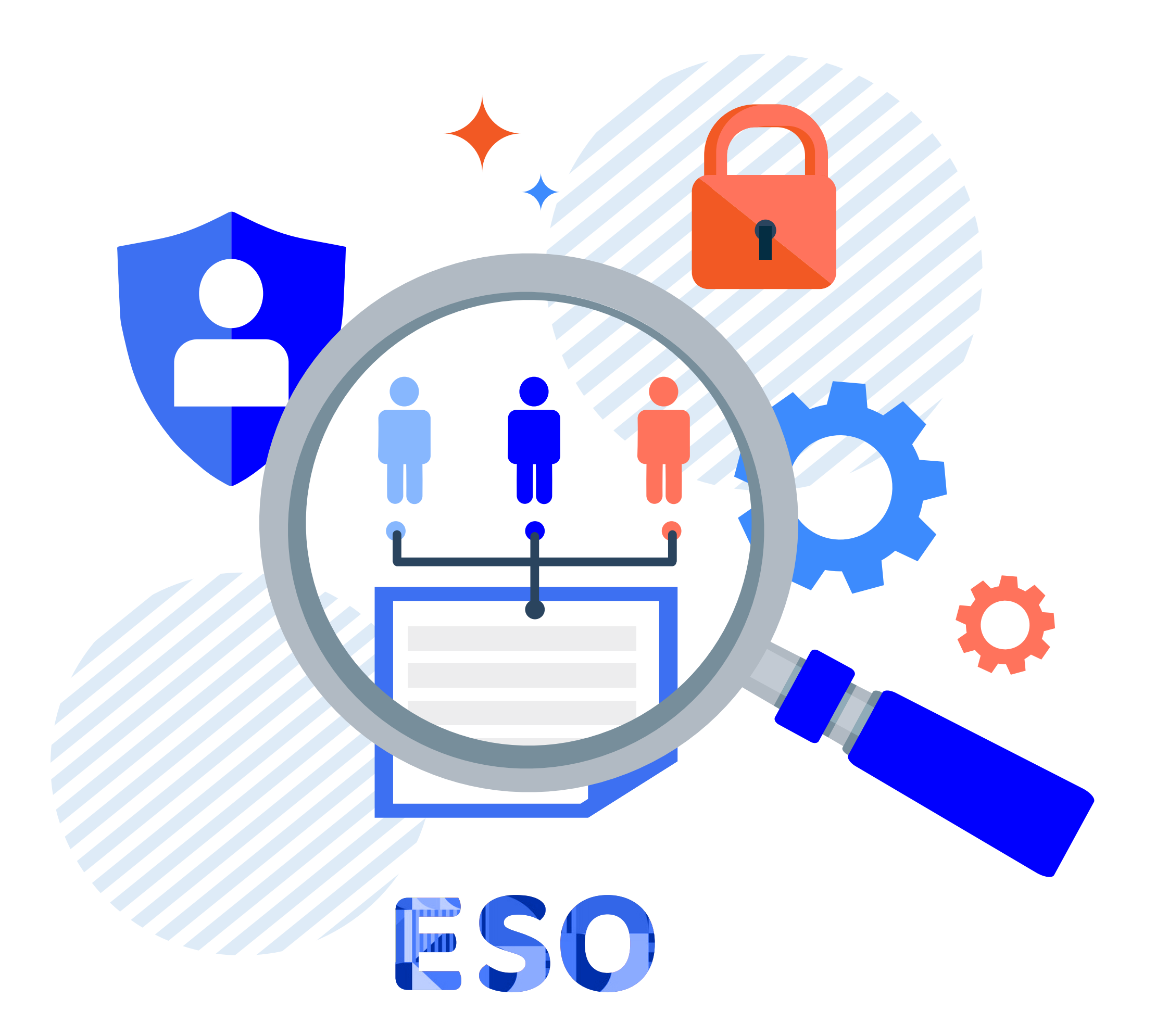

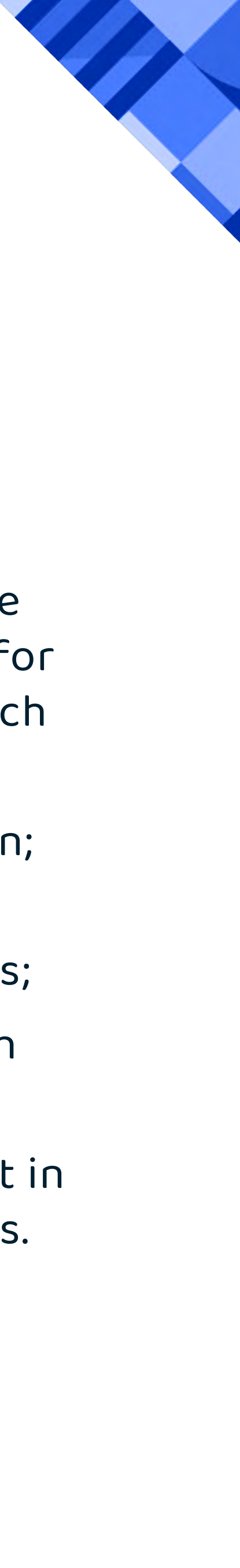

42

### 3. What are the requirements for Private ESO registration?

Referring to Article 3 of Regulation of Minister of Communications & Informatics Number 5 of 2020 on Private Electronic System Operator, (3) Submission of application for registration is made by filling out the registration form which contains correct information on:

- i. General description of the Electronic System operation;
- ii. The obligation to ensure information security in accordance with the provisions of laws and regulations;
- iii. Obligation to protect Personal Data in accordance with the provisions of laws and regulations; and
- iv. Obligation to perform Electronic System propriety test in accordance with the provisions of laws and regulations.

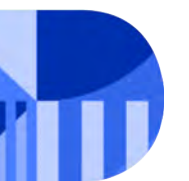

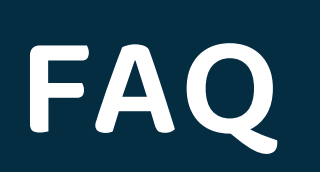

### 4. What does the general description of the Electronic System operation comprise?

Information on general description of the Electronic System operation comprises:

- i. Name of the Electronic System;
- ii. Sector of the Electronic System;
- iii. Uniform resource locator (URL) of website;
- iv. Domain name system and/or Internet Protocol (IP) server address;
- v. Business model description;

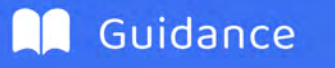

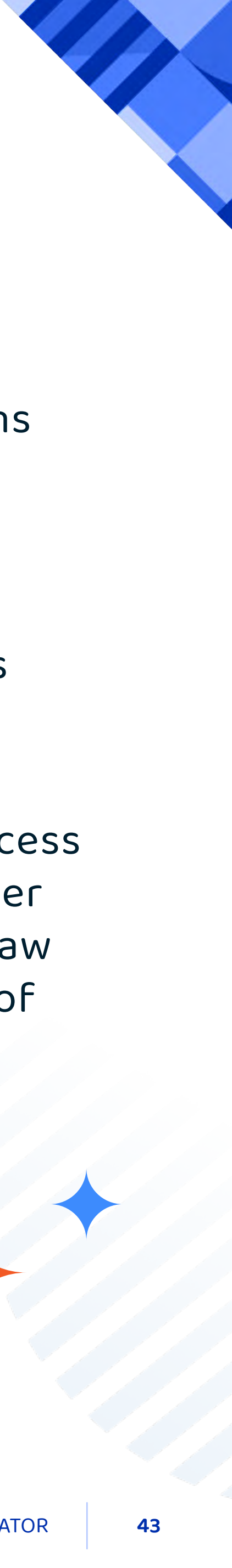

- vi. Brief description of Electronic System's functions and Electronic System's business processes;
- vii information on the processed Personal Data;
- viii. information on the location of management, processing and/or storage of Electronic Systems and Electronic Data; and
- xi. a statement explaining that the Private ESOs guarantee and satisfy the obligation to grant access to Electronic Systems and Electronic Data in order to ensure the effectiveness of supervision and law enforcement in accordance with the provisions of laws and regulations.

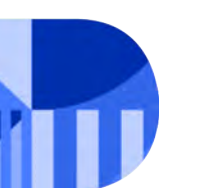

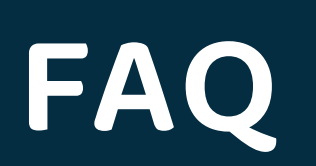

5. What are the steps of Private Sector ESO registration process?

The steps of registering a Private Sector ESO are:

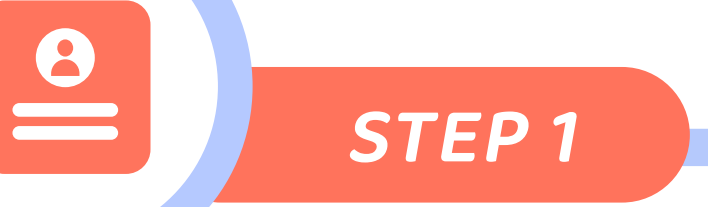

### **OSS ACCOUNT REGISTRATION**

Please register your account at https://oss.go.id/

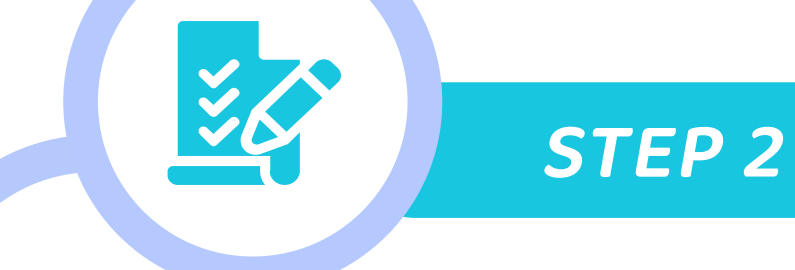

### **FOREIGN ESO - PRIVATE SECTOR REGISTRATION**

Complete your registration requirements.

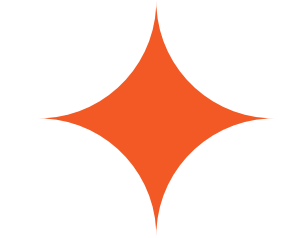

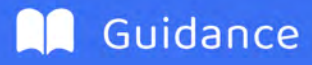

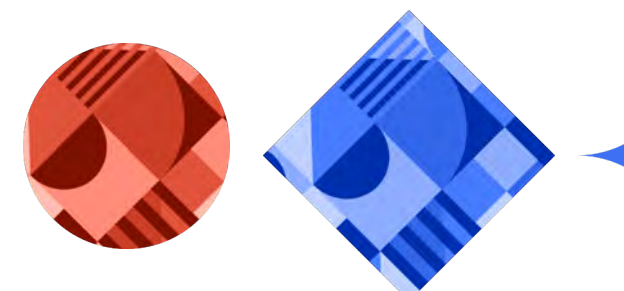

# **REGISTRATION PROCESS -**

DONE

**STEP 3** 

The electronic system is registered in Kominfo. The registered electronic system is identified in the page https://pse.kominfo.go.id.

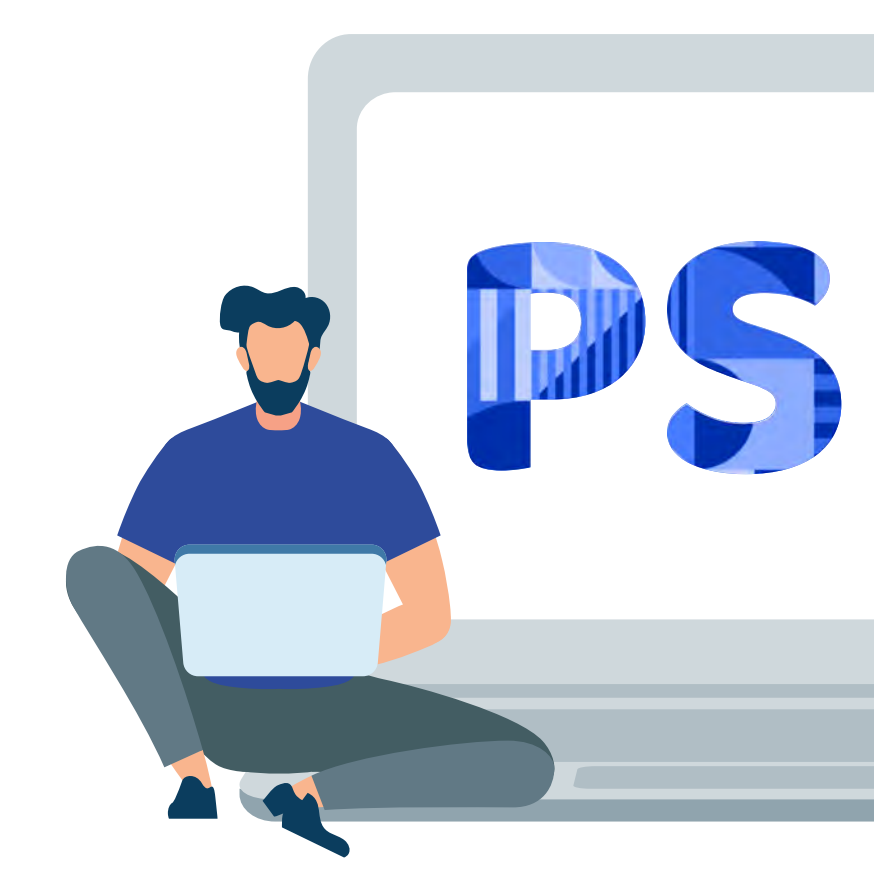

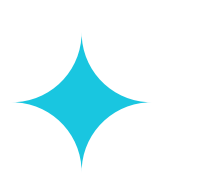

\*For more detailed guidelines and steps of Private actor ESO registration, click on the link below

"https://komin.fo/pendaftaranpseprivat"

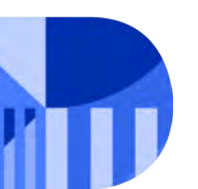

FOREIGN ELECTRONIC SYSTEM OPERATOR

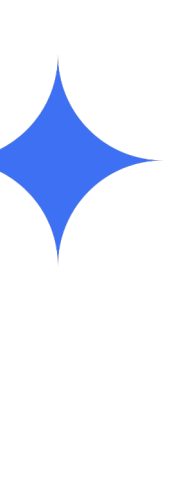

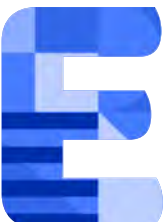

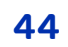

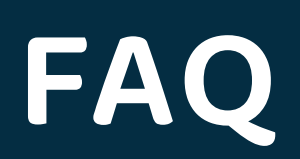

### 6. What are the benefits of Private ESO registration?

- i. The benefit of Private sector ESO is to realize a reliable, secure, trusted, and responsible operating system and electronic transaction. (TRUSTED)
- ii. Benefits to the registered ESO:
  - a. It will be recorded in the registered ESO list. It can be clearly identified in the page https://layanan.kominfo.go.id
  - b. It will gain public trust.
  - c. Operating system and electronic transaction ecosystem can be mapped appropriately.
  - d. The Registration Certificate is officially acknowledged by the Ministry of Communications and Informatics (Kominfo).

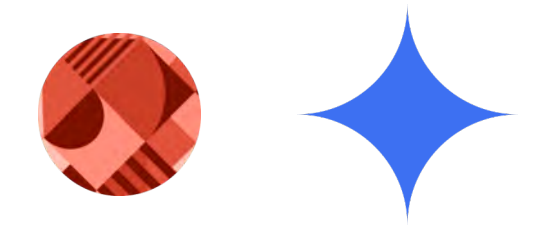

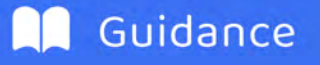

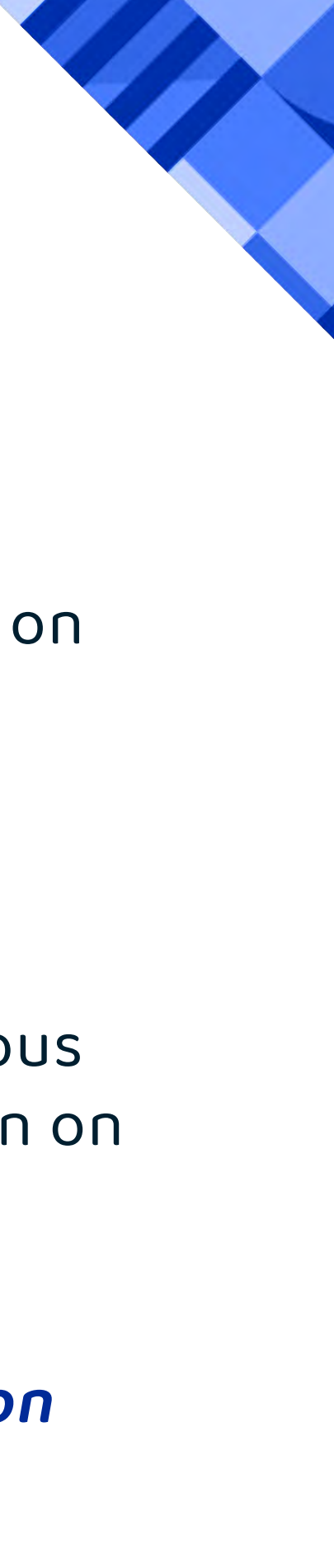

- iii. Benefits to the public:
  - a. The public could access information on the registered operators and electronic systems on layanan.kominfo.go.id on the "directory" -> Registered ESO" menu
  - b. The public's level of trust on an ESO will increase.
  - c. The public becomes smarter and more cautious in doing transaction owing to the information on ESO Registration Certificate.

# 7. What are the regulations/policies on data localization in Indonesia in this registration regime?

The location of the management, processing, and/or storage of an Electronic System and Electronic Data of a Private ESO is regulated in Article 21 of Government Regulation Number 71 of 2019 on Electronic System and Transaction Operation.

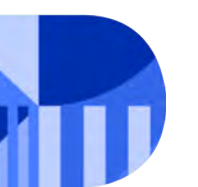

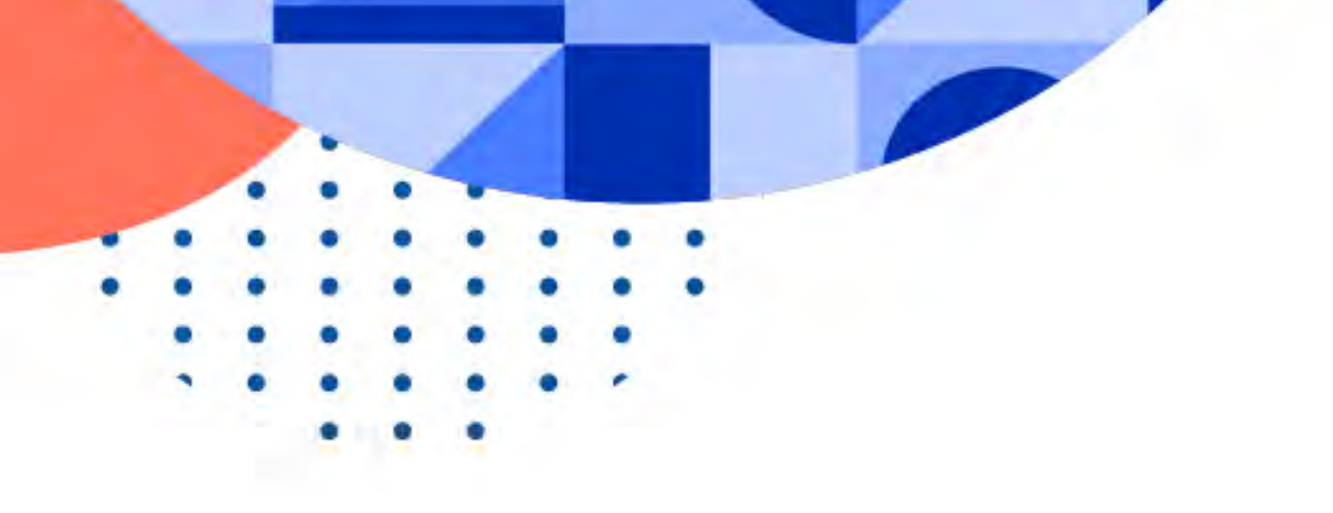

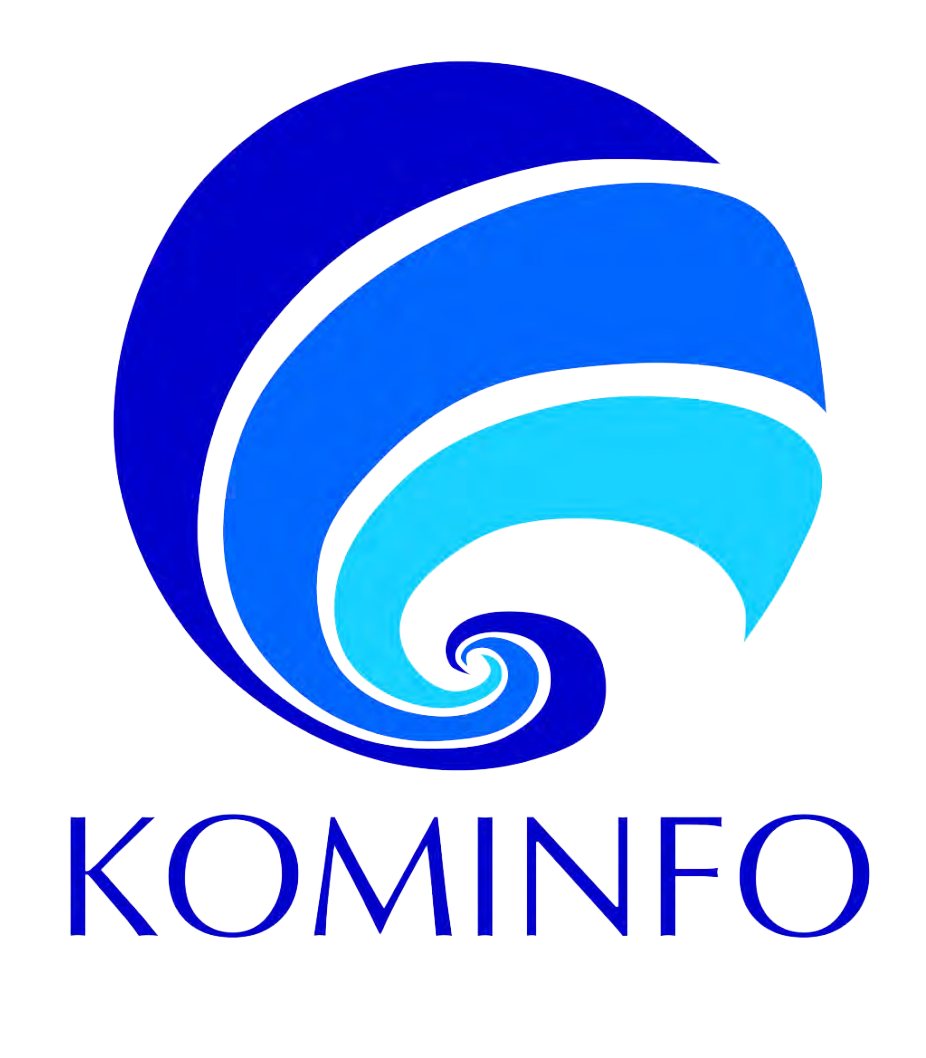

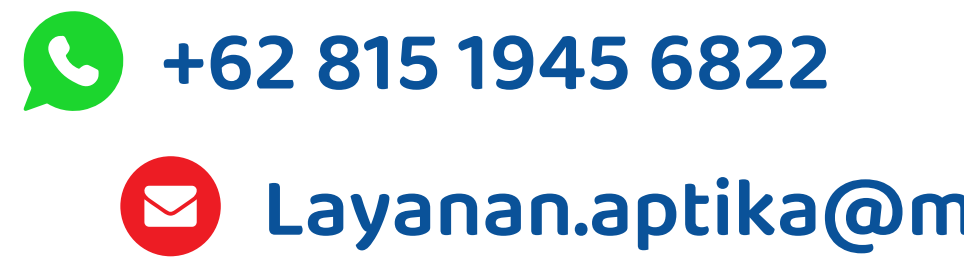

## +62 811 1111 3111 Layanan.aptika@mail.kominfo.go.id

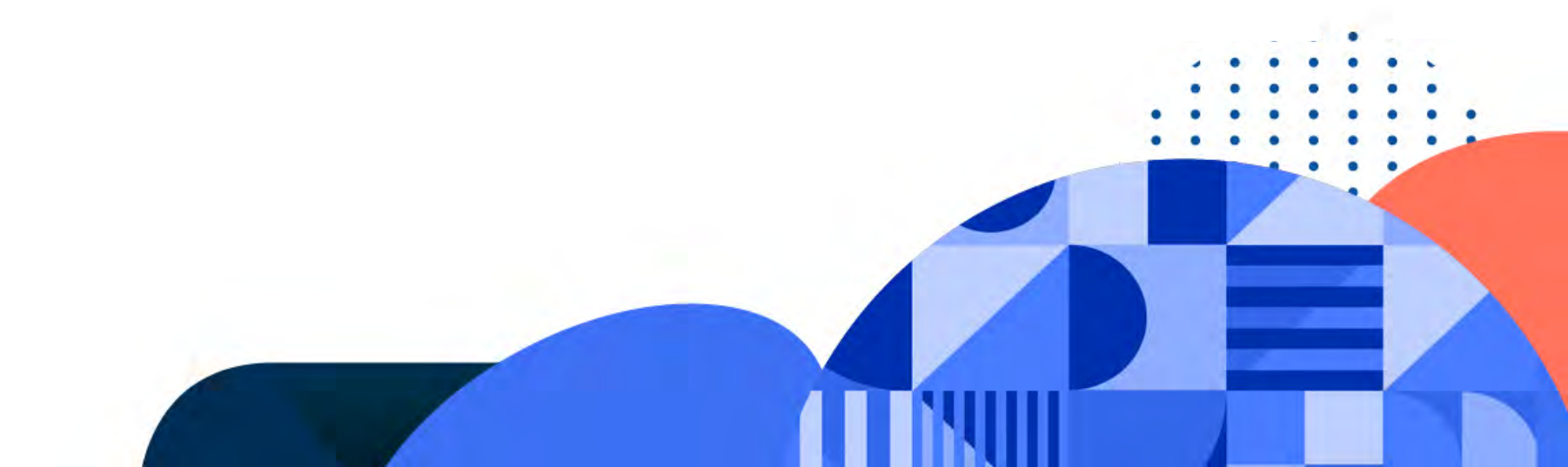